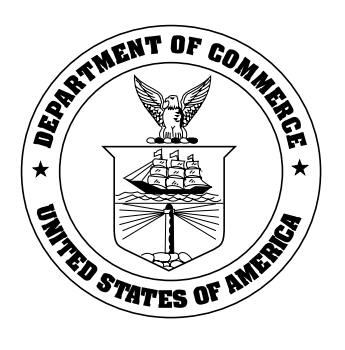

**NOAA Technical Memorandum NMFS-NE-295** 

# Low-Frequency Detection and Classification System (LFDCS) Reference Guide

US DEPARTMENT OF COMMERCE National Oceanic and Atmospheric Administration National Marine Fisheries Service Northeast Fisheries Science Center Woods Hole, Massachusetts January 2023

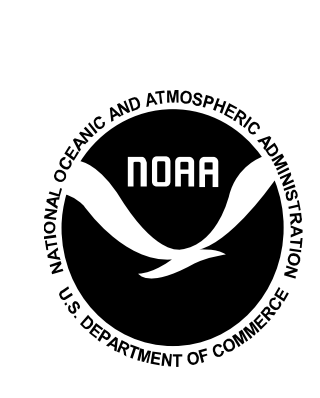

# NOAA Technical Memorandum NMFS-NE-295

This series represents a secondary level of scientific publishing. All issues employ thorough internal scientific review; some issues employ external scientific review. Reviews are transparent collegial reviews, not anonymous peer reviews. All issues may be cited in formal scientific communications.

# Low-Frequency Detection and Classification System (LFDCS) Reference Guide

Julianne Wilder<sup>1</sup>, Genevieve Davis<sup>2</sup>, Annamaria DeAngelis<sup>2</sup>, Sofie Van Parijs<sup>2</sup>, Mark Baumgartner<sup>3</sup>

<sup>1</sup> Integrated Statistics, Inc., 16 Sumner St., Woods Hole, MA 02543 USA <sup>2</sup> NOAA Northeast Fisheries Science Center, 166 Water St., Woods Hole, MA 02543 USA <sup>3</sup> Woods Hole Oceanographic Institution, 266 Water St., Woods Hole, MA 02543 USA

> US DEPARTMENT OF COMMERCE National Oceanic and Atmospheric Administration National Marine Fisheries Service Northeast Fisheries Science Center Woods Hole, Massachusetts January 2023

#### **Editorial Notes**

**Information Quality Act Compliance:** In accordance with section 515 of Public Law 106-554, the Northeast Fisheries Science Center (NEFSC) completed both technical and policy reviews for this report. These pre-dissemination reviews are on file at the NEFSC Editorial Office.

**Species Names:** The NEFSC Editorial Office's policy on the use of species names in all technical communications is generally to follow the American Fisheries Society's lists of scientific and common names for fishes, mollusks, and decapod crustaceans and to follow the Society for Marine Mammalogy's guidance on scientific and common names for marine mammals. Exceptions to this policy occur when there are subsequent compelling revisions in the classifications of species, resulting in changes in the names of species.

**Statistical Terms:** The NEFSC Editorial Office's policy on the use of statistical terms in all technical communications is generally to follow the International Standards Organization's handbook of statistical methods.

# TABLE OF CONTENTS

| LIST OF FIGURES                                           | 2  |
|-----------------------------------------------------------|----|
| LIST OF TABLES                                            | 8  |
| Executive Summary                                         | 9  |
| How To Use This Reference Guide                           |    |
| Contact Information                                       | 11 |
| Part 1: Introduction to LFDCS Desktop                     |    |
| Pitch Tracks: What Are They?                              |    |
| Installing LFDCS                                          |    |
| Call Libraries                                            |    |
| Managing a Call Library                                   |    |
| Data Processing                                           | 40 |
| Data Review                                               |    |
| Data Export                                               | 58 |
| Part 2: Introduction to LFDCS Real-Time Analysis Protocol | 78 |
| The Real-Time System: How Does It Work?                   | 79 |
| Reference Study                                           | 81 |
| Robots4Whales Website                                     | 81 |
| Real-Time Analysis Protocol                               |    |
| Supplementary Protocol: Identifying Humpback Whale Song   |    |
| Appendix A: Parameter File                                |    |
| Example of Parameter File                                 |    |
| Parameters (In Order as They Appear in Parameter File)    |    |
| Appendix B: Tips, Tricks & Common Errors                  |    |
| Code Tips                                                 |    |
| Desktop Window Tips                                       |    |
| Appendix C: Known Idiosyncrasies                          |    |
| Artifacts of the Pitch Tracking Algorithm                 |    |
| Web Page Updates                                          |    |
| REFERENCES CITED                                          |    |

# LIST OF FIGURES

| Figure 1. Spectrogram of humpback song with frequency in Hz on the y-axis and seconds on the              |
|----------------------------------------------------------------------------------------------------|
| x-axis                                                                                                    |
| Figure 2. Spectrogram showing the pitch tracks (black and color lines) tracing the humpback whale         |
| vocalizations. As the analyst clicks between pitch tracks, the Low-Frequency Detection and                |
| Classification System (LFDCS) will highlight the selected pitch track in color showing the                |
| amplitude of that sound (warmer colors are louder; cooler colors are quieter). Surrounding pitch          |
| tracks will appear black until the analyst clicks to the left or right to select a different pitch track. |
| The LFDCS will automatically center the selected pitch track in the spectrogram window 13                 |
| Figure 3. Audio error message                                                                             |
| Figure 4. Security and privacy settings allowing audio playback                                           |
| Figure 5. Call library file setup                                                                         |
| Figure 6. Terminal window showing code for creating a call library                                        |
| Figure 7. Resulting file setup once the call library has been created                                     |
| Figure 8. Terminal window showing code for building a call library                                        |
| Figure 9. Low-Frequency Detection and Classification System (LFDCS) Desktop buttons. This                 |
| image and the following descriptions explain the basic functions available when building a call           |
| library. The buttons along the left-hand side of the window are standard in most LFDCS programs;          |
| the buttons along the right-hand side of the window are specific to the find exemplars function.          |
|                                                                                                    |
| Figure 10. Terminal window showing code for managing a call library                                       |
| Figure 11. Terminal window showing selected call exemplars for a specific call type and their             |
| respective attributes                                                                                     |
| Figure 12. Window IDL 0: This window shows the distribution of each attribute for all of the              |
| exemplars for the call type specified                                                                     |
| Figure 13. Window IDL 2: This window shows the distribution of each attribute for all of the              |
| exemplars for the call type specified                                                                     |
| Figure 14. Window IDL 3: This window shows all of the exemplar pitch tracks for the call type             |
| selected, with the exemplar's identification number below                                                 |
| Figure 15. Terminal window showing code for checking the Mahalanobis distribution of each call            |
| type in a call library                                                                                    |
| Figure 16. Example of the plot mdist distribution output. Each plot shows the distribution of             |
| Mahalanobis distances for a call type compared to the ideal distribution for a multivariate normal        |
| distribution (in red)                                                                                     |
| Figure 17. Terminal window showing code for viewing the scatterplots of the multivariate                  |
| distributions for each call type                                                                          |
| Figure 18. Example of the compare_call_types_scatter output showing the scatterplots of the               |
| multivariate distributions for each call type. Note: The resulting Low-Frequency Detection and            |
| Classification System (LFDCS) output window that appears once you enter this code may be very             |

small and difficult to view. To expand the window, click and drag the bottom right-hand corner of the window outward. Then go back to the terminal window and re-enter the last line of code... 36 Figure 19. Example of the compare call types scatter output as a postscript file showing the Figure 20. Terminal window showing code for viewing the canonical discriminant function analysis (CDFA) scatterplots to assess overlap in multivariate distributions between call types. 38 Figure 21. Example of the compare call types canonical output showing the canonical discriminant function analysis (CDFA) scatterplots to assess overlap in multivariate distributions between call types. Note: The resulting Low-Frequency Detection and Classification System (LFDCS) output window that appears once you enter this code may be very small and difficult to view. To expand the window, click and drag the bottom right-hand corner of the window outward. Figure 24. Terminal window showing code for reclassifying datasets using a new call library. . 45 Figure 25. Terminal window showing code for manually reviewing the full audio data without the Figure 26. Example of the manual detections output showing the full audio data without the Figure 28. Low-Frequency Detection and Classification System (LFDCS) Desktop buttons. This image and the following descriptions explain the basic functions available when browsing the processed autodetections/pitch tracks. The buttons along the left-hand side of the window are standard in most LFDCS programs; the buttons along the right-hand side of the window are Figure 29. Terminal window showing code for exporting autodetections and information about Figure 30. Resulting file setup once the .csv file with autodetection metadata has been created. 61 Figure 32. Terminal window showing code for exporting summary sheets for autodetections that Figure 33. Example of summary sheet for confirmed North Atlantic right whale (Eubalaena Figure 34. Example of summary sheet for confirmed sei whale (*Balaenoptera borealis*) detections. Figure 35. Example of summary sheet for confirmed fin whale (Balaenoptera physalus) detections. Figure 36. Example of summary sheet for confirmed blue whale (Balaenoptera musculus) 

Figure 37. Example of summary sheet for confirmed humpback whale (Megaptera novaeangliae) Figure 38. Terminal window showing code for exporting specaudio metadata......74 Figure 39. Terminal window showing code for exporting Low-Frequency Detection and Figure 40. Diagram of data flow from the digital acoustic monitoring (DMON) integrated in a Slocum glider to a shore-side server via the Iridium satellite service. These data are displayed on the Robots4Whales website, and pitch tracks and classification information are reviewed by an analyst to produce species-specific occurrence estimates for each monitored tally period. Occurrence estimates are then distributed to users via the same publicly accessible website as well as email and text messages. Web display in the figure shows a pitch track of a single North Atlantic Figure 41. Diagram of data flow from the digital acoustic monitoring (DMON) mounted on the multi-function node (MFN) to a shore-side server via the stretch hoses, surface buoy and Iridium satellite service. These data are displayed on the Robots4Whales website, and pitch tracks and classification information are reviewed by an analyst to produce species-specific occurrence estimates for each monitored tally period. Occurrence estimates are then distributed to users via the same publicly accessible website as well as email and text messages. Web display in the figure shows a pitch track of a single North Atlantic right whale (Eubalaena glacialis) upcall, patterned downsweeps in a humpback (Megaptera novaeangliae) song, and 2 possible 20-Hz fin whale Figure 45. Graph showing the percentage of time that pitch track data is available for different Figure 46. Graph showing the average count of "Other" detections per nominal 15-minute tally Figure 47. Graph showing the latest power spectra from all active platforms. This is also shown on the Diagnostics web page in separate graphics that isolate the power spectra from the moored Figure 48. Examples of the recent background spectra from glider and moored buoy deployments. The Diagnostics web page includes recent background spectra for all platforms, which allows for convenient comparison of acoustic environments and data transmission between platforms...... 85 Figure 49. Study Objectives section on a sample project page on Robots4Whales website....... 86 Figure 51. Analyst-Reviewed Species Occurrence maps on a sample project page on Figure 52. Daily Analyst Review table on a sample project page on Robots4Whales website. .. 89 Figure 53. Daily Analyst Notes section on a sample project page on Robots4Whales website... 90

Figure 54. Time Series of Analyst-Reviewed Species Occurrence on a sample project page on Figure 55. Diel Plots of Analyst-Reviewed Species Occurrence on a sample project page on Figure 56. Recent Background Noise Spectra on a sample project page on Robots4Whales website. Figure 57. Oceanic Observations plots on a sample project page on Robots4Whales website.... 94 Figure 60. North Atlantic right whale (Eubalaena glacialis) "Detected" example 1: Multiple calls are present; no humpback whales (Megaptera novaeangliae) are present in the 15-minute summary period; Low-Frequency Detection and Classification System (LFDCS) was able to classify some Figure 61. North Atlantic right whale (Eubalaena glacialis) "Detected" example 2: Many calls are present, all of which are loud; no humpback whales (Megaptera novaeangliae) are present in the 15-minute summary period; Low-Frequency Detection and Classification System (LFDCS) was Figure 62. North Atlantic right whale (Eubalaena glacialis) "Possibly Detected" example 1: Faint Figure 63. North Atlantic right whale (Eubalaena glacialis) "Possibly Detected" example 2: Faint call classified as a right whale is the only upcall in the 15-minute summary period. ..... 103 Figure 64. North Atlantic right whale (Eubalaena glacialis) "Not Detected" example: Cot classified and is very faint; it is the only upcall in the summary period......104 Figure 65. Sei whale (Balaenoptera borealis) "Detected" example 1: digital acoustic monitoring (DMON)/ Low-Frequency Detection and Classification System (LFDCS) has classified at least 1 (in this case, both) downsweep within a doublet as "sei," indicated by the small call type "1" Figure 66. Sei whale (Balaenoptera borealis) "Detected" example 2: More than 1 call has been detected in a 15-minute summary period; digital acoustic monitoring (DMON)/ Low-Frequency Detection and Classification System (LFDCS) has classified most of the calls as "sei," and Figure 67. Sei whale (Balaenoptera borealis) "Possibly Detected" example 1: Low-Frequency Detection and Classification System (LFDCS) has classified these calls as "humpback" (call type 17), but since there are no humpback whale (Megaptera novaeangliae) calls in the vicinity, the Figure 68. Sei whale (Balaenoptera borealis) "Possibly Detected" example 2: Only downsweep in the 15-minute summary period classified by the Low-Frequency Detection and Classification System (LFDCS) as "sei"; no doublet/triplet; faint call. ..... 108

Figure 69. Sei whale (Balaenoptera borealis) "Possibly Detected" example 3: Only downsweep in the 15-minute summary period classified by the Low-Frequency Detection and Classification System (LFDCS) as "sei"; no doublet/triplet; loud call...... 108 Figure 70. Morano et al. (2012) figure which describes the seasonal shifts in fin whale (Balaenoptera physalus) internote intervals (INIs) in the western North Atlantic. In general, fin whale INIs may be in the longer 15-16 second range from March-May and in the shorter 8-9 second range from September-January. During the "transitional months" of February and June-August, it Figure 71. Fin whale (Balaenoptera physalus) "Detected" example: Many 20-Hz pulses regularly spaced every 10 seconds; this period was observed in September when fin whales in the western North Atlantic tend to transition down to 8-9 second internote intervals (INIs), so the shorter 10 second INIs make sense here; Low-Frequency Detection and Classification System (LFDCS) Figure 72. Fin whale (Balaenoptera physalus) "Possibly Detected" example 1: Multiple faint 20-Hz pulses showing regular internote intervals (INIs); however, at least 1 pulse is missing; Low-Frequency Detection and Classification System (LFDCS) classified most pulses...... 112 Figure 73. Fin whale (Balaenoptera physalus) "Possibly Detected" example 2: Multiple faint pulses with possible unclassified pulses before and after with regular internote intervals (INIs); Low-Frequency Detection and Classification System (LFDCS) classified at least 2 consecutive Figure 74. Fin whale (Balaenoptera physalus) "Not Detected" example 1: digital acoustic monitoring (DMON)/ Low-Frequency Detection and Classification System (LFDCS) did not classify pulses; internote interval (INI) is irregular (not between 8-16 seconds). ..... 114 Figure 75. Fin whale (Balaenoptera physalus) "Not Detected" example 2: Pulses are regularly spaced, but digital acoustic monitoring (DMON)/ Low-Frequency Detection and Classification Figure 76. Humpback whale (Megaptera novaeangliae) "Detected" example 1: Loud frequencymodulated calls; clear pattern to the calls and classic song behavior; not readily attributable to any Figure 77. Humpback whale (Megaptera novaeangliae) "Detected" example 2: Loud frequencymodulated calls; multiple calls over several minutes; not readily attributable to any other species. Figure 78. Humpback whale (Megaptera novaeangliae) "Possibly Detected" example: Faint calls; multiple calls over multiple minutes possible; some artifacts are present which makes it hard to tell which calls are real and which are distorted......119 Figure 79. Humpback whale (Megaptera novaeangliae) "Not Detected" example: Calls are very Figure 80. Example of 2 distinct humpback whale (Megaptera novaeangliae) song units. ..... 121 Figure 81. Example of a humpback whale (Megaptera novaeangliae) song phrase (patterned series 

| Figure 82. Example of humpback whale (Megaptera novaeangliae) song theme (repeating                 |
|----------------------------------------------------------------------------------------------------|
| phrases)                                                                                            |
| Figure 83. Example of humpback whale (Megaptera novaeangliae) song fragment, including 2            |
| different themes                                                                                    |
| Figure 84. Example of a parameter file that a user would build prior to processing a new dataset in |
| Low-Frequency Detection and Classification System (LFDCS). See Processing Datasets section          |
| for more detail                                                                                     |

# LIST OF TABLES

| Table 1. Manual species codes                                                               | 46  |
|---------------------------------------------------------------------------------------------|-----|
| Table 2. Quick Guide for scoring North Atlantic right whale (Eubalaena glacialis) presence. | 100 |
| Table 3. Quick Guide for scoring sei whale (Balaenoptera borealis) presence                 | 104 |
| Table 4. Quick Guide for scoring fin whale (Balaenoptera physalus) presence                 | 109 |
| Table 5. Quick Guide for scoring humpback whale (Megaptera novaeangliae) presence           | 116 |

### **EXECUTIVE SUMMARY**

This document is a guide for how to use and apply the Low-Frequency Detection and Classification System (LFDCS) built by Dr. Mark Baumgartner at the Woods Hole Oceanographic Institution (WHOI). The LFDCS is a software system created for automated detection and classification of low-frequency baleen whale vocalizations in archival and real-time acoustic data (Baumgartner and Mussoline 2011).

Part 1: Introduction to LFDCS Desktop of this reference guide includes instructions for installing the desktop version of the LFDCS and the fundamentals of that program: the generation of pitch tracks (contour lines that trace tonal sounds), building and managing a call library, browsing/exporting autodetections and analysis results, and species-specific analysis protocols.

The LFDCS desktop program has been used to process decades of acoustic data collected from multiple regions and recording platforms. For specific studies, the LFDCS was used to detect multiple species' acoustic occurrence from recordings collected along the eastern seaboard by many collaborators (Davis et al. 2017, 2020). Those data were analyzed using the protocols described in Part 1 of this guide. These analyses have helped provide insight into the year-round distribution of fin (*Balaenoptera physalus*), sei (*Balaenoptera borealis*), humpback (*Megaptera novaeangliae*), blue (*Balaenoptera musculus*), and North Atlantic right (*Eubalaena glacialis*) whales along their migratory routes.

Part 2: Introduction to LFDCS Real-Time Analysis Protocol of this reference guide covers the use of the LFDCS to detect and classify vocalizations recorded and transmitted via satellite in near real time by autonomous buoys and ocean gliders equipped with the programmable digital acoustic monitoring (DMON) instrument. These detections are then uploaded to the publicly accessible website Robots4Whales: Autonomous Real-time Marine Mammal Detections created by Mark Baumgartner (Baumgartner, n.d.a). This reference guide includes an introduction to the main features of the website, as well as data evaluation protocols, which analysts can refer to in their reviews of pitch track data to confirm the presence of fin, sei, humpback, and North Atlantic right whales.

The LFDCS real-time analysis protocol is currently being used to analyze data from past and active deployments of autonomous platforms that are uploaded to Robots4Whales. With training, the real-time analysis protocol can help ensure inter-analyst and within-analyst consistency in confirming detections (Baumgartner et al. 2020). The uses of the near real-time system include monitoring shipping lanes, fishing grounds, wind energy construction areas (Van Parijs et al. 2021), migratory hotspots, and aiding visual surveys. The pitch tracking technology of the LFDCS provides accurate information about which species are present in a given area in near real time (Baumgartner et al. 2019).

Using the LFDCS Desktop and Real-Time programs to process archival and real-time acoustic data has advantages, including the ability to: process large archival datasets quickly for all species of interest, process and transmit duty cycled up to 24-hour acoustic data from active platforms in near real time, and customize the criteria used to process those datasets. The adaptability of the detector/classifier system allows new call types to be added and existing call types to be updated with new exemplars. Processing time for a full year of acoustic data is often completed within 24-48 hours, and reclassifying datasets with new call libraries takes a fraction of that time, allowing for a quick turnaround for other analyses steps. This versatility makes the LFDCS a useful tool for processing and analyzing data from different regions with different target species across multiple years (e.g., new humpback call types may be added as the song shifts from season to season). Having this historical and real-time perspective is critical in improving

conservation efforts by providing scientists, industries, and the public with information on whale presence.

Note: A separate working version of this document with updated species protocols and other additional information can be found on the Robots4Whales website by scrolling to the bottom of the main page and selecting the "Reference Guide" link.

# HOW TO USE THIS REFERENCE GUIDE

This document is organized into 2 parts: Introduction to LFDCS Desktop and Introduction to LFDCS Real-Time Analysis Protocol. The first part breaks down all of the different programs that are available for use with the LFDCS Desktop version. This includes detailed descriptions and instructions for creating/managing call libraries, processing archival acoustic data, reviewing data, and exporting data.

Most program descriptions have a Code section with the basic code for the program. Depending on the program being used in the LFDCS Desktop, the code may have some commands that are helpful (and sometimes necessary) additions for specifying how you want the program to run. If applicable, these additional commands will be listed under the Commands section following the code. The Code sections also have at least 1 example that shows the program code with file pathways and added commands. Most program descriptions will also include Terminal window and LFDCS output screenshots to show what each program should look like when opened.

# **CONTACT INFORMATION**

If you have questions or require assistance with anything related to the LFDCS, please contact the appropriate person below:

Julianne Wilder - julianne.wilder@noaa.gov

- For help with navigating this reference guide
- For questions about operating desktop/real-time versions of LFDCS
- For questions about archival/real-time analysis protocols

Genevieve Davis - genevieve.davis@noaa.gov

- For help with download/installation of LFDCS
- For questions about the desktop version of LFDCS
- For questions about archival analysis protocols

Mark Baumgartner - mbaumgartner@whoi.edu

- To be added to email/text alerts about detections from real-time platforms
- For inquiries about setting up a real-time platform for your research

# **PART 1: INTRODUCTION TO LFDCS DESKTOP**

The Low-Frequency Detection and Classification System (LFDCS; Baumgartner and Mussoline 2011) is an acoustic detection software system that was written by Dr. Mark Baumgartner at the Woods Hole Oceanographic Institution (WHOI). It is used to scan sound files and identify marine mammal calls by analyzing frequency-modulated signals and producing pitch tracks, which trace changes in the frequency (pitch) of a call over time. Scientists typically examine spectrograms (frequency vs. time visual display of sound) to identify marine mammal calls, such as the one below, and pitch tracks are derived from these spectrograms. The LFDCS then compares attributes of these signals to a reference call library of species-specific call types (e.g., fin whale [*Balaenoptera physalus*], humpback whale [*Megaptera novaeangliae*], etc.) to classify the pitch track to the species' vocalization. The call library that each dataset is processed with may contain as many target species vocalizations (or call types) as desired, and pitch tracks are compared and classified for all call types for the specific call library processed with that dataset.

# **Pitch Tracks: What Are They?**

Pitch tracks are the colored lines that the LFDCS will overlay onto sounds (typically the sounds detected at 10 dB above background noise) on a spectrogram to describe their amplitude and frequency. Exemplars of pitch tracks of known sounds (i.e., common notes from a humpback song theme) can be collected from archival sound files to create a call type that the detector can then use to detect those calls as it scans new sound files.

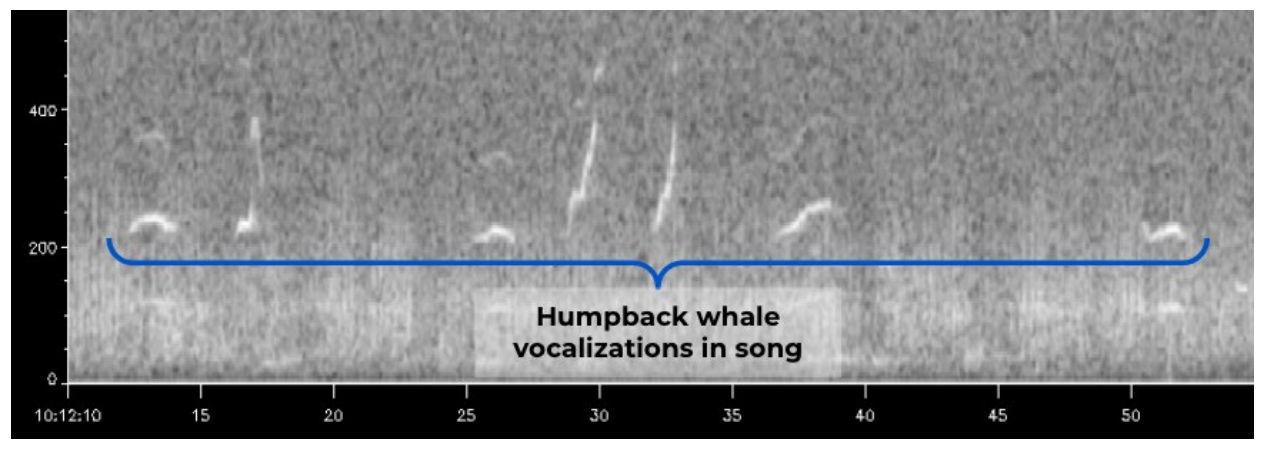

Figure 1. Spectrogram of humpback song with frequency in Hz on the y-axis and seconds on the x-axis.

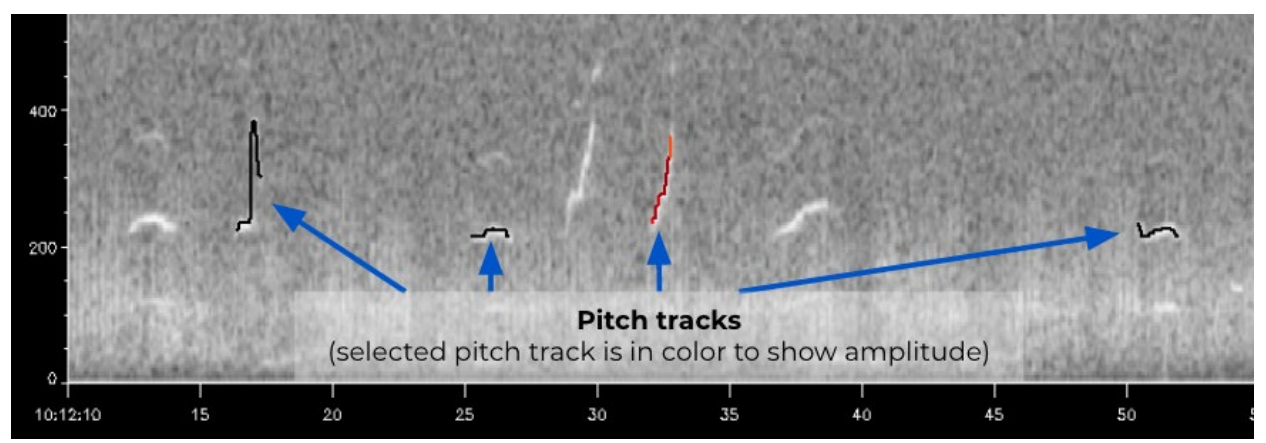

Figure 2. Spectrogram showing the pitch tracks (black and color lines) tracing the humpback whale vocalizations. As the analyst clicks between pitch tracks, the Low-Frequency Detection and Classification System (LFDCS) will highlight the selected pitch track in color showing the amplitude of that sound (warmer colors are louder; cooler colors are quieter). Surrounding pitch tracks will appear black until the analyst clicks to the left or right to select a different pitch track. The LFDCS will automatically center the selected pitch track in the spectrogram window.

# **Installing LFDCS**

This section includes instructions for how to install the LFDCS and additional software on a computer (must be a Mac).

Install the software packages below to run the desktop LFDCS. The LFDCS and its supported programs can be found in the <u>LFDCS program google drive folder</u>. For NOAA/Northeast Fisheries Science Center (NEFSC) users, files can be found on the server under: Z:\DETECTORS\LFDCS programs.

### Install IDL (required)

Obtain a license and install IDL following installation instructions from L3Harris Geospatial Solutions, Inc. (2023), the IDL software distribution company downloads center, if not already installed. Use the "Native" version for gui-friendly download. The UNIX version is a terminal-based download.

Note: You may need to install XQuartz (McKay, n.d.) separately after installing IDL.

### Install LFDCS for the First Time Using the lfdcs Distribution File

- 1. Set up Terminal environment
  - a. Find the Terminal application in the Applications/Utilities folder (it may be helpful to drag the application icon to the dock at the bottom of the screen to always have easy access to it)
  - b. Launch Terminal
  - c. Open Preferences (in the menu under "Terminal" in upper left-hand corner)
  - d. Under the General tab, set "Shells open with:" to "Command" and write the following in the dialog box:

/bin/tcsh

- e. In Settings, select the "Shell" tab, and set "When the shell exits" to "Close if shell exited cleanly"
- 2. Copy the following 2 LFDCS installation files to your home directory: lfdcs\_v1\_2.tar.gz and install\_lfdcs. Your home directory is usually a folder named the same as your username (e.g., if your username is "Jane," then your home directory is /Users/Jane).
  - a. In the Terminal window, type the following to install the LFDCS software:

cd ~ source install\_lfdcs lfdcs\_v1\_2.tar.gz

Note: You may have to leave out the ".gz" extension if you get the notification that "lfdcs\_v1\_2.tar.gz does not exist."

- b. The install\_lfdcs program should end with "Installed LFDCS!"
- c. Exit the Terminal window by typing the following at the prompt:

exit

- 3. Configure XQuartz
  - a. Open another Terminal window by selecting "New Window" from the Shell menu in the Terminal application (you must close the old window and open a new window to use the terminal configuration settings you just installed with install\_lfdcs)
  - b. In the Terminal window, type the following to launch IDL:

idl

Note: If, when you type "idl," the terminal responds with "idl command not found," then you need to do 1 more step:

- c. From the Terminal menu bar, open Preferences. Go to the Profiles  $\rightarrow$  Shell
- d. Under startup, check the box for "Run command" and "Run inside shell," and type in the space after the Run command:

source ~/.cshrc

Note: After successfully loading IDL within the terminal, the terminal should spit out the IDL version information and installation/license information. If you see the line "%Program caused arithmetic error: Floating illegal operand," this is normal and fine to ignore; it will not affect the processing.

e. At the IDL prompt (IDL >), type the following to launch XQuartz:

window, 0

- f. You will now see the XQuartz application in the dock at the bottom of the screen. Click on that icon, then select Preferences (in the menu under "XQuartz" in the upper left-hand corner)
- g. In the Input tab, select "Emulate three button mouse," "Follow system keyboard layout," and "Enable key equivalents under X11"
- h. In the Windows tab, select "Click-through Inactive Windows"
- 4. You are ready to use the LFDCS!

#### Getting Started on Your First Dataset

- 1. In the Finder, navigate to Projects/Detectors/Ifdcs/paramfiles/test\_dataset
- 2. Open testparam.txt in TextEdit
- 3. Change the Indir, Outdir, CallLibraryFile and CallLibraryFileBB directories to reflect your username (e.g., replace "Mark" with your username)
- 4. In a Terminal window type the following:

cd ~/Projects/Detectors/lfdcs/process idl

5. In IDL, type the following:

reformat\_detect\_classify, '../paramfiles/test\_dataset/testparam.txt'

- 6. The terminal asks you: "Are you sure you want to convert the recorder data to NetCDF? (y/n)"
- 7. Type "y" and hit "enter"
- 8. Note: You may get a pop up window with an error the first time running this that says, "'call\_tracking\_lfdcs\_dlm.so' cannot be opened because the developer cannot be verified." To resolve this, go into Privacy and Security and change permissions to allow it to be opened:
  - a. System Preferences  $\rightarrow$  Security & Privacy  $\rightarrow$  General
  - b. Click on the Lock button on the bottom left to make changes
  - c. Under "Allow apps downloaded from:" click on "App store and identified developers"
  - d. Sometimes the application pops up below in this window for the Terminal program and it asks you if you want to allow to run this application anyways. Click "Allow Anyways"
  - e. You can then run the line of code again. You may get a second question from the terminal that says, "LFDCS index file exists. Overwrite? (y/n)"
  - f. Type "y" and hit enter.

9. This program should run for less than 15 seconds and will end with the following message:

10. Congratulations, you just processed your first dataset with the LFDCS! Now type the following in IDL to view spectrograms and detections (see Viewing/Browsing Automated Detections for more information):

browse\_autodetections, '../test\_dataset/processed/lfdcs'

Note: The first time you try to play a clip in processed data, you have to "allow" the 2 audio program files to run in System Preferences. See screenshots on the following page for directions on how to do this.

In the terminal, you will see the following text error as well as the following window pop up the first time you try to play a sound:

IDL> browse\_autodetections, '../test\_dataset/processed/lfdcs'

% Compiled module: BROWSE\_AUTODETECTIONS.

% Compiled module: SYMBOL\_CIRCLE.

% Compiled module: READ\_LFDCS\_FILE\_INDEX.

% Compiled module: READ\_ASCII\_DATA.

% Compiled module: NCDF\_FILL\_FLOAT.

% Compiled module: READ LFDCS AUTODETECTIONS.

% Compiled module: TIME\_TICKS.

% Compiled module: PLOT\_MINOR\_DATE\_TICKS.

% Compiled module: READ\_RECORDER.

% Compiled module: DISPLAY\_IMAGE.

% Compiled module: CUSTOMCT.

% Compiled module: HOME\_DIRECTORY.

% Compiled module: XPERC.

% Compiled module: YPERC.

% Compiled module: WINDOW\_BUTTONS.

% Compiled module: WHICH\_BUTTON.

% Compiled module: AVG.

% PLAY\_AUDIO: Error loading sharable executable.

Symbol: IDL\_Load, File =

/Users/username/idl\_dlm/audio\_dlm.sodlopen(/Users/usern ame/idl\_dlm/audio\_dlm.so, 1): no suitable image found.

Did find: /Users/username/idl\_dlm/audio\_dlm.so: code signature in (/Users/username/idl\_dlm/audio\_dlm.so) not valid for use in process using Library Validation: library load disallowed by system policy % Execution halted at: BROWSE\_AUTODETECTIONS 424 /Users/username/Projects/Detectors/lfdcs/process/ browse\_autodetections.pro % \$MAIN\$

?
Main and the second second secon

Figure 3. Audio error message.

You then have to go into System Preferences  $\rightarrow$  Security and Privacy. Here, the file should be listed under the "Allow apps downloaded from:" section. Click "Allow Anyway"

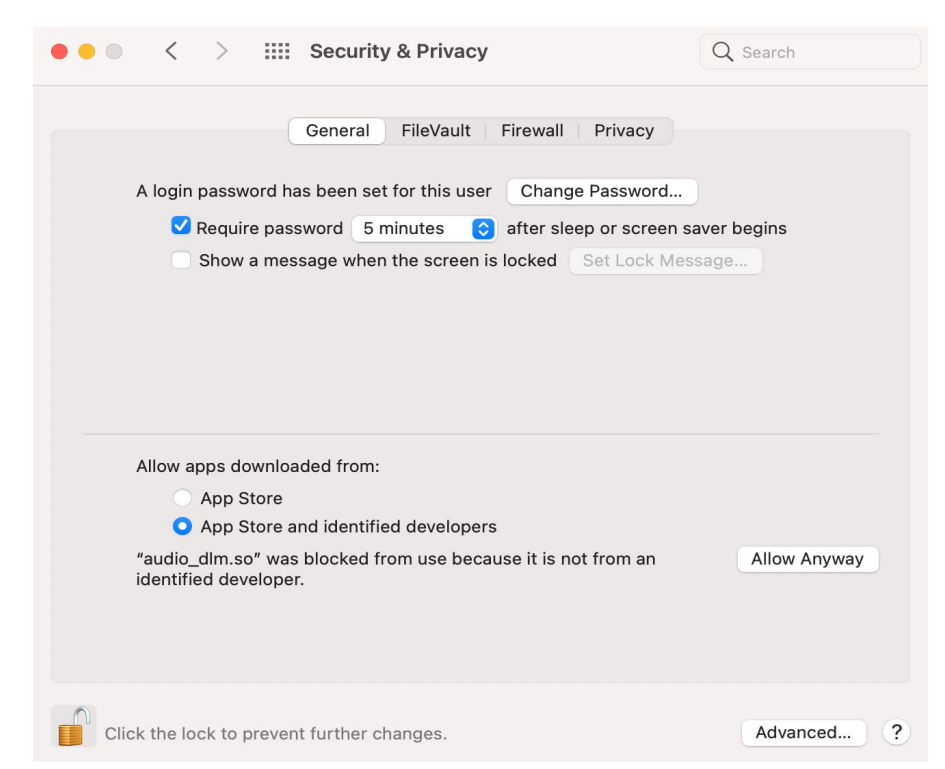

Figure 4. Security and privacy settings allowing audio playback.

You may have to repeat this process twice the first time you try playing a sound. These are 2 files Mark Baumgartner wrote to allow you to listen to the audio through the LFDCS. Once the computer has allowed these 2 files to execute, you should not have any issues playing a sound.

# **Call Libraries**

This section includes instructions for how to create, build, manage, and evaluate a call library using the LFDCS. This section may be skipped if using an existing call library.

### Creating a Call Library

The following directions explain how to create a new call library that can be used to process datasets.

### Code

1. Within lfdcs/call\_library folder, create a new folder clXX\_ZZZZ

Note: XX = nb for narrowband call library or \*bb for broadband call library; ZZZZ = call library name (e.g., gom)

\*The LFDCS has the capacity to process broadband data, but it is still under development and not yet functional with the software.

Example:

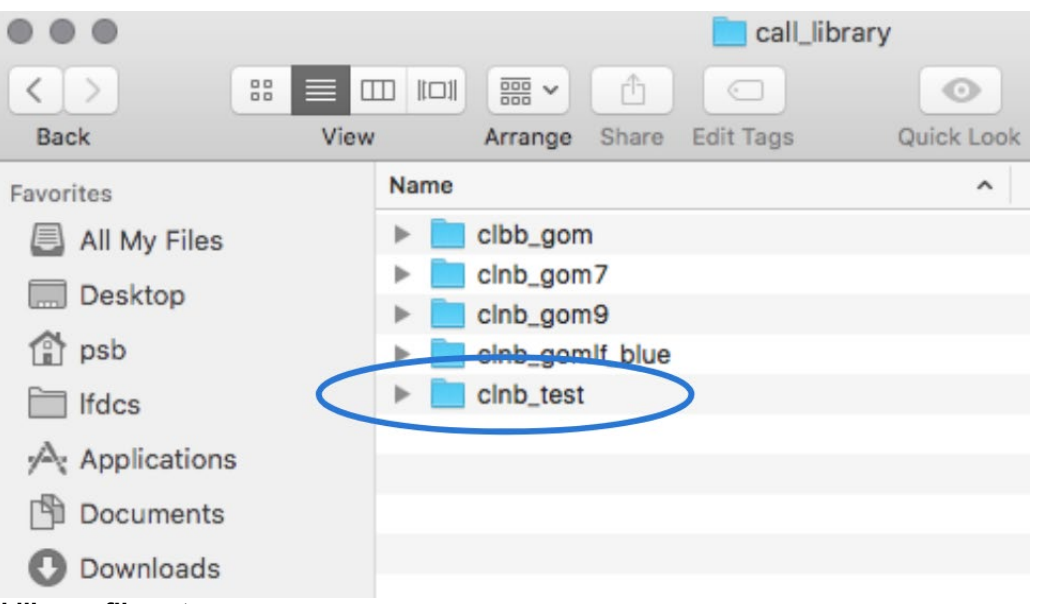

"clnb\_gom", or in the following case, "clnb\_test"

Figure 5. Call library file setup.

2. Open Terminal, launch IDL in lfdcs/process (hit return after entering each line of entered in the terminal below).

1% cd ~/Projects/Detectors/lfdcs/process
2% idl
IDL> create\_call\_library

- 3. Follow prompts to create and annotate the new call library (see Figure 6 for previous step).
  - a. Enter the call library file name. The first part of this will be the name of the folder you created in step 1. Follow that folder name with /call\_library.nc
  - b. Enter a unique description of the call library. This is metadata text for however you want to describe your call library.
  - c. Enter "n" or "b" to define if the call library is a narrow band or broadband call library (at the moment, only "n" should be entered).

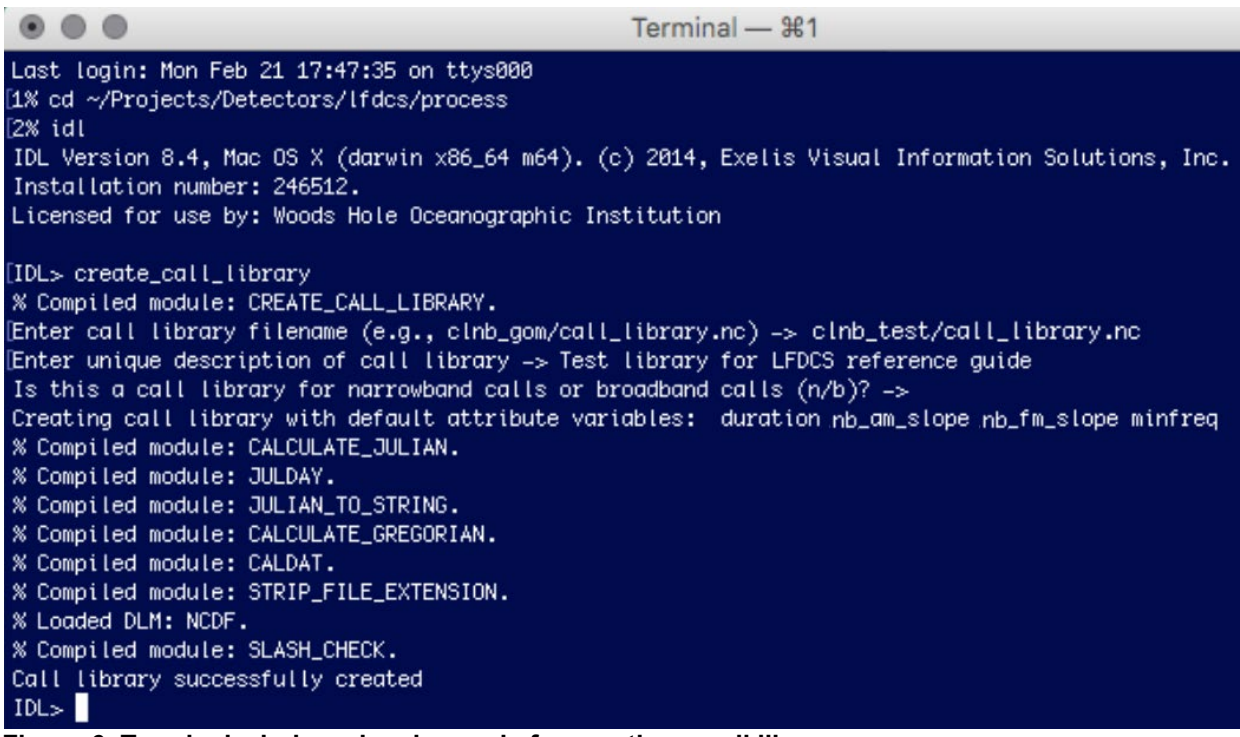

Figure 6. Terminal window showing code for creating a call library.

d. Once these 3 steps have been completed, the following files should populate the new clXX\_YYYY folder:

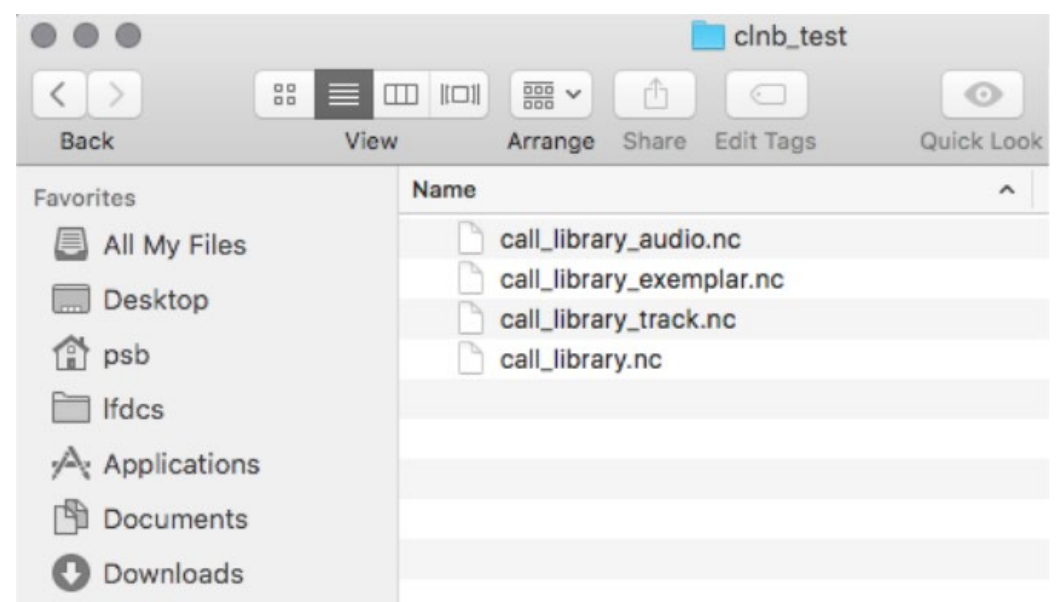

Figure 7. Resulting file setup once the call library has been created.

### Building a Call Library

The following directions explain how to build a new call library by adding exemplars of calls to create distinct call types within the library. This can be used from the start of creating a call library or to add new call types to a pre-existing call library. This step requires you to have processed the deployment you wish to get exemplars from with the LFDCS, as you will select pitch tracks and assign them to a designated call type.

You can specify parameters for the pitch tracks to narrow down what you have to browse through. This is helpful if you don't know if or where target calls are in the dataset you want to choose exemplars from, and to scroll more quickly to possible exemplars by leaving out pitch tracks that are not suitable for the target call types. **Code** 

1. Open terminal, launch IDL in lfdcs/process (hit return after typing each line of text in the command line below)

1% cd ~/Projects/Detectors/lfdcs/process
2% idl
IDL> find\_exemplars, 'lfdcs\_index\_file', 'call\_library\_file'

Example:

find\_exemplars, '/Volumes/ExternalHD/NEFSC\_SC\_201511\_site4/lfdcs/lfdcs\_files \_index.nc', '../call\_library/clnb\_gom/call\_library.nc' Note: If there are more than 8 call types in a call library, not all of them will display as buttons along the right-hand side of the desktop window. Use the call\_type\_buttons command to specify which call types you would like to display as buttons.

Example for call library with 8 or more call types:

'/Volumes/ExternalHD/NEFSC\_SC\_201511\_site4/lfdcs', '../call\_library/clnb\_gom9/call\_library\_gom9.nc', call\_type\_buttons=[1,2,3,4,6,7,8,10]

#### Commands

• start='MM/DD/YY HH:MM:SS'

To specify the date/time to start browsing for exemplars in MM/DD/YY HH:MM:SS format (e.g., "start='01/20/15 19:30:00"")

• call\_family

To view all autodetections in a call family (\*1 = broadband, 2 = narrowband; e.g., "call\_family=2")

• call\_type

To specify which call types you want to browse for and use in your current call library (e.g., call\_type=[1, 2, 3]). If you have multiple call type values in order, you can enter the range using a colon (e.g., instead of "call\_type=[1,2,3,4,5,6]", use "call\_type=[1:6]").

• call\_type\_buttons

To specify which call types you would like as buttons in the desktop view (e.g., "call\_type\_buttons=[1,2,3,4,6,7,8,10]")

• min\_amplitude

To view all autodetections greater than or equal to a specified minimum amplitude (in dB above background; e.g., "min\_amplitude=12")

• max\_amplitude

To view all autodetections less than or equal to a specified maximum amplitude (in dB above background; e.g., "max\_amplitude=20")

• min\_mdist

To view all autodetections greater than or equal to a specified minimum Mahalanobis distance (e.g., "min\_mdist=1.0")

• max mdist

To view all autodetections less than or equal to a specified maximum Mahalanobis distance (e.g., "max\_mdist=3.0")

• min\_freq

To view all autodetections greater than or equal to a specified minimum frequency (in Hz; e.g., "min\_freq=200")

• max\_freq

To view all autodetections less than or equal to a specified maximum frequency (in Hz; e.g., "max\_freq=800")

• min\_duration

To view all autodetections greater than or equal to a specified minimum duration (in seconds; e.g., "min\_duration=1.0")

• max\_duration

To view all autodetections less than or equal to a specified maximum duration (in seconds; e.g., "max\_duration=4.0")

|                                                | Terminal — #1                                               |
|------------------------------------------------|-------------------------------------------------------------|
| [1% cd ~/Projects/Detectors/lfdcs/process      |                                                             |
| [2% idl                                        |                                                             |
| IDL Version 8.4, Mac OS X (darwin x86_64 m64)  | . (c) 2014, Exelis Visual Information Solutions, Inc.       |
| Installation number: 246512.                   |                                                             |
| Licensed for use by: Woods Hole Oceanographic  | Institution                                                 |
|                                                |                                                             |
| [IDL> find_exemplars, '/Volumes/NEFSC_22/NEFSC | _SC_201511/NEFSC_SC_201511_CH4/', '/call_library/clnb_gom9/ |
| call_library_gom9.nc', call_type_buttons=[1,2  | ,3,4,6,7,8,10]                                              |
| % Compiled module: FIND_EXEMPLARS.             |                                                             |
| % Compiled module: SLASH_CHECK.                |                                                             |
| % Compiled module: READ_LFDCS_CALL_LIBRARY.    |                                                             |
| % Compiled module: STRIP_FILE_EXTENSION.       |                                                             |
| % Loaded DLM: NCDF.                            |                                                             |
| % Compiled module: GET_NCDF_VARIABLE.          |                                                             |
| % Compiled module: CALCULATE_JULIAN.           |                                                             |
| % Compiled module: JULDAY.                     |                                                             |
| % Compiled module: FIND_NCALL.                 |                                                             |
| % Compiled module: FIND_NEXEMPLAR.             |                                                             |
| % Compiled module: CHECK_AND_BACKUP_CALL_LIBR. | ARY.                                                        |
| % Compiled module: READ_LFDCS_FILE_INDEX.      |                                                             |
| % Compiled module: READ_RECORDER_INDEX.        |                                                             |
| % Compiled module: READ_LFDCS_AUTODETECTIONS.  |                                                             |
| % Compiled module: STRING_TO_JULIAN.           |                                                             |
| % Compiled module: READ_RECORDER.              |                                                             |
| % Compiled module: NCDF_FILL_FLOAT.            |                                                             |
| % Compiled module: SYMBOL_CIRCLE.              |                                                             |
| % Compiled module: TIME_TICKS.                 |                                                             |
| % Compiled module: CALCULATE_GREGORIAN.        |                                                             |
| % Compiled module: CALDAT.                     |                                                             |
| % Compiled module: PLOT_MINOR_DATE_TICKS.      |                                                             |
| % Compiled module: DISPLAY_IMAGE.              |                                                             |
| % Compiled module: COMBOCT.                    |                                                             |
| % Compiled module: TEK_COLOR.                  |                                                             |
| % Compiled module: CUSTOMCT.                   |                                                             |
| % Compiled module: HOME_DIRECTORY.             |                                                             |
| % Compiled module: MONOTONIC.                  |                                                             |
| % Compiled module: JULIAN_TO_STRING.           |                                                             |
| % Compiled module: TEXT_BOX.                   |                                                             |
| % Compiled module: QDFA_PREDICT_SINGLE.        |                                                             |
| % Compiled module: XPERC.                      |                                                             |
| % Compiled module: YPERC.                      |                                                             |
| % Compiled module: WINDOW BUTTONS.             |                                                             |

Figure 8. Terminal window showing code for building a call library.

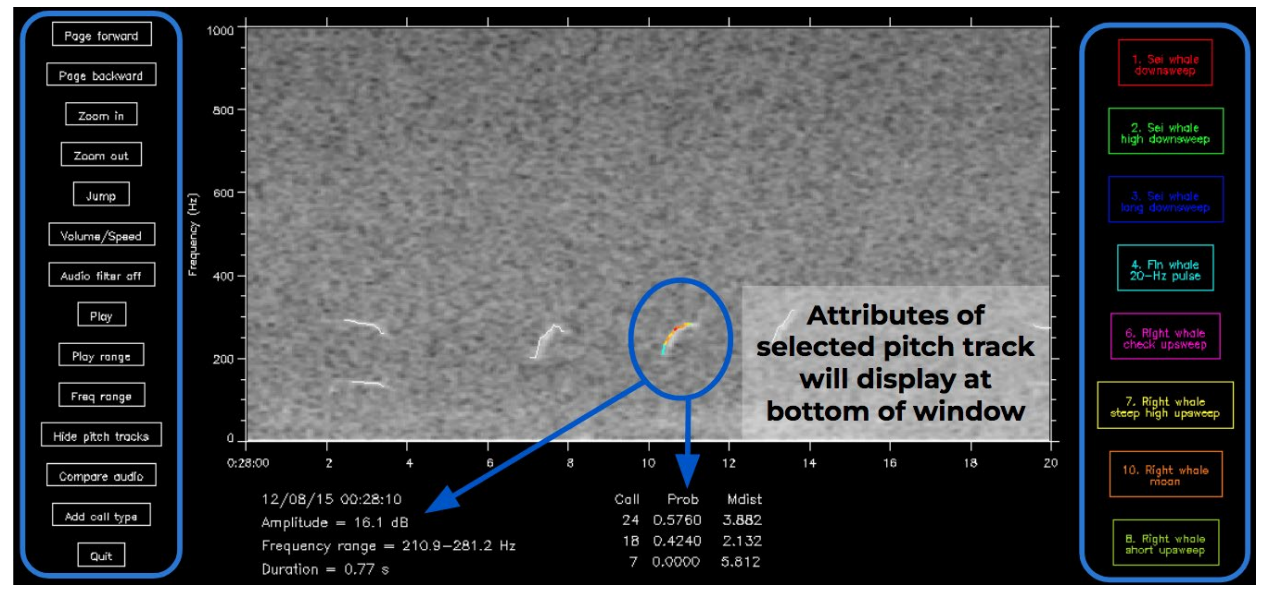

Figure 9. Low-Frequency Detection and Classification System (LFDCS) Desktop buttons. This image and the following descriptions explain the basic functions available when building a call library. The buttons along the left-hand side of the window are standard in most LFDCS programs; the buttons along the right-hand side of the window are specific to the find\_exemplars function.

• Select next detection/pitch track (not a visible button in the image above):

Click on the black background (or hover cursor over the spectrogram window and scroll to) anywhere on the right-hand side of the window to navigate to the next automated detection (pitch track).

• Select previous detection/pitch track (not a visible button in the image above):

Click on the black background (or hover cursor over the spectrogram window and scroll to) anywhere on the left-hand side of the window to navigate to the next automated detection (pitch track).

• Page forward

Click on (or hover cursor over button and scroll to) the "Page forward" button to move forward to the next section (new window) of the spectrogram that has detections. This allows the analyst to scroll through detections more quickly on a viewing window basis rather than clicking through each individual pitch track.

• Page backward

Moves back to the previous section (or viewing window) of the spectrogram that has detections.

• Zoom in

Zooms in on the selected pitch track on the time (x) axis.

• Zoom out

Zooms out from the selected pitch track on the time (x) axis.

Jump

Jumps to the specified section of the spectrogram/audio file. After clicking, navigate back to the Terminal window and enter the desired date and time in the MM/DD/YY HH:MM:SS format.

Example:

Jump to date (mm/dd/yy hh:mm:ss)  $\rightarrow 01/29/16~04:13:58$ 

• Volume/Speed

Adjusts volume and playback speed of audio file. After clicking, navigate back to the Terminal window and enter the desired volume (on a scale of 1-10) and desired speed. Default values are both 1 whenever a processed deployment is opened from the terminal.

Example:

Volume  $\rightarrow 7$ Speed  $\rightarrow 2$ 

• Audio filter off

Click on the "Audio filter off" button to apply a band pass filter to filter out background noise above and below the selected pitch track. If this is toggled on, you will only hear the frequency range in which the pitch tracked call occurs.

Play

Plays a 5-second clip containing the selected detection (at selected volume and speed).

• Play range

Plays a clip selected by the analyst. After clicking, click a point on the spectrogram where listening range should start, then click a point on the

spectrogram where listening range should end. The selected audio range will start playing automatically.

Note: If a click is made anywhere on the black background before or after the spectrogram, it will be included in the playback.

• Freq range

Adjusts the maximum frequency range (y-axis) of the viewing window. After clicking, navigate back to the Terminal window and enter the desired maximum frequency in Hz. The minimum frequency will remain 0 Hz.

Example:

#### Maximum frequency: 600

• Hide pitch tracks

Hides the pitch tracks to reveal the raw spectrogram image (this is convenient especially when determining that a certain pitch track is correctly classifying a sound and is not a false detection). Click the button again to show pitch tracks.

• Compare audio

Click on the "Compare audio" button to listen to the selected pitch track audio and the audio of the exemplars of the call type to which you are comparing it.

When you click the "Compare audio" button, you will be prompted in the Terminal window to select the call type you'd like to compare it to. Once the call type is selected, you will hear the audio for your selected pitch track, followed by the audio of the first exemplar of the selected call type, followed by your selected pitch track, followed by the second exemplar of the selected call type, and so on through all the exemplars of that call type.

To stop the audio, click "q," and it will quit the function.

• Add call types

Click on the "Add call types" button to add a new call type to the call library. Once the button is clicked, follow the prompts in the Terminal window to complete the necessary information for that call type. • Quit

Quits the LFDCS program, allowing the analyst to then close out of the desktop window and terminal. Use this button first to properly exit the program, then click on the "x" button on the top left corner of the window. The LFDCS window will not close properly if the "Quit" button is not clicked before the "x" button.

• Call type buttons along the right-hand side of the desktop window:

Each call type button will appear with a different color and call type number that was specified when the call type was first created.

Once the pitch track of interest is selected (colored) in the desktop window, click on the target call type button along the right-hand side of the window to add the pitch track as an exemplar for that call type.

Click on the black background (or hover cursor over and scroll to) anywhere on the left- or right-hand side of the window (not on a button) to navigate between the automated detections (pitch tracks) without selecting them as exemplars for a call type.

# Managing a Call Library

The following directions explain how to manage a call library and assess the attributes of the different call types and their respective exemplars that have been added to the library. All 7 call type attributes are amplitude-weighted (AW) statistics.

#### Code

Open terminal, launch IDL in lfdcs/process (hit return after typing each line of text in the command line below).

1% cd ~/Projects/Detectors/lfdcs/process2% idlIDL> manage call library, 'call library file'

Program will list call types within the call library and prompt you to select which call type to open specs on. Once a call type is entered, a series of windows (see screenshots and descriptions below) will pop up. A list of commands in the Terminal window is given for actions you can take relating to the call type (e.g., play, view in spectrogram, delete exemplar, move exemplar to different call type). Commands are listed in the Terminal window with the correct letter key in () to press to execute command. You can use the different commands to view and manage exemplars and distribution of attributes for that call type.

Example:

manage\_call\_library, '../call\_library/clnb\_gom9/call\_library\_gom9.nc'

| •                                                                                                    |          |                                  |              | Term                      | inal -         | – ¥1                                               |  |  |  |
|----------------------------------------------------------------------------------------------------|----------|----------------------------------|--------------|---------------------------|----------------|----------------------------------------------------|--|--|--|
| Last login: Mon Feb 21 18:35:34 on ttys000<br>[1% cd ~/Projects/Detectors/lfdcs/process<br>[2% idl                                     |          |                                  |              |                           |                |                                                    |  |  |  |
| IDL V                                                                                                    | ersion ( | 3.4, Mac OS X                    | (dai         | win x86_64 m64). (c) 2014 | 4, Ex(         | elis Visual Information Solutions, Inc.            |  |  |  |
| Installation number: 246512.<br>Licensed for use by: Woods Hole Oceanographic Institution                                              |          |                                  |              |                           |                |                                                    |  |  |  |
|                                                                                                    |          |                                  |              |                           |                |                                                    |  |  |  |
| <pre>[IDL&gt; manage_call_library, '/call_library/clnb_gom9/call_library_gom9.nc'<br/>/ Compiled matches MinusE Coll.   INPUENCE</pre> |          |                                  |              |                           |                |                                                    |  |  |  |
| % Compiled module: MANAGE_CALL_LIBRARY.                                                                                                |          |                                  |              |                           |                |                                                    |  |  |  |
| ≫ Con<br>≪ Con                                                                                                    | piled m  | DUULE: READ_LF<br>Ddula: STDID F | TIF          | EXTENSION                 |                |                                                    |  |  |  |
| % CON<br>% Loc                                                                                                    | ided DIM | • NCDE.                          | 100-         | EATENSION.                |                |                                                    |  |  |  |
| % Con                                                                                                    | noiled m | odule: GET NCC                   | F V          | RIABLE.                   |                |                                                    |  |  |  |
| % Con                                                                                                    | piled m  | odule: CALCULA                   | TE_          | JULIAN.                   |                |                                                    |  |  |  |
| % Con                                                                                                    | mpiled m | odule: JULDAY.                   | . –          |                           |                |                                                    |  |  |  |
| % Con                                                                                                    | piled m  | odule: FIND_NC                   | ALL.         |                           |                |                                                    |  |  |  |
| % Con                                                                                                    | piled m  | odule: FIND_NE                   | EXEMP        | LAR.                      |                |                                                    |  |  |  |
| % Con                                                                                                    | piled m  | odule: CHECK_A                   | ND_E         | ACKUP_CALL_LIBRARY.       |                |                                                    |  |  |  |
| % Con                                                                                                    | npiled m | odule: SLASH_C                   | CHECH        |                           |                |                                                    |  |  |  |
| Call                                                                                                    |          | 0                                |              |                           | N              | Description                                        |  |  |  |
| iype 4                                                                                                    | n<br>74  | Spec                             | nes.         |                           | Name           | Description                                        |  |  |  |
| 2                                                                                                    | 26       | Sei wr                           | ute<br>ale   | uown:<br>high down:       | sweep          | 00-30 HZ downsweep<br>130 70 Hz downsweep          |  |  |  |
| 3                                                                                                    | 117      | Seiwh                            | nale         | Long downs                | sweep<br>sween | 80-30 Hz long duration downsweep                   |  |  |  |
| 4                                                                                                    | 120      | Fin wh                           | nale         | 20-Hz r                   | nulse          | 20-55 Hz tong daractor downsweep<br>20-Hz nuise    |  |  |  |
| 5                                                                                                    | 205      | Right wh                         | nale         | ، ۲۰۰ دی<br>ut            | pcall          | 100-200 Hz upcall                                  |  |  |  |
| 6                                                                                                    | 144      | Right wh                         | nale         | check up:                 | sweep          | attack with slight downsweep, then rapid upsweep   |  |  |  |
| - 7                                                                                                    | 186      | Right wh                         | nale         | steep high up:            | sweep          | rapid upsweep ending around 200 Hz                 |  |  |  |
| 8                                                                                                    | 104      | Right wh                         | nale         | short ups                 | sweep          | short duration upsweep                             |  |  |  |
| 9                                                                                                    | 83       | Right wh                         | nale         | long up:                  | sweep          | 90-250Hz long upsweep                              |  |  |  |
| 10                                                                                                    | 39       | Right wh                         | nale         |                           | moan           | long duration quasi-tonal call                     |  |  |  |
| 15                                                                                                    | 71       | Humpback wh                      | nale         | ups                       | sweep          | 100-150 Hz upsweep similar to right whale upsweep  |  |  |  |
| 16                                                                                                    | 31       | Humpback wh                      | nale         | 1                         | tonal          | 2 second tonal with slight downsweep               |  |  |  |
| 17                                                                                                    | 181      | Humpback wh                      | nale         | low-frequency downs       | sweep:         | 100-50 Hz downsweep similar to sei whale downsweep |  |  |  |
| 18                                                                                                    | 123      | Humpback wr                      | nate<br>Valo | ups<br>doum               | sweep:         | 100–500Hz rapid upsweep similar to right whale upc |  |  |  |
| 20                                                                                                    | 128      | Humpback wr                      | ute<br>ole   | uown:<br>short down:      | sweep          | short "straight" 300-100 Hz downsweep              |  |  |  |
| 20                                                                                                    | 192      | Humpback wh                      | nale         | Mid_frequency downsween ( | sweep<br>(new) | 350_200 Hz downsweep                               |  |  |  |
| 24                                                                                                    | 151      | Humpback wh                      | nale         | Inverted "U" (            | (new)          | Inverted 100-150 Hz "U" call w upper harmonic      |  |  |  |
| 25                                                                                                    | 211      | Humpback wh                      | nale         | Variable downsweep arch   | (new)          | Variations of a 550-200 Hz downsweeping arch       |  |  |  |
| 26                                                                                                    | 146      | Hard dr                          | ive          | HF hard drive upsweep (   | (new)          | 800–1000Hz upsweeping PT of hard drive noise       |  |  |  |
| 27                                                                                                    | 132      | Hard dr                          | tive         | Hard drive downsweep (    | (new)          | Downsweeping PT of hard drive noise                |  |  |  |
| 28                                                                                                    | 188      | Hard dr                          | rive         | Hard drive tonal          | (new)          | Long tonal component of hard drive noise           |  |  |  |
| 29                                                                                                    | 162      | Hard dr                          | rive         | MF hard drive upsweep (   | (new)          | 100–400Hz steep upsweep from hard drive noise      |  |  |  |
| Call                                                                                                    | type ->  |                                  |              |                           |                |                                                    |  |  |  |

Figure 10. Terminal window showing code for managing a call library.

## Key for Seven Call Type Attributes

- awfreq = Average frequency
- awfreq\_stdev = Frequency variation
- awtime\_stdev = Duration
- awslope = Time-frequency slope
- aws1 = Slope of the beginning (first third) of the call/pitch track
- aws2 = Slope of the middle (second third) of the call/pitch track
- aws3 = Slope of the end (last third) of the call/pitch track

| •                                                                                         | • • • Terminal — #1                         |                            |                  |                  |                  |                    |                     |                    |                    |                    |              |          |
|-------------------------------------------------------------------------------------------|---------------------------------------------|----------------------------|------------------|------------------|------------------|--------------------|---------------------|--------------------|--------------------|--------------------|--------------|----------|
| [Call t                                                                                   | Call type -> 3                              |                            |                  |                  |                  |                    |                     |                    |                    |                    |              |          |
| % Comp                                                                                    | iled module: TEK_CO                         | LOR.<br>Start              | Start            |                  |                  |                    |                     |                    |                    |                    |              |          |
|                                                                                           | awfreq                                      | awtime                     |                  |                  |                  |                    |                     |                    |                    |                    |              |          |
| Index                                                                                     | Date Time                                   | Time                       | Freq             |                  |                  |                    |                     |                    |                    |                    |              |          |
| a<br>S Comp                                                                               | wfreq stdêv<br>iled module: JULIAN          | STORY AN                   | vslope           | aws1             | awsZ             | aws3               | MDist Ir            | ndex               |                    |                    |              |          |
| % Comp                                                                                    | <u>iled module:</u> CALCUL                  | ATE_GREGORIAN              |                  |                  |                  |                    |                     |                    |                    |                    |              |          |
| % Comp                                                                                    | iled module: CALDAT                         |                            |                  |                  |                  |                    |                     |                    |                    |                    |              |          |
| 49                                                                                        | 09/21/07 09:10:03                           | 4439403.250                | 78.125           | 5.4111           | 0.3738           | 0.5911             | -0.6003             | -1.0261            | -0.5450            | -0.2975            | 1.46         | 49       |
| - 50<br>- 51                                                                              | 09/21/07 09:10:07<br>09/21/07 09:18:43      | 4439407.474                | 70.312           | 5.4190           | 0.3214           | 0.4666<br>         | -0.6531             | -1.1520            | -0.5816<br>-0.5658 | -0.2201            | 1.97         | 50       |
| 52                                                                                        | 09/21/07 09:18:47                           | 4439927.090                | 74.219           | 5.5082           | 0.3937           | 0.4799             | -0.8012             | -0.6486            | -1.1093            | -0.3824            | 3.26         | 52       |
| 53                                                                                        | 09/21/07 07:34:25                           | 4433665.842                | 82.031           | 5.4885           | 0.3959           | 0.6223             | -0.5971             | -0.9119            | -0.3185            | -0.4449            | 2.90         | 53       |
| 54                                                                                        | 09/21/07 07:34:29                           | 4433669.938                | 74.219           | 5.5416           | 0.3443<br>и 3494 | 0.5131<br>— 0 4956 | -0.6524             | -0.9416<br>_0 9650 | -0.4536<br>-0.3226 | -0.4861<br>0.2087  | 1.78         | 54       |
| 56                                                                                        | 09/21/07 09:37:41                           | 4441061.682                | 70.312           | 5.5468           | 0.3616           | 0.4381             | -0.8101             | -0.6352            | -0.3220            | -0.5046            | 4.10         | 56       |
| 59                                                                                        | 09/21/07 10:10:16                           | 4443016.050                | 70.312           | 5.4211           | 0.3172           | 0.5806             | -0.4891             | -1.2288            | -0.1859            | -0.2048            | 2.37         | 59       |
| 60                                                                                        | 09/21/07 10:10:20                           | 4443020.018                | 70.312           | 5.4287           | 0.3494           | 0.4954             | -0.6437             | -1.2812            | -0.4191            | 0.0000             | 3.14         | 60       |
| 61                                                                                        | 09/21/07 10:12:30<br>09/21/07 10:12:30      | 4443150.385                | 82.031<br>70.312 | 5.4151<br>5.4616 | 0.3808<br>0.3868 | 0.5769<br>0.5333   | -0.5881             | -1.3017            | -0.4068<br>-0.5746 | 0.0000<br>0.0000   | 3.41         | 61<br>62 |
| 67                                                                                        | 10/04/07 16:01:38                           | 5587298.756                | 70.312           | 5.3810           | 0.3180           | 0.6095             | -0.4865             | -1,0190            | -0.3202            | -0.2814            | 1.91         | 67       |
| 68                                                                                        | 10/04/07 16:01:42                           | 5587302.724                | 74.219           | 5.4834           | 0.3340           | 0.5492             | -0.5724             | -1.0849            | -0.4088            | -0.2971            | 0.92         | 68       |
| 69                                                                                        | 10/04/07 16:03:48                           | 5587428.484                | 74.219           | 5.4520           | 0.3025           | 0.5625             | -0.4952             | -1.0932            | -0.3347            | -0.2965            | 1.54         | 69       |
| 70                                                                                        | 10/04/07 16:03:52                           | 5587432.708<br>5587544 196 | 66.405<br>70 312 | 5.5453<br>5.4334 | 0.2669<br>0.3050 | 0.3916<br>0.5780   | -0.6438<br>         | -0.9968            | -0.6887<br>0_3070  | -0.0000<br>-0.1821 | 3.20<br>1.50 | 70       |
| 72                                                                                        | 10/04/07 16:05:48                           | 5587548.548                | 54.688           | 5.3942           | 0.1947           | 0.4954             | -0.3814             | -0.6277            | -0.2775            | -0.2488            | 2.24         | 72       |
| 73                                                                                        | 10/04/07 16:08:18                           | 5587698.948                | 66.406           | 5.4245           | 0.2760           | 0.5756             | -0.4500             | -0.8452            | -0.5401            | -0.0000            | 2.27         | 73       |
| 74                                                                                        | 10/04/07 16:08:23                           | 5587703.044                | 70.312           | 5.5021           | 0.3002           | 0.5253             | -0.5462             | -0.9602            | -0.4881            | -0.1824            | 0.90         | 74       |
| - 75                                                                                      | 10/04/07 16:10:48                           | 5587848.580                | 58.594           | 5.3496           | 0.2512           | 0.6017<br>0 5405   | -0.3891             | -0.8217<br>-0.5446 | -0.4855<br>-0.6824 | -0.1704<br>0_0000  | 3.36         | 75       |
| 77                                                                                        | 10/04/07 16:31:59                           | 5589119.108                | 62.500           | 5.3617           | 0.2125           | 0.6325             | -0.3640             | -0.5110            | -0.1614            | -0.4467            | 3.60         | 77       |
| 78                                                                                        | 10/04/07 16:32:03                           | 5589123.332                | 54.688           | 5.3421           | 0.2091           | 0.5363             | -0.3639             | -0.5402            | -0.5806            | 0.0000             | 3.10         | 78       |
| 79                                                                                        | 10/04/07 16:35:18                           | 5589318.468                | 62.500           | 5.3548           | 0.2366           | 0.6189             | -0.3537             | -0.7810            | -0.0000            | -0.4490            | 3.65         | 79       |
| 80                                                                                        | 10/04/07 16:35:22                           | 5589322.436<br>2286912 768 | 70.312           | 5.4698<br>E 4724 | 0.2874           | 0.5707             | -0.4564<br>- 0.4301 | -0.9245<br>0.0272  | -0.3937            | -0.2680            | 2.03         | 80       |
| 82                                                                                        | 07/26/07 13:01:56                           | 2206912.700                | 70.312           | 5.5412           | 0.2035           | 0.5234             | -0.4879             | -0.9272            | -0.2770            | 0.0000             | 2.00         | 82       |
| 83                                                                                        | 07/26/07 16:58:17                           | 2221097.216                | 74.219           | 5.5230           | 0.2591           | 0.5566             | -0.3998             | -1.1928            | -0.0000            | -0.1602            | 3.14         | 83       |
| 84                                                                                        | 07/26/07 16:58:20                           | 2221100.800                | 66.406           | 5.5290           | 0.2673           | 0.4381             | -0.5688             | -1.0198            | -0.6256            | -0.0000            | 2.36         | 84       |
| 85                                                                                        | 08/10/07 15:58:32                           | 3513512.732                | 62.500<br>62.500 | 5.4648<br>E 5094 | 0.2163           | 0.5090<br>0 4060   | -0.3812             | -0.6629            | -0.5176<br>0.4000  | -0.0000<br>0.0000  | 2.45         | 85       |
| 88                                                                                        | 08/17/07 23:03:04                           | 4143784.256                | 66.406           | 5.5407           | 0.2020           | 0.5486             | -0.4438             | -0.5105            | -0.4653            | -0.4247            | 2.61         | 88       |
| 89                                                                                        | 08/17/07 23:03:07                           | 4143787.712                | 74.219           | 5.6499           | 0.2594           | 0.4903             | -0.5174             | -0.7991            | -0.4141            | -0.5483            | 3.01         | 89       |
| 90                                                                                        | 08/17/07 23:14:39                           | 4144479.040                | 74.219           | 5.5591           | 0.2867           | 0.4975             | -0.5297             | -1.0223            | -0.1794            | -0.1901            | 2.91         | 90       |
| 91                                                                                        | 08/17/07 23:14:42                           | 4144482.368                | 74.219           | 5.6001           | 0.2935           | 0.4449             | -0.6235             | -0.9955            | -0.4503            | -0.3544            | 2.22         | 91       |
| 322                                                                                       | 05/10/05 00:34:52                           | 779692.594                 | 84.000           | 5.4251           | 0.4566           | 0.5825             | -0.7584             | -1.2577            | -0.9027            | -0.2937            | 3.15         | 322      |
| 327                                                                                       | 05/10/05 11:28:54                           | 818934.250                 | 74.000           | 5.5143           | 0.2696           | 0.6161             | -0.3990             | -1.0582            | -0.1531            | -0.3710            | 3.09         | 327      |
| 328                                                                                       | 05/10/05 11:28:57<br>05/10/05 11:45:56      | 818937.813<br>819956.500   | 74.000<br>92.000 | 5.5429           | 0.2876<br>0.3256 | 0.5844<br>0.5568   | -0.4535<br>-0.5591  | -1.0495            | -0.2634<br>_0.6916 | -0.4366<br>_0.1407 | 2.42         | 328      |
| 330                                                                                       | 05/10/05 16:52:23                           | 838343.375                 | 52.000           | 5,3750           | 0.1802           | 0.4374             | -0.4024             | -0.5079            | -0.3963            | -0.4019            | 3.72         | 330      |
| 331                                                                                       | 05/10/05 16:52:26                           | 838346.938                 | 58.000           | 5.4459           | 0.2224           | 0.4638             | -0.4668             | -0.7963            | -0.2651            | -0.4608            | 2.20         | 331      |
| % Compt                                                                                   | iled module: PLOT_H                         | ISTOGRAM.                  |                  |                  |                  |                    |                     |                    |                    |                    |              |          |
| % Compi<br>% Compi                                                                        | iled module: SIVEV.<br>iled module: COMPUTM | E HISTOGRAM.               |                  |                  |                  |                    |                     |                    |                    |                    |              |          |
| % Comp                                                                                    | iled module: XPERC.                         |                            |                  |                  |                  |                    |                     |                    |                    |                    |              |          |
| % Compi                                                                                   | iled module: YPERC.                         |                            |                  |                  |                  |                    |                     |                    |                    |                    |              |          |
| % Compt<br>% Compt                                                                        | iled module: AVG.                           | PLOT                       |                  |                  |                  |                    |                     |                    |                    |                    |              |          |
| % Compiled module: JITEK_PLUI.                                                            |                                             |                            |                  |                  |                  |                    |                     |                    |                    |                    |              |          |
| % Compiled module: SET_SYMBOL.                                                            |                                             |                            |                  |                  |                  |                    |                     |                    |                    |                    |              |          |
| (Q)uit, (D)elete exemplar, d(E)lete call type, change (H)ax/min                           |                                             |                            |                  |                  |                  |                    |                     |                    |                    |                    |              |          |
| moury currespection change currespectations change currespectations and the spectral cose |                                             |                            |                  |                  |                  |                    |                     |                    |                    |                    |              |          |
| m(0)ve case to a different call type                                                      |                                             |                            |                  |                  |                  |                    |                     |                    |                    |                    |              |          |
| (S)peed, (V)olume, (P)lay case, (L)oop through calls to compare                           |                                             |                            |                  |                  |                  |                    |                     |                    |                    |                    |              |          |

Figure 11. Terminal window showing selected call exemplars for a specific call type and their respective attributes.

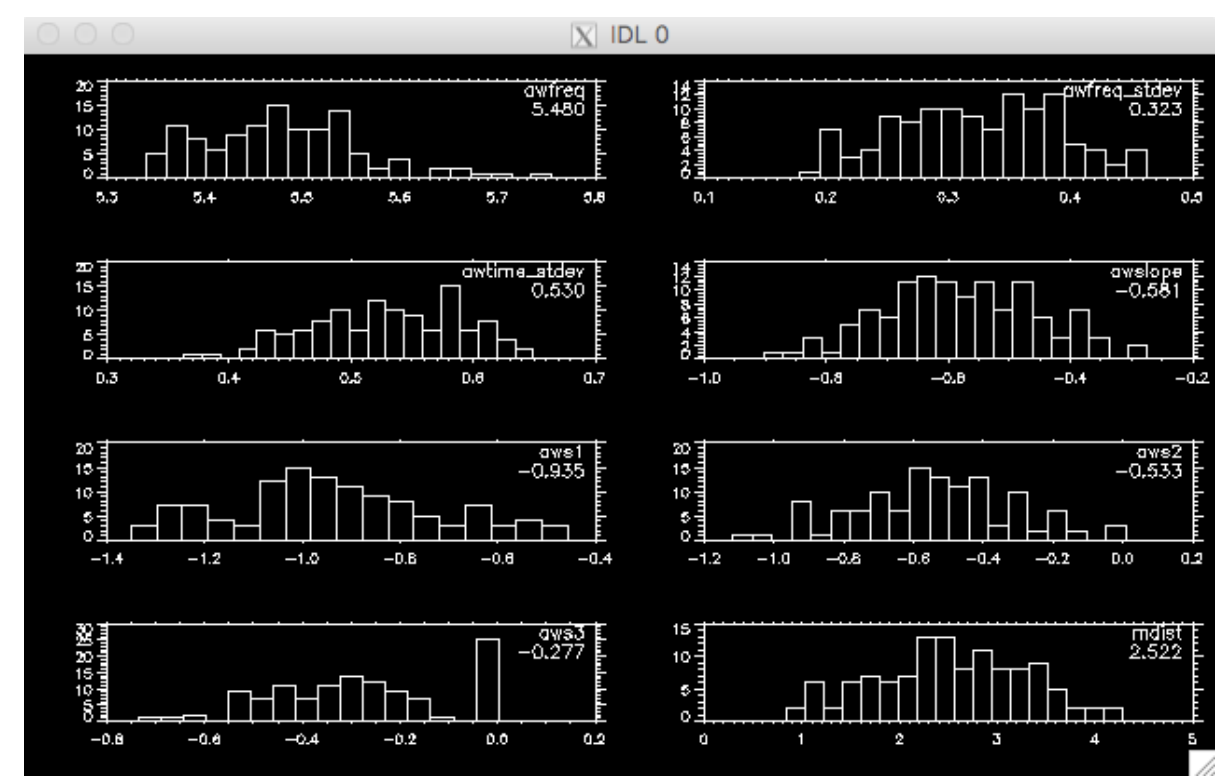

Figure 12. Window IDL 0: This window shows the distribution of each attribute for all of the exemplars for the call type specified.

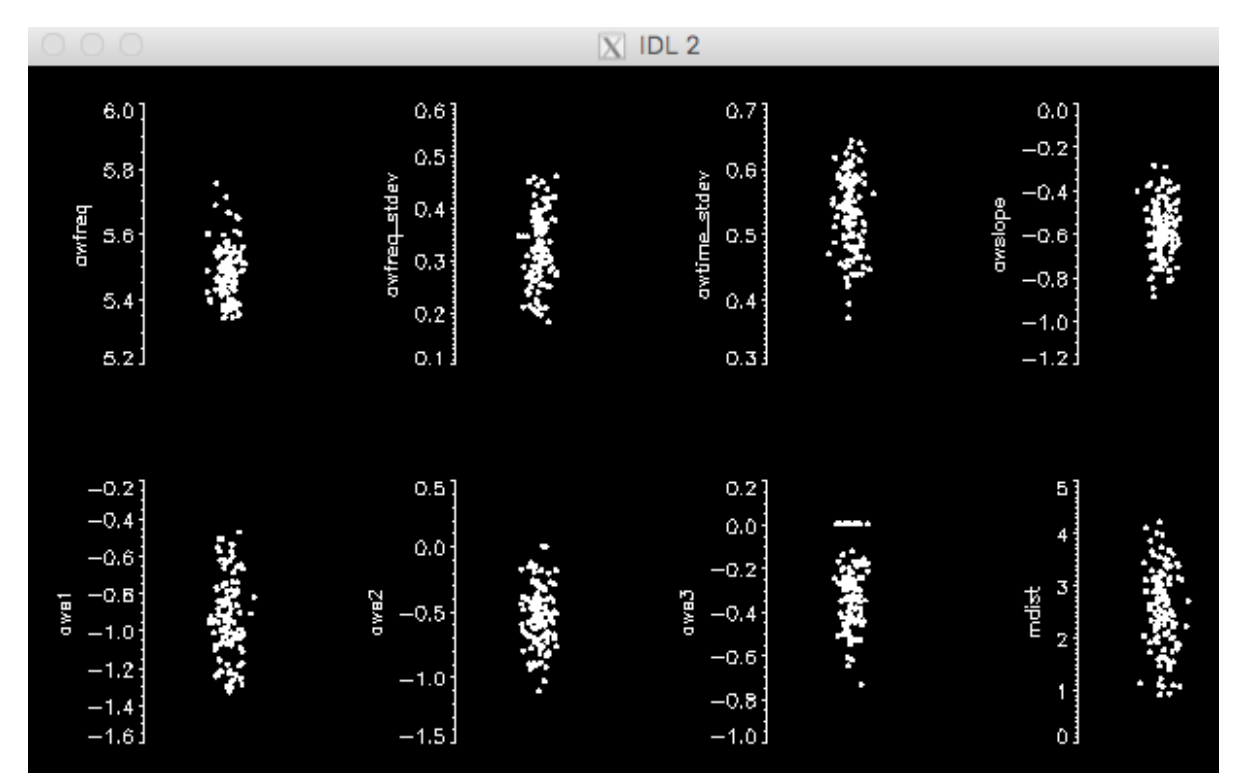

Figure 13. Window IDL 2: This window shows the distribution of each attribute for all of the exemplars for the call type specified.

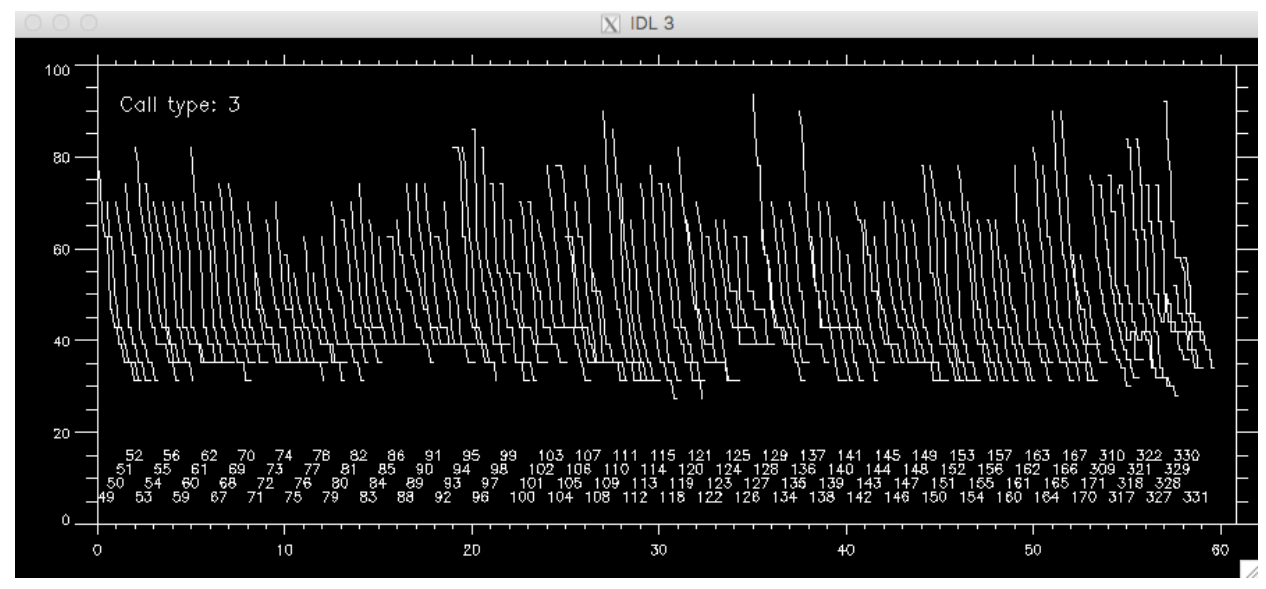

Figure 14. Window IDL 3: This window shows all of the exemplar pitch tracks for the call type selected, with the exemplar's identification number below.

You can then browse through exemplars using the commands in the Terminal window to see where they fall on the distribution plots and can further delete an exemplar or move it to a new call type. The current pitch track selected will be highlighted in yellow in Windows IDL 2 and 3, and there will be a vertical line on the bar plots in window IDL 0 indicating where that exemplar lies in the distribution. If there are any exemplars that are outliers, they will be highlighted in red.

Caution: Highlighted outliers will change drastically as you add/adapt your call library, and as you delete one outlier, it will likely create another. Use caution when removing outliers until you have sufficiently built your call library to have enough exemplars that deleting an outlier will only improve your call library.

#### Evaluating a Call Library

The following directions explain how to evaluate a call library. Quadratic discriminant function analysis relies on the assumption that the distribution of the 7 attributes for a particular call type are multivariate normal (or nearly so). Visualizing data from tens to hundreds of exemplars in 7 dimensions is impossible; the following tools can be used to aid in evaluating the exemplar data. It is also important to ensure that call types do not overlap in multivariate space too much, as the discriminant function analysis will confuse such overlapping call types. When these overlapping call types are produced by different species, the chance of misclassifying species increases.

#### Comparing Actual vs. Expected Mahalanobis Distance

Samples drawn from a multivariate normal population have a known distribution of univariate Mahalanobis distances (the distance from the sample to the mean vector that accounts for the shape of the multivariate normal distribution as described by the variance-covariance matrix). The square of the Mahalanobis distance should have a chi-squared distribution with p degrees of freedom where p is the number of attributes in the call library (p = 7 in this case).

If the distribution of Mahalanobis distances for a call type does not conform to the expected distribution (the chi-squared distribution), then it is likely that the underlying distribution of attributes for the call type in question is not multivariate normal. When a call type is not

multivariate normal, the discriminant function analysis may not always classify calls as expected (since it is violating one of the underlying assumptions of discriminant function analysis). The following directions allow you to check the Mahalanobis distribution of each call type in a call library.

#### Code

Open terminal, launch IDL in lfdcs/process (hit return after typing each line of text in the command line below).

1% cd ~/Projects/Detectors/lfdcs/process
2% idl
IDL> plot\_mdist\_distribution, 'call\_library\_file'

Example:

plot\_mdist\_distribution,'../call\_library/clnb\_gom9/call\_library\_gom9.nc', call\_type=[5,6,7], /ps

#### Commands

• call\_type

To look at a subset of call types (e.g., "call\_type=[5,6,7]")

• /ps

To export the results as a Postscript file that can be opened with a PDF reader; this will give you a larger view and allows you to zoom in on the figures in the LFDCS output

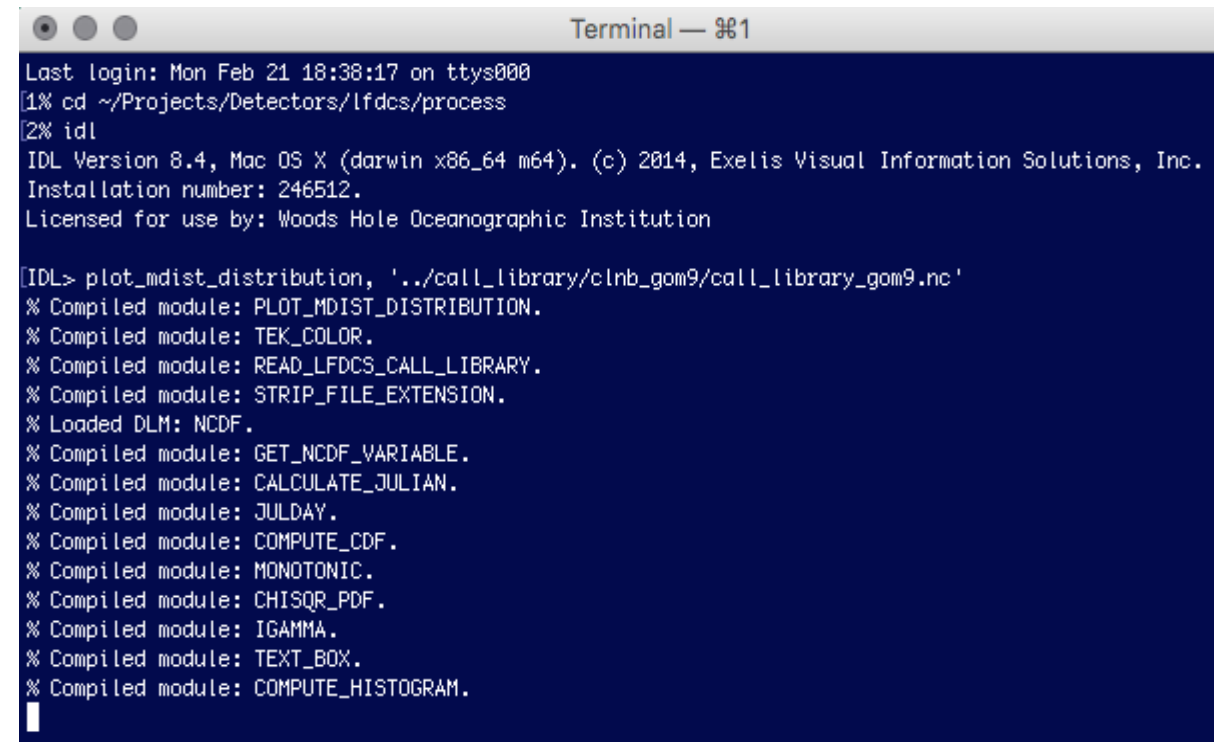

Figure 15. Terminal window showing code for checking the Mahalanobis distribution of each call type in a call library.

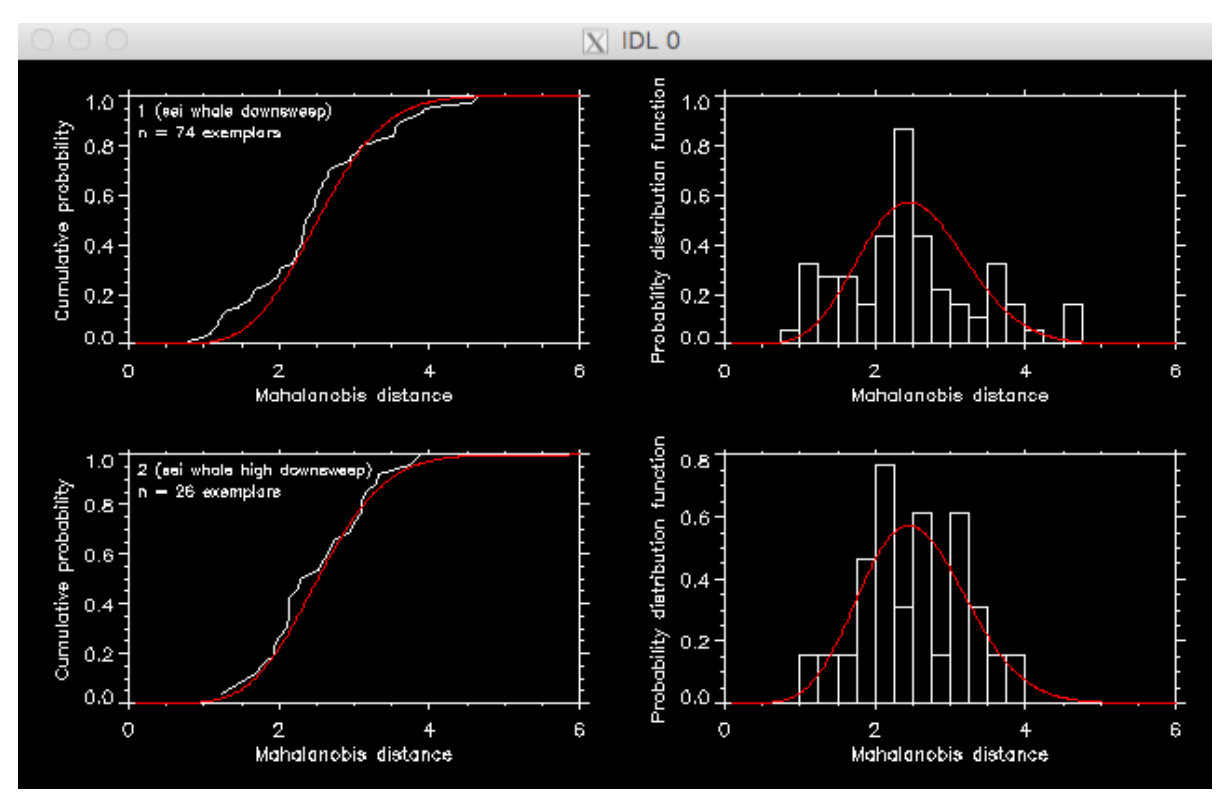

Figure 16. Example of the plot\_mdist\_distribution output. Each plot shows the distribution of Mahalanobis distances for a call type compared to the ideal distribution for a multivariate normal distribution (in red).
# Multivariate Distributions with Scatterplots

To assess overlap in multivariate distributions, a simple set of scatterplots showing each call type's attributes plotted against one another can be used. Separation between call types in one or more of these plots suggests that the call types can be discriminated. The following code may be used to produce these scatterplots.

## Code

Open terminal, launch IDL in lfdcs/process (hit return after typing each line of text in the command line below).

1% cd ~/Projects/Detectors/lfdcs/process
2% idl
IDL> compare\_call\_types\_scatter, 'call\_library\_file'

Example:

compare\_call\_types\_scatter,'../call\_library/clnb\_gom9/call\_library\_gom9.
nc', call\_type=[5,6,7], /ps

## Commands

• call\_type

To look at a subset of call types (e.g., "call\_type=[5,6,7]")

• /ps

To export the results as a Postscript file that can be opened with a PDF reader; this will give you a larger view and allows you to zoom in on the figures in the LFDCS output

**Terminal Window** 

```
. . .
                                           Terminal — %1
Last login: Mon Feb 21 18:52:17 on ttys000
[1% cd ~/Projects/Detectors/lfdcs/process
2% idl
IDL Version 8.4, Mac OS X (darwin x86_64 m64). (c) 2014, Exelis Visual Information Solutions, Inc.
Installation number: 246512.
Licensed for use by: Woods Hole Oceanographic Institution
[IDL> compare_call_types_scatter, '../call_library/clnb_gom9/call_library_gom9.nc'
% Compiled module: COMPARE_CALL_TYPES_SCATTER.
% Compiled module: TEK_COLOR.
% Compiled module: SYMBOL_CIRCLE.
% Compiled module: READ_LFDCS_CALL_LIBRARY.
% Compiled module: STRIP_FILE_EXTENSION.
% Loaded DLM: NCDF.
% Compiled module: GET_NCDF_VARIABLE.
% Compiled module: CALCULATE_JULIAN.
% Compiled module: JULDAY.
% Compiled module: FIND_NEXEMPLAR.
% Compiled module: LEGEND_MFB.
% Compiled module: SET_SYMBOL.
IDL>
```

Figure 17. Terminal window showing code for viewing the scatterplots of the multivariate distributions for each call type.

### Key for Seven Call Type Attributes

- awfreq = Average frequency
- awfreq\_stdev = Frequency variation
- awtime stdev = Duration
- awslope = Time-frequency slope
- aws1 = Slope of the beginning (first third) of the call/pitch track
- aws2 = Slope of the middle (second third) of the call/pitch track
- aws3 = Slope of the end (last third) of the call/pitch track

# LFDCS Output

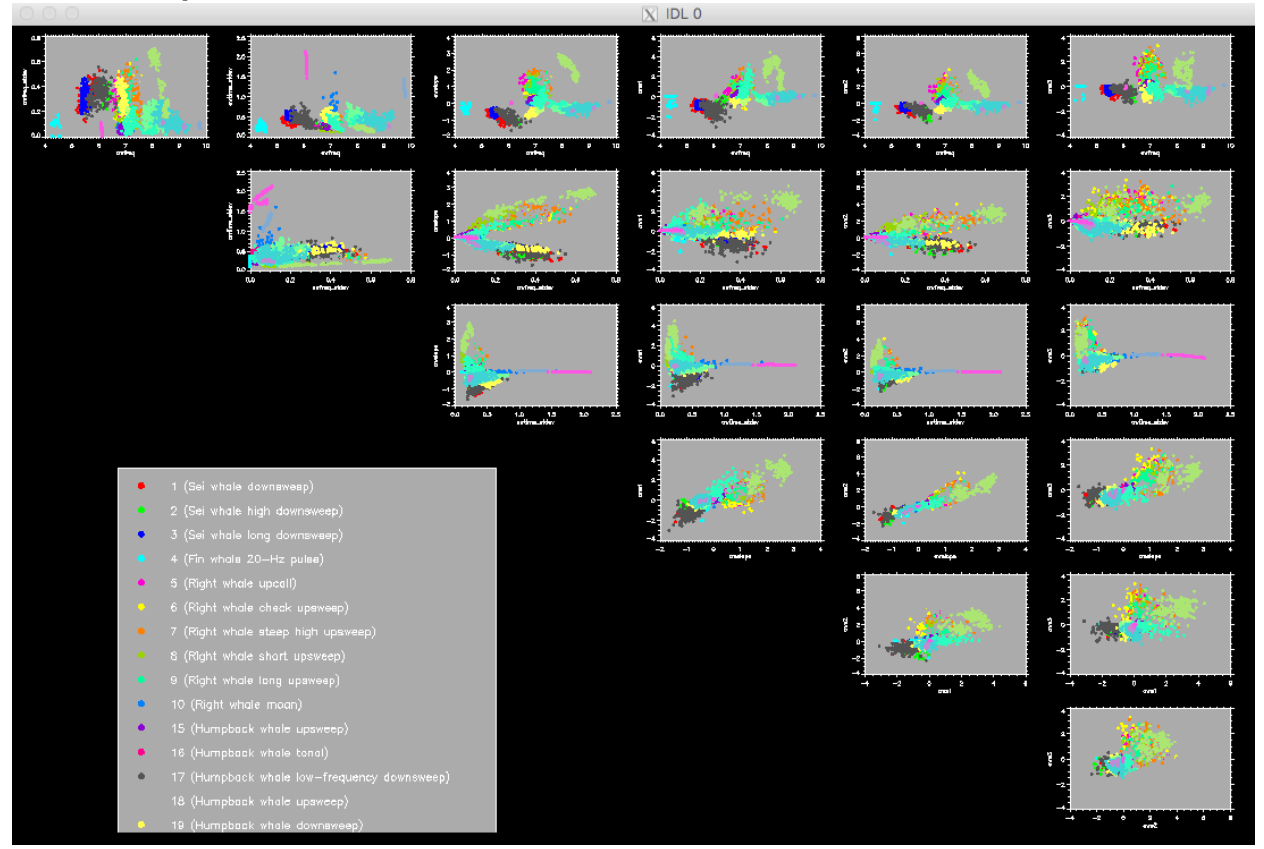

Figure 18. Example of the compare\_call\_types\_scatter output showing the scatterplots of the multivariate distributions for each call type. Note: The resulting Low-Frequency Detection and Classification System (LFDCS) output window that appears once you enter this code may be very small and difficult to view. To expand the window, click and drag the bottom right-hand corner of the window outward. Then go back to the Terminal window and re-enter the last line of code.

## LFDCS Output as a Postscript File

Using the /ps command with your code will export a Postscript file (compare\_call\_types\_scatter.ps) to your lfdcs/process folder that you can open as a PDF. This will allow you to view a larger version of the LFDCS output and zoom in as needed.

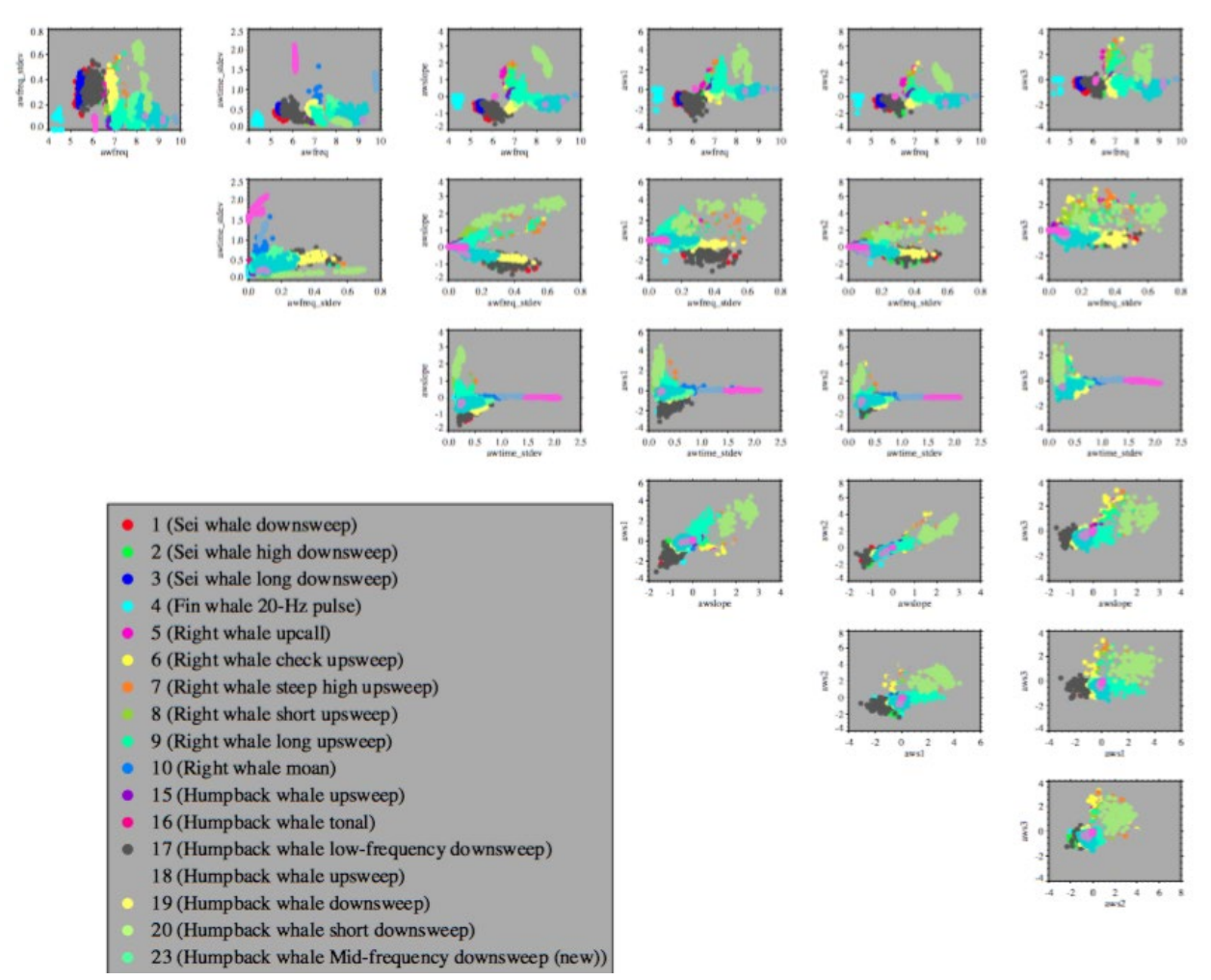

Figure 19. Example of the compare\_call\_types\_scatter output as a postscript file showing the scatterplots of the multivariate distributions for each call type.

# Multivariate Distributions with Canonical Discriminant Function Analysis

To assess overlap in multivariate distributions, canonical discriminant function analysis (CDFA) can be used to reduce the 7 attribute dimensions down to 2 so the distributions can be directly visualized using scatterplots. CDFA seeks to find linear combinations of the 7 variables that best discriminates between the call types. By plotting the first 2 linear combinations (canonical variables), it is possible to visualize which call types are well separated and which overlap. It is important to recognize that the CDFA plots are a representation of the 7-dimensional distribution of the attributes for each call type; they are not the actual multivariate distributions. Caution is warranted when interpreting these plots, but they can give helpful clues about which call types may interfere with one another. Follow the directions below to generate the CDFA plots. **Code** 

Open terminal, launch IDL in lfdcs/call\_library (hit return after typing each line of text in the command line below).

1% cd ~/Projects/Detectors/lfdcs/call\_library 2% idl IDL> compare\_call\_types\_canonical, 'call\_library\_file'

Example:

compare\_call\_types\_canonical,'../call\_library/clnb\_gom9/call\_library\_go m9.nc', call\_type=[5,6,7], /ps

#### Commands

• call\_type

To look at a subset of call types (e.g., "call\_type=[5,6,7]")

• /ps

To export the results as a Postscript file that can be opened with a PDF reader; this will give you a larger view and allows you to zoom in on the figures in the LFDCS output.

#### **Terminal Window**

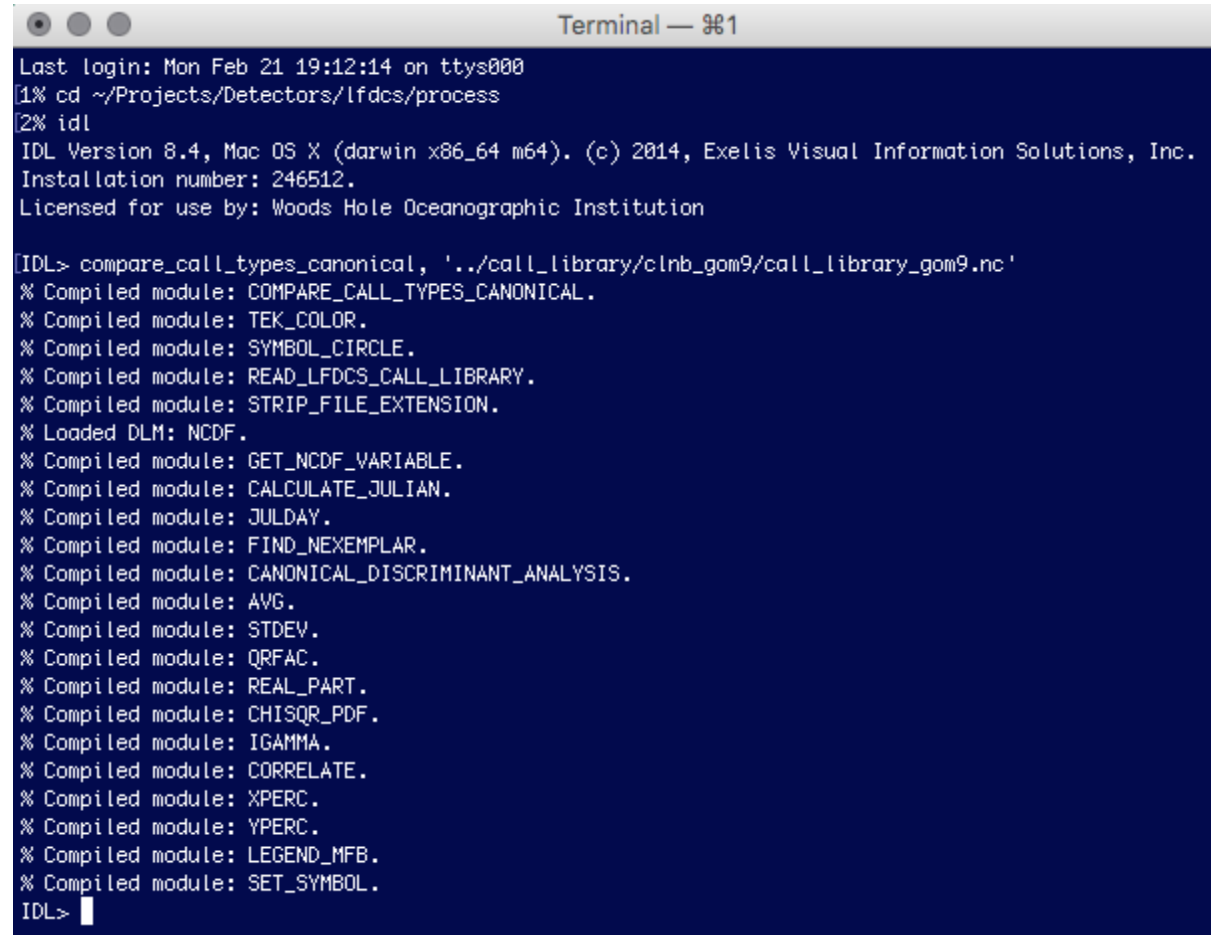

Figure 20. Terminal window showing code for viewing the canonical discriminant function analysis (CDFA) scatterplots to assess overlap in multivariate distributions between call types.

## **LFDCS Output**

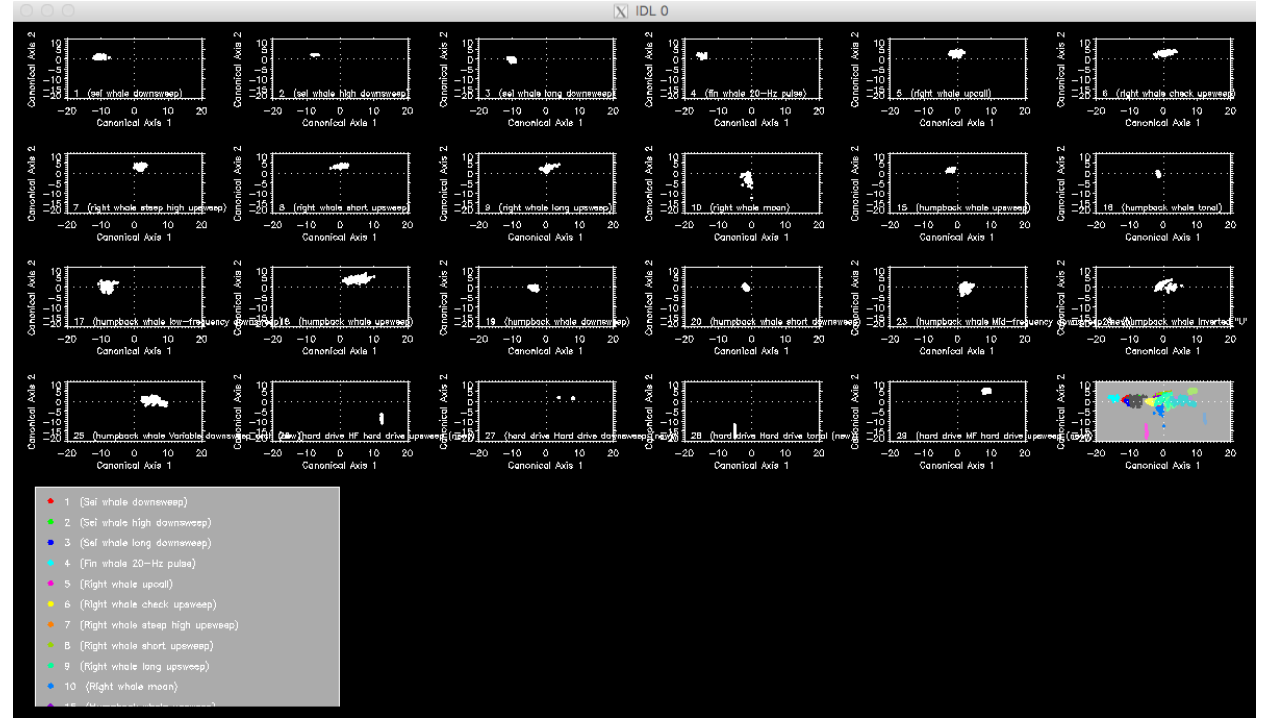

Figure 21. Example of the compare\_call\_types\_canonical output showing the canonical discriminant function analysis (CDFA) scatterplots to assess overlap in multivariate distributions between call types. Note: The resulting Low-Frequency Detection and Classification System (LFDCS) output window that appears once you enter this code may be very small and difficult to view. To expand the window, click and drag the bottom right-hand corner of the window outward. Then go back to the Terminal window and re-enter the last line of code.

# **Data Processing**

This section includes instructions for how to process new datasets and reclassify autodetections from previously processed data using the LFDCS.

# **Processing Datasets**

The following directions explain how to run audio files through the LFDCS to prepare for analysis. You must create a parameter file (in the directory /Users/username/Projects/Detectors/lfdcs/paramfiles) for each dataset (unique recorder) you want to process. See testparam.txt in the lfdcs/paramfiles folder and Appendix A for an example and explanation of the parameters.

There are 2 steps that occur in this process; the first is creating a standalone version of the audio data—this reformats the recordings and spectrograms as netcdf files (.nc). This process does not affect your original audio and allows you to have a separate copy of the acoustic data that is compatible with all LFDCS programs and associated analysis. Once you process your acoustic files with LFDCS, you do not have to access the original audio again; the LFDCS will use the netcdf files created. These reformatted netcdf versions of the acoustic data are kept in the specaudio folder in the created output folder.

The second step of the processing is the LFDCS portion, where the specaudio files are screened and pitch tracks are generated. As the pitch tracks are generated, they are classified based on the call library you direct the program to in the paramfile. Pitch track information, including their classifications, are stored in the lfdcs folder of the output folder. Included in this folder is an archive of the call libraries that were run on the data (in the call\_library\_nb and call\_library\_bb folders). After a full, successful processing of a dataset, your output folder will have a specaudio and an lfdcs folder.

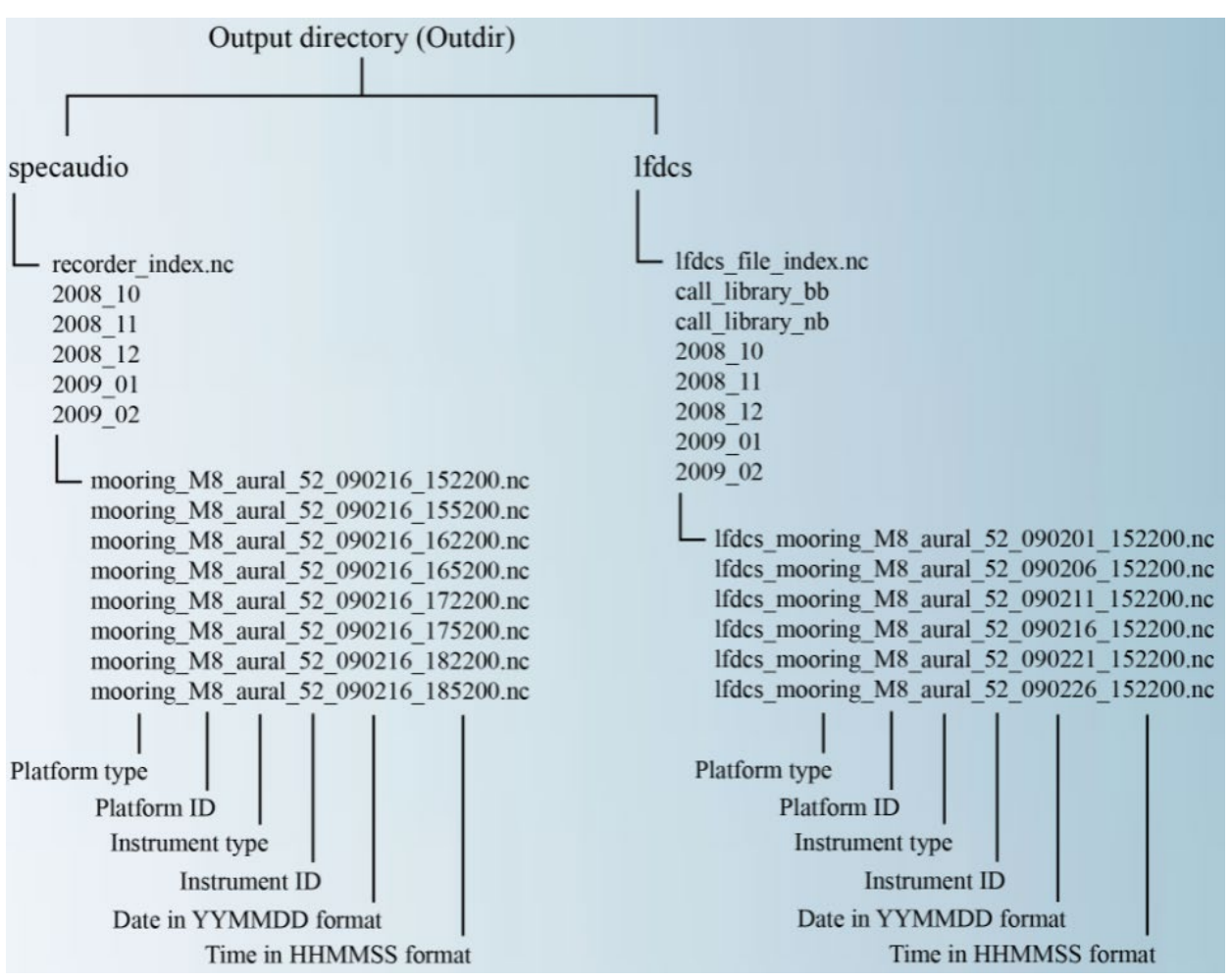

Figure 22. Example of the output directory of a successfully processed dataset.

Note: NEFSC processes and resamples datasets with 2 different sample rates and call libraries (for humpback, sei, and North Atlantic right whales, acoustic data is resampled in the processing stage to 2000Hz; for fin and blue whales, datasets are resampled to 128Hz). Once specaudio is created for the 2kHz sample rate, you can use that specaudio to resample for lower frequencies rather than having to re-process the original audio. See example in paramfiles/Davis\_etal ending in "\_LF\_specaudio" for specification on how to do this. You can set the resample rate in the parameter file using "ResampleRate: X", where X is the sample rate in Hz to resample your raw data at; for any data that has a sample rate higher than 2kHz, you'll have to set this parameter for any processing.

Tip: If you have multiple projects/datasets, you may want to create folders for each, with 1 parameter per recorder/processing round. If, for example, you have data from multiple recorders from the Gulf of Maine and the Gulf of Mexico, it is good practice to have separate folders for these projects (e.g., "GOMaine", "GOMexico"), with specific names for each parameter file corresponding to the deployment/recorder being processed. If you are processing the same recorder with multiple sampling rates (see above Note), it is good practice to add a specification in the parameter name (e.g., "\_2kHz", "\_LF").

#### Code

- 1. In lfdcs/paramfiles, create and edit a new parameter file with your processing parameters (see testparam.txt example in Appendix A)
- 2. Open terminal, launch IDL in lfdcs/process (hit return after typing each line of text in the command line below)

1% cd ~/Projects/Detectors/lfdcs/process2% idl

3. Process new recordings:

IDL> reformat\_detect\_classify, 'parameter\_file'

Example:

reformat\_detect\_classify,'../paramfiles/NEFSC\_SC\_201511\_site4.t xt', start\_date='02/01/10 00:00:00', end\_date='02/15/10 00:00:00', /nolfdcs, /verbose

4. Confirm to process data.

The terminal asks you:

"Are you sure you want to convert data to NetCDF? (y/n)"

Type "y" and hit enter

Note: If you have already processed this dataset and are reprocessing, or restarting due to it halting, another prompt will pop up saying:

"LFDCS files already exist, do you want to overwrite? (y/n)"

Type "y" and hit enter

## Commands

• /nolfdcs

To only convert raw audio to specaudio files without running LFDCS

/noconvert

To only run LFDCS without converting raw audio to specaudio files. Note: The specaudio files must already exist to use this command. start date='MM/DD/YY HH:MM:SS'

To specify the date/time to start reformatting and processing in MM/DD/YY HH:MM:SS format (e.g., "start date='02/01/10 00:00:00'")

• end date='MM/DD/YY HH:MM:SS'

To specify the date/time to end reformatting and processing in MM/DD/YY HH:MM:SS format (e.g., "end date='02/15/10 00:00:00")

• /verbose

To output extra information about processing

#### **Terminal Window**

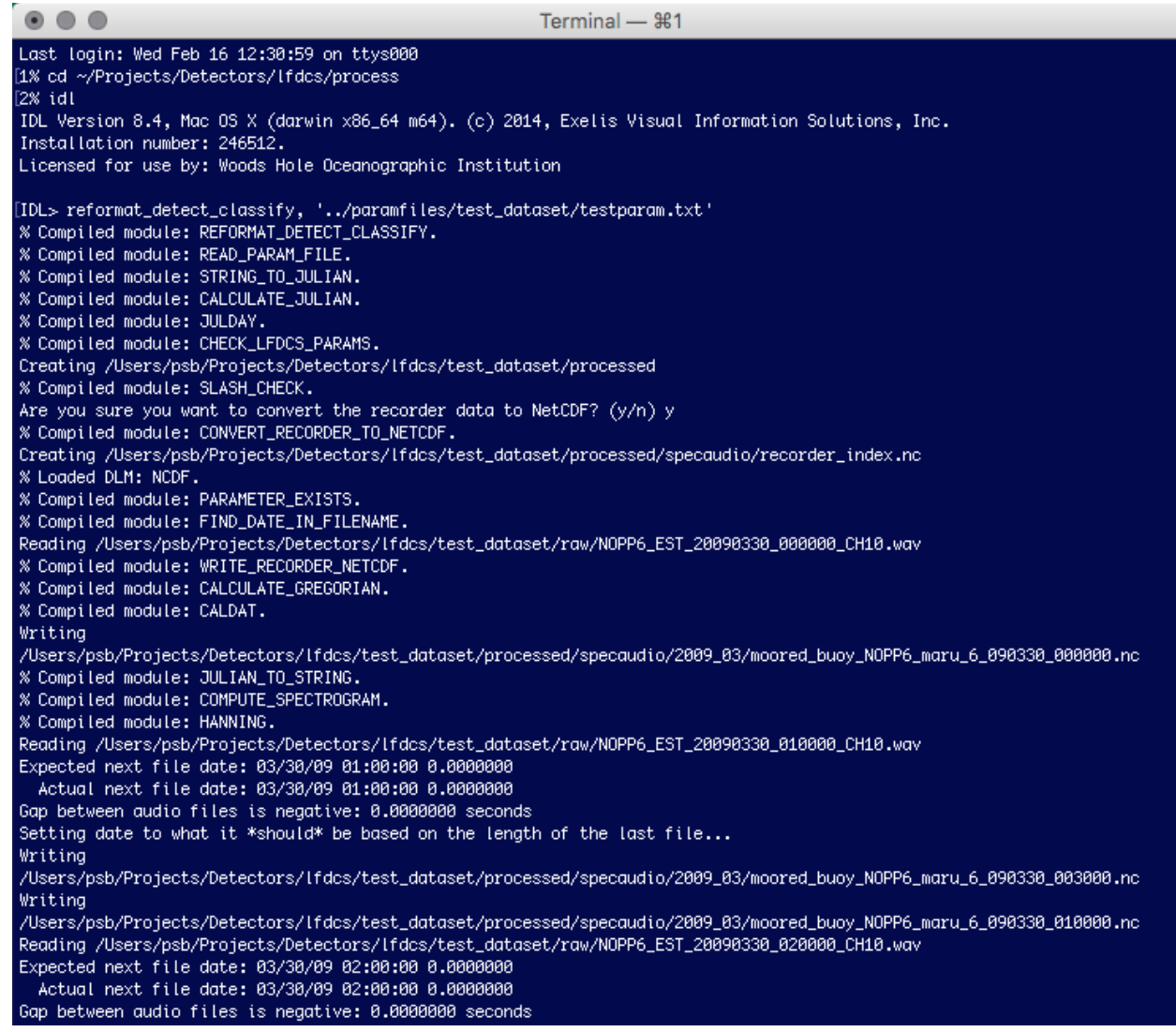

| Setting date to what it *should* be based on the length of the last file                                               |
|----------------------------------------------------------------------------------------------------|
| Writing                                                                                                    |
| /Users/psb/Projects/Detectors/lfdcs/test_dataset/processed/specaudio/2009_03/moored_buoy_NOPP6_maru_6_090330_013000.nc |
| Writing                                                                                                    |
| /Users/psb/Projects/Detectors/lfdcs/test_dataset/processed/specaudio/2009_03/moored_buoy_NOPP6_maru_6_090330_020000.nc |
| Writing                                                                                                    |
| /Users/psb/Projects/Detectors/lfdcs/test_dataset/processed/specaudio/2009_03/moored_buoy_NOPP6_maru_6_090330_023000.nc |
| % Compiled module: GET_NCDF_VARIABLE.                                                                                  |
|                                                                                                    |
| % Compiled module: READ_RECORDER_INDEX.                                                                                |
| Creating /Users/psb/Projects/Detectors/lfdcs/test_dataset/processed/lfdcs/lfdcs_file_index.nc                          |
| % Compiled module: CREATE_LFDCS_INDEX_FILE.                                                                            |
| Creating /Users/psb/Projects/Detectors/lfdcs/test_dataset/processed/lfdcs/call_library_nb/                             |
| Creating /Users/psb/Projects/Detectors/lfdcs/test_dataset/processed/lfdcs/call_library_bb/                             |
| % Compiled module: STRIP_FILE_EXTENSION.                                                                               |
| % Compiled module: REFORMAT_PARAMETERS_FOR_LFDCS.                                                                      |
| % Compiled module: REFORMAT_CALL_LIBRARY_FOR_LFDCS.                                                                    |
| % Compiled module: READ_LFDCS_CALL_LIBRARY.                                                                            |
| % Compiled module: CREATE_LFDCS_FILES.                                                                                 |
| % Loaded DLM: CALL_TRACKING_LFDCS_DLM.                                                                                 |
| % Compiled module: CONSOLIDATE_DETECTION_FILES.                                                                        |
| % Compiled module: COPY_NCDF.                                                                                          |
| Time elapsed for 2009_03/lfdcs_moored_buoy_nopp6_maru_6_090330_000000.nc: 0 hours, 0 minutes, and 22 seconds           |
|                                                                                                    |
| *******                                                                                                    |
| LFDCS processing completed!                                                                                            |
| ****************************                                                                                           |

Figure 23. Terminal window showing code for processing new datasets.

# Reclassifying Autodetections

The following directions explain how to reclassify a processed dataset with a different call library. This may be needed if a new call library was created, or additional call types of a call library were created, and you wish to reclassify the pitch tracks to the new/different call library. This will overwrite your current lfdcs folder; however, please see the note below about classified pitch tracks. It is always a good idea to save a backup copy of your previous lfdcs folder in case you wish to compare or maintain previous analyses.

Note: If you already analyzed a dataset and marked detections as "correct," "incorrect," or "unknown," the pitch tracks keep this marking even if their call type changes when reclassifying to a different call library. To erase and overwrite call classifications, you can reprocess the datasets with a parameter file (directing to the new call library) and add the command "/noconvert" to the code, and it will skip the process that writes the specaudio. In the parameter file, you will also want to change the parameters to direct to the specaudio (see the parameter file example for LF processing above) to reflect the specaudio files, not the original audio files.

#### Code

Open terminal, launch IDL in lfdcs/process (hit return after typing each line of text in the command line below).

1% cd ~/Projects/Detectors/lfdcs/process
2% idl
IDL> reclassify\_autodetections, 'lfdcs\_index\_file', 'call\_library\_file'

#### Example:

reclassify\_autodetections, '/Volumes/ExternalHD/NEFSC\_SC\_201511\_site4/lfdcs/lfdcs\_files\_index. nc', '../call\_library/clnb\_gom9/call\_library\_gom9.nc'

#### **Terminal Window**

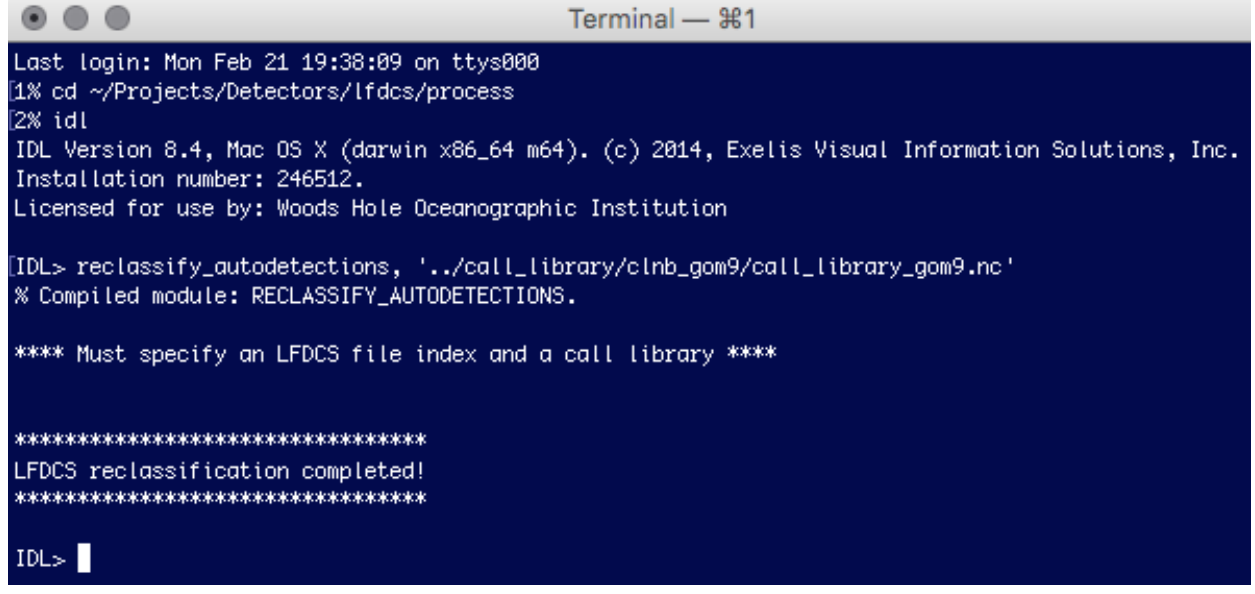

Figure 24. Terminal window showing code for reclassifying datasets using a new call library.

# **Data Review**

This section includes instructions for how to manually review raw data and browse autodetections in data that has been processed using the LFDCS.

## Manually Reviewing Data

The following directions explain how to open LFDCS to view the spectrograms from the specaudio data without the processed autodetections/pitch tracks.

You can specify species buttons, so as you are viewing data, you can log calls and assign them to a species, which you can later export. The species and codes can be found in the Manual Species Codes table below, as well as in the manual\_classes.csv document, found in your lfdcs/process folder. In this document, the Species Code value is what you can specify in the manual\_species=[] parameter. Here, we have added Incorrect, Correct, Unknown, and Unclassified values in the Species column to allow for a Correct/Incorrect/Unknown manual analysis scoring (this is the method used in NEFSC daily presence analyses; see protocols described in Appendix B for more information). Likewise, the manual\_classes.csv also has a Call Type Code column (specified below in the manual\_call\_type=[] parameter), which can provide further buttons based on species-specific call types if you are interested in that level of detail and scoring. For every call type specified, there should be the associated species code.

| Table 1. | Manual | species | codes. |
|----------|--------|---------|--------|
|----------|--------|---------|--------|

| Species              | Species Code | Call type   | Call type Code |
|----------------------|--------------|-------------|----------------|
| Unknown              | 0            |             | -32767         |
| Blue whale           | 1            |             | -32767         |
| Fin whale            | 2            |             | -32767         |
| Fin whale            | 2            | 20-Hz pulse | 1              |
| Sei whale            | 3            |             | -32767         |
| Bryde's whale        | 4            |             | -32767         |
| Minke whale          | 5            |             | -32767         |
| Gray whale           | 6            |             | -32767         |
| NA right whale       | 7            |             | -32767         |
| NA right whale       | 7            | up call     | 1              |
| NA right whale       | 7            | moan        | 2              |
| NA right whale       | 7            | gunshot     | 3              |
| NP right whale       | 8            |             | -32767         |
| Southern right whale | 9            |             | -32767         |
| Humpback whale       | 10           |             | -32767         |
| Bowhead whale        | 11           |             | -32767         |
| Beluga whale         | 12           |             | -32767         |
| Killer whale         | 13           |             | -32767         |
| Walrus               | 50           |             | -32767         |
| Bearded seal         | 51           |             | -32767         |
| Air gun              | 97           |             | -32767         |
| Unknown type B       | 98           |             | -32767         |
| Unknown type A       | 99           |             | -32767         |
| Correct              | 9999         |             | -32767         |

| Incorrect    | -9999  | -32767 |
|--------------|--------|--------|
| Unclassified | -32767 | -32767 |

### Code

Open terminal, launch IDL in lfdcs/process (hit return after typing each line of text in the command line below).

1% cd ~/Projects/Detectors/lfdcs/process
2% idl
IDL> manual detections, 'processed specaudio folder', 'log index file'

Example:

manual\_detections, '/Volumes/ExternalHD/NEFSC\_SC\_201511\_site4/processed/specaudio', '/Volumes/ExernalHD/NEFSC\_SC\_201511\_site4/missed\_validation/RW\_ missed\_validation\_log\_JW.nc', manual\_species=[7,7], manual\_call\_type=[1,3]

#### Commands

• manual\_species

To enter species code values that will appear as classification buttons to allow for manual classification of species (e.g., "manual\_species=[7]" as 7 is the code value for North Atlantic right whale OR "manual\_species=[9999,-9999,0,-32767]" which are the 4 code values for the "Correct," "Incorrect," "Unknown," and "Unclassified" buttons, respectively, that you can use instead of species buttons)

• manual\_call\_type

To specify the call type within a given species category (e.g., "manual\_call\_type=[1,3]" as 1 is the code value for a North Atlantic right whale upcall and 3 is the code value for a North Atlantic right whale gunshot). If no call type is needed (i.e., you are only identifying species or correct/incorrect), you can omit this command.

## **Terminal Window**

| • • Terminal — #1                                                                                                    |                                   |
|----------------------------------------------------------------------------------------------------|-----------------------------------|
| 1% cd ~/Projects/Detectors/lfdcs/process<br>[2% id]                                                                                                    |                                   |
| IDL Version 8.4, Mac OS X (darwin x86_64 m64). (c) 2014, Exelis Visual Information Solutions, Inc. Installation number: 246512.                                                                                                    |                                   |
| Licensed for use by: Woods Hole Oceanographic Institution                                                                                                    |                                   |
| <pre>[IDL&gt; manual_detections, '/Volumes/NEFSC_22/NEFSC_SC_201511/NEFSC_SC_201511_CH4/specaudio', '/Volum<br/>FSC_SC_201511/NEFSC_SC_201511_CH4/missed_validation/RW_missed_validation_log_JW.nc', manual_specie<br/>l_call_type=[1,3]<br/>% Compiled module: MANUAL_DETECTIONS.<br/>% Compiled module: SLASH_CHECK.<br/>% Compiled module: READ_RECORDER_INDEX.<br/>% Loaded DLM: NCDF.<br/>% Compiled module: GET_NCDF_VARIABLE.<br/>% Compiled module: READ_RECORDER.<br/>% Compiled module: READ_RECORDER.<br/>% Compiled module: STRING_TO_JULIAN.<br/>% Compiled module: STRING_TO_JULIAN.<br/>% Compiled module: ZALCULATE_JULIAN.<br/>% Compiled module: READ_ASCII_DATA.<br/>% Compiled module: TIME_TICKS.<br/>% Compiled module: CALCULATE_GREGORIAN.<br/>% Compiled module: CALCULATE_GREGORIAN.<br/>% Compiled module: CALCULATE_TICKS.</pre> | ⊧es/NEFSC_22/NE<br>s=[7,7], manua |
| <pre>% Compiled module: DISPLAY_IMAGE.<br/>% Compiled module: TEK_COLOR.<br/>% Compiled module: JULIAN_TO_STRING.</pre>                                                                                                    |                                   |
| <pre>% Compiled module: XPERC.<br/>% Compiled module: YPERC.<br/>% Compiled module: WINDOW_BUTTONS.</pre>                                                                                                    |                                   |

Figure 25. Terminal window showing code for manually reviewing the full audio data without the autodetections/pitch tracks.

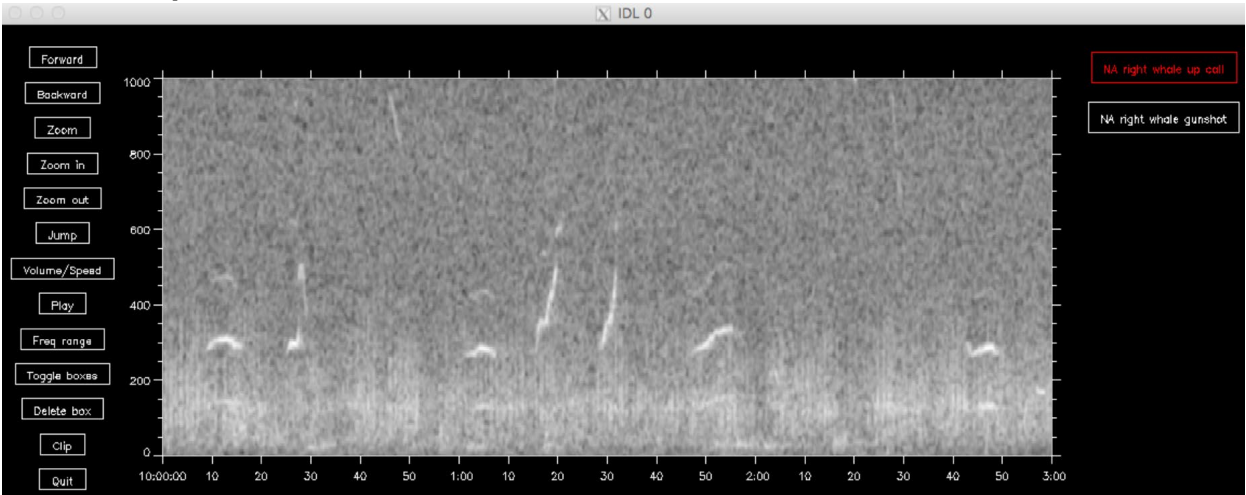

# LFDCS Output

Figure 26. Example of the manual\_detections output showing the full audio data without the autodetections/pitch tracks overlaid on the spectrogram.

## Viewing/Browsing Automated Detections

The following directions explain how to open a dataset in LFDCS that has already been processed through the detector with a specific call library. The browse\_autodetections function can be used to view the spectrogram and pitch tracks of sounds that have been detected and classified by the LFDCS for specific call types (based on a specified call library) and score detections as "correct," "incorrect," and "unknown."

The "lfdcs index file" in the Code section below refers to the index file found in the lfdcs subdirectory directory in the output (e.g., "/Volumes/ExternalHD/NEFSC SC 201511 site4/lfdcs/lfdcs file index.nc"). As a shortcut, you also provide the lfdcs subdirectory just may (e.g., "/Volumes/ExternalHD/NEFSC SC 201511 site4/lfdcs") or the output directory (e.g., "/Volumes/ExternalHD/NEFSC SC 201511 site4").

You may include numerous commands to specify exactly the kind of calls you want to examine; see the Commands section below. For example, to look for fin whale 20-Hz calls on or after 12/10/09, you might use the following commands: start='12/10/09 00:00:00', min\_freq=15, max\_freq=25, min\_duration=0.25, max\_duration=1.25.

If you would like to manually classify autodetections, set the classify command (e.g., "/classify") and specify which species and call types you intend to classify using the manual\_species and manual\_call\_type commands (e.g., "manual\_species=[1,2,3], manual\_call\_type=[99,99,99]"). This will provide a list of species on the right side of the display that an analyst can use to manually identify which species produced the call. This is used to evaluate the performance of the LFDCS or to manually reduce the false detection rate. See the Manual Species Codes table in the previous section for default values. If no call type is needed (i.e., you are only identifying if the detection is correct/incorrect), you can use just "manual\_species=[9999,-9999,0,-32767]" and should omit the manual\_call\_type command.

## Code

Open terminal, launch IDL in lfdcs/process (hit return after typing each line of text in the command line below).

1% cd ~/Projects/Detectors/lfdcs/process2% idlIDL> browse\_autodetections, 'lfdcs\_index\_file'

This opens detections from the start of a specified month/channel.

Example:

browse\_autodetections, '/Volumes/ExternalHD/NEFSC\_SC\_201511\_site4/lfdcs', call\_family=2, call\_type=[15:25], max\_mdist=3, /classify, manual\_species=[9999,-9999,0,-32767], start='02/01/21 10:12:32'

### Commands

start='MM/DD/YY HH:MM:SS'

To specify the date/time to start browsing autodetections in MM/DD/YY HH:MM:SS format (e.g., "start='01/20/15 19:30:00"")

• call\_family

To view all autodetections in a call family (1 = broadband, 2 = narrowband; e.g., "call\_family=2")

• call\_type

To view all autodetections of a particular call type (e.g., "call\_type=[1, 2, 3]"). If you have multiple call type values in order, you can enter the range using a colon (e.g., instead of "call\_type=[1,2,3,4,5,6]," use "call\_type=[1:6]").

• min\_amplitude

To view all autodetections greater than or equal to a specified minimum amplitude (in dB above background; e.g., "min\_amplitude=12")

• max\_amplitude

To view all autodetections less than or equal to a specified maximum amplitude (in dB above background; e.g., "max\_amplitude=20")

• min\_mdist

To view all autodetections greater than or equal to a specified minimum Mahalanobis distance (e.g., "min\_mdist=1.0")

max\_mdist

To view all autodetections less than or equal to a specified maximum Mahalanobis distance (e.g., "max\_mdist=3.0")

• min\_freq

To view all autodetections greater than or equal to a specified minimum frequency (in Hz; e.g., "min\_freq=200")

• max\_freq

To view all autodetections less than or equal to a specified maximum frequency (in Hz; e.g., "max\_freq=800")

• min\_duration

To view all autodetections greater than or equal to a specified minimum duration (in seconds; e.g., "min\_duration=1.0")

• max\_duration

To view all autodetections less than or equal to a specified maximum duration (in seconds; e.g., "max\_duration=4.0")

• /classify

To enable manual classification of each autodetection

• manual\_species

To enter species code values that will appear as classification buttons to allow for manual classification of species (e.g., "manual\_species=[7]" as 7 is the code value for North Atlantic right whale OR "manual\_species=[9999,-9999,0,-32767]," which are the 4 code values for the "Correct," "Incorrect," "Unknown," and "Unclassified" buttons, respectively, that you can use instead of species buttons).

• manual\_call\_type

To specify the call type within a given species category (e.g., "manual\_call\_type=[1,3]" as 1 is the code value for a North Atlantic right whale upcall and 3 is the code value for a North Atlantic right whale gunshot). If no call type is needed (i.e., you are only identifying species or correct/incorrect), you can omit this command.

## **Terminal Window**

. . . Terminal — %1 Last login: Mon Feb 21 16:53:39 on ttys000 [1% cd ~/Projects/Detectors/lfdcs/process [2% idl IDL Version 8.4, Mac OS X (darwin x86\_64 m64). (c) 2014, Exelis Visual Information Solutions, Inc. Installation number: 246512. Licensed for use by: Woods Hole Oceanographic Institution [IDL> browse\_autodetections, '../test\_dataset/processed/lfdcs', call\_family=2, call\_type=[15,16,17,] 18,19,20,23,24,25], max\_mdist=3, /classify, manual\_species=[9999,-9999,0,-32767], start='03/03/09 10:12:32' % Compiled module: BROWSE\_AUTODETECTIONS. % Compiled module: SLASH\_CHECK. % Compiled module: SYMBOL\_CIRCLE. % Compiled module: READ\_LFDCS\_FILE\_INDEX. % Loaded DLM: NCDF. % Compiled module: GET\_NCDF\_VARIABLE. % Compiled module: READ\_RECORDER\_INDEX. % Compiled module: READ\_LFDCS\_CALL\_LIBRARY. % Compiled module: STRIP\_FILE\_EXTENSION. % Compiled module: CALCULATE\_JULIAN. % Compiled module: JULDAY. % Compiled module: READ\_ASCII\_DATA. % Compiled module: NCDF\_FILL\_FLOAT. % Compiled module: STRING\_TO\_JULIAN. % Compiled module: READ\_LFDCS\_AUTODETECTIONS. % Compiled module: TIME\_TICKS. % Compiled module: CALCULATE\_GREGORIAN. % Compiled module: CALDAT. % Compiled module: PLOT\_MINOR\_DATE\_TICKS. % Compiled module: READ\_RECORDER. % Compiled module: DISPLAY\_IMAGE. % Compiled module: CUSTOMCT. % Compiled module: HOME\_DIRECTORY. % Compiled module: XPERC. % Compiled module: YPERC. % Compiled module: JULIAN\_TO\_STRING. % Compiled module: TEK\_COLOR. % Compiled module: WINDOW\_BUTTONS.

Figure 27. Terminal window showing code for browsing autodetections.

## **Desktop Buttons**

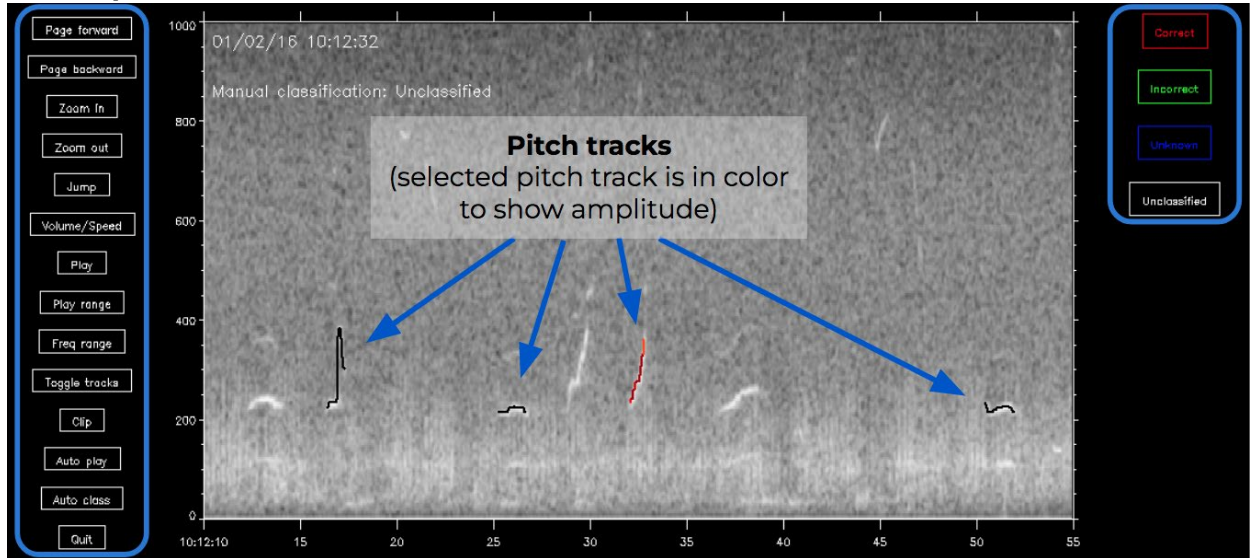

Figure 28. Low-Frequency Detection and Classification System (LFDCS) Desktop buttons. This image and the following descriptions explain the basic functions available when browsing the processed autodetections/pitch tracks. The buttons along the left-hand side of the window are standard in most LFDCS programs; the buttons along the right-hand side of the window are specific to the browse\_autodetections function.

Tip: Hover cursor over any button in the LFDCS window and scroll forward or back to select that button. This function can be used (rather than repeatedly clicking the mouse or touchpad on the computer) to scroll or page through the detections more easily. Note: Hovering over a classification button (e.g., "correct," "incorrect," "unknown," or "unclassified") marks the detections based on the button you are hovering over (i.e., an easy way to scroll through a lot of false detections if you hover over the "incorrect" button). It is easy for the cursor to fall slightly off the button when scrolling. It is good practice to go backwards and verify that detections are being marked, or not marked, how you intend them to be.

• Select next detection/pitch track (not a visible button in the image above):

Click on the black background (or hover cursor over the spectrogram window and scroll to) anywhere on the right-hand side of the window to navigate to the next automated detection (pitch track).

• Select previous detection/pitch track (not a visible button in the image above):

Click on the black background (or hover cursor over the spectrogram window and scroll to) anywhere on the left-hand side of the window to navigate to the next automated detection (pitch track).

• Page forward

Click on (or hover cursor over button and scroll to) the "Page forward" button to move forward to the next section (new window) of the spectrogram that has detections. This allows the analyst to scroll through detections more quickly on a viewing window basis rather than clicking through each individual pitch track.

• Page backward

Moves back to the previous section (or viewing window) of the spectrogram that has detections.

• Zoom in

Zooms in on the selected pitch track on the time (x) axis.

• Zoom out

Zooms out from the selected pitch track on the time (x) axis.

• Jump

Jumps to the specified section of the spectrogram/audio file. After clicking, navigate back to the Terminal window and enter the desired date and time in the MM/DD/YY HH:MM:SS format.

Example:

Jump to date (mm/dd/yy hh:mm:ss)  $\rightarrow 01/29/16\ 04:13:58$ 

• Volume/Speed

Adjusts volume and playback speed of audio file. After clicking, navigate back to the Terminal window and enter the desired volume (on a scale of 1-10) and desired speed. Default values are both 1 whenever a processed deployment is opened from the terminal.

Example:

Volume  $\rightarrow 7$ Speed  $\rightarrow 2$  • Play

Plays a 5-second clip containing the selected detection (at selected volume and speed).

• Play range

Plays a clip selected by the analyst. After clicking, click a point on the spectrogram where range should start, then click a point on the spectrogram where listening range should end. The selected audio range will start playing automatically.

Note: If a click is made anywhere on the black background before or after the spectrogram, it will be included in the playback.

• Freq range

Adjusts the maximum frequency range (y-axis) of the viewing window. After clicking, navigate back to the Terminal window and enter the desired maximum frequency in Hz. The minimum frequency will remain 0 Hz.

Example:

Maximum frequency: 600

• Toggle tracks

Hides the pitch tracks to reveal the raw spectrogram image (this is convenient especially when determining that a certain pitch track is correctly classifying a sound and is not a false detection). Click the button again to show pitch tracks.

Clip

Creates a clip selected by the analyst and saves it as a .wav file to the computer. After clicking, click a point on the spectrogram where the sound clip should start, then click a point on the spectrogram where the sound clip should end. Navigate back to the Terminal window and enter the desired playback speed/volume and file name (must type out the .wav file extension at the end of the file name for it to save correctly).

Selecting "N" for Normal speed/volume will automatically save the sound file at Speed = 1 and Volume = 1. Selecting "S" for Selected speed/volume will automatically save the sound file at the speed/volume the analyst set using the "Volume/Speed" button (e.g., Speed = 2 and Volume = 8).

Once the file name has been entered in the Terminal window, the file is saved in your lfdcs/process directory. To save to an alternate location, the file path can be inserted in the file name (e.g. "/Users/CompuerName/Desktop/Clips/WaveName.wav")

Example:

Save a (N)ormal speed/volume or currently (S)elected speed/volume? (N/S) N

Name of WAV file -> SBNMS\_humpbackupsweeps\_021416\_053947.wav

• Auto play

Automatically plays a 5-second clip containing each detection as the analyst scrolls through them. Click again to turn autoplay off.

• Auto class

Displays the call type classification (name and call type number as specified in the call library), Mahalanobis distance, and probability of the detection match to the call type for the selected detection at the top of the spectrogram.

Example:

Auto class: Humpback whale downsweep (15), mdist = 2.1, prob = 0.9999

• Quit

Quits the LFDCS program, allowing the analyst to then close out of the desktop window and terminal. Use this button first to properly exit the program, then click on the "x" button on the top left corner of the window. The LFDCS window will not close properly if the "Quit" button is not clicked before the "x" button.

• Correct

Click on (or hover cursor over and scroll to) the red "Correct" button on the right-hand side of the window to mark the currently selected (colored) pitch track as a correct detection for that call type. The program will then automatically move forward to the next automated detection (pitch track).

Hovering the cursor over the "Correct" button and scrolling will continue to mark the following pitch tracks as correct detections until the analyst stops scrolling.

Incorrect

Click on (or hover cursor over and scroll to) the green "Incorrect" button on the right-hand side of the window to mark the currently selected (colored) pitch track as an incorrect detection for that call type. The program will then automatically move forward to the next automated detection (pitch track).

• Unknown

Click on (or hover cursor over and scroll to) the blue "Unknown" button on the right-hand side of the window to mark the currently selected (colored) pitch track as an unknown detection for that call type. The program will then automatically move forward to the next automated detection (pitch track).

This button can be used to mark sounds that the analyst is unsure about. This allows the analyst to go back and review Unknown detections easily at a later point.

Unclassified

Click on (or hover cursor over and scroll to) the white "Unclassified" button on the right-hand side of the window to mark the currently selected (colored) pitch track as an unclassified detection for that call type. The program will then automatically move forward to the next automated detection (pitch track).

This button can be used if the analyst mistakenly marks a pitch track as "Correct," "Incorrect," or "Unknown" and wants to go back and reset that pitch track as "Unclassified."

Note: If you have already analyzed a dataset and want to browse through detections that you have only marked correct or unknown, for example, you can add select\_manual\_species with the correct/incorrect/unknown/unclassified classification codes you want to look through (e.g., "select\_manual\_species=[9999, 0]"). This command only works in conjunction with manual\_species also being included (can choose to have all buttons included in manual\_species, if you want to change the classification of what you are browsing).

Example of full line of code to view only correct or unknown marked detections for the call types specified:

browse\_autodetections, '/Volumes/ExternalHD/NEFSC\_SC\_201511\_site4/lfdcs', call\_family=2, call\_type=[15,16,17,18,19,20,23,24,25], max\_mdist=3, /classify, manual\_species=[9999,-9999,0,-32767], select\_manual\_species=[9999,0]

# **Data Export**

This section includes instructions for how to export autodetections, summary sheets, and metadata using the LFDCS.

## Exporting Automated Detections

The following directions explain how to export a .csv file of autodetections and their associated attributes. The exported sheet contains header information for the metadata of the exported deployment, as well as a description of each of the columns. Following the header, there is 1 row of data per detection that falls within the parameters specified (similar to the selection table logs in Raven). The default columns that are included in the exported sheet are: call type, the detection start time (as seconds since the start date given in the original parameter file to process the data), the detection end time (as seconds since the start date), times of the pitch track, duration (seconds), minimum frequency (in Hz), maximum frequency (in Hz), bandwidth (in Hz), amplitude (dB relative to background), and Mahalanobis distance.

You may include several commands to specify exactly the kind of calls you want to export (see Commands section). For example, you can specify the call type numbers you want to export (e.g., "[1, 2, 3]") and any classification provided from the call library. **Code** 

1. Open terminal, launch IDL in lfdcs/process (hit return after typing each line of text in the command line below).

1% cd ~/Projects/Detectors/lfdcs/process2% idl

2. Process autodetection table as a .csv file:

IDL> export\_autodetections, 'lfdcs\_index\_file', call\_type, 'exported\_autodetections\_sheet\_name.csv'

lfdcs\_index\_file refers to the index file found in the "lfdcs" subdirectory in the output directory (e.g.,

"/Volumes/ExternalHD/NEFSC\_SC\_201511\_site4/lfdcs/lfdcs\_file\_index. nc"). As a shortcut, you may also just provide the lfdcs subdirectory (e.g., /Volumes/ExternalHD/NEFSC\_SC\_201511\_site4/lfdcs) or the output directory (e.g.,

"/Volumes/HARDDRIVE\_NAME/NEFSC\_SC\_201511/NEFSC\_SC\_201 511\_site4"). Sheets automatically export to your lfdcs/process directory; if you would like this to go into another directory, specify the path in the output file name.

#### Commands

• sdate='MM/DD/YY HH:MM:SS'

To specify the date/time to start exporting autodetections in MM/DD/YY HH:MM:SS format (e.g., "sdate='01/20/15 19:30:00")

• edate='MM/DD/YY HH:MM:SS'

To specify the date/time to end exporting autodetections in MM/DD/YY HH:MM:SS format (e.g., "edate='01/20/15 23:30:00")

• /narrowband

To export only narrowband autodetections (call family = 2); this is the default behavior

• /broadband

To export only broadband autodetections (call family = 1)

• [5,6,7]

To export specific call types using the respective code values ("[5,6,7]" is shows as an example here). Note: Call types are specified without a command label in this program.

• max\_mdist

To export all autodetections less than or equal to a specified maximum Mahalanobis distance (e.g., "max\_mdist=3.0")

• /manual

To also export associated manual classification information for all automated detections that are exported

• /textdate

To export date/time in text format with fractional seconds

• /list

To export the top 3 call types; this command adds additional columns to the output which give the posterior probability and Mahalanobis distance for

the first 3 call types for that pitch track. Without /list you get just the top (first) call type.

North Atlantic Right Whale Example:

export\_autodetections, '/Volumes/ExternalHD/NEFSC\_SC\_201511\_site4/', [5,6,7,8,9], '/Users/Desktop/NARW\_LFDCS\_AUTODETECTIONS/NEFSC\_SC\_201511\_site4\_ RW\_autodetections.csv', /list

Sei Whale Example:

export\_autodetections, '/Volumes/ExternalHD/NEFSC\_SC\_201511\_site4/', [1,2,3], '/Users/Desktop/SEI\_LFDCS\_AUTODETECTIONS/NEFSC\_SC\_201511\_site4\_SW \_autodetections.csv'

Fin Whale Example (decimated data):

export\_autodetections, '/Volumes/ExternalHD/NEFSC\_SC\_201511\_site4/', [1], '/Users/Desktop/FIN\_LFDCS\_AUTODETECTIONS/NEFSC\_SC\_201511\_site4\_FW autodetections.csv'

Blue Whale Example (decimated data, higher mdist):

export\_autodetections, '/Volumes/ExternalHD/NEFSC\_SC\_201511\_site4/', [2,3,4], '/Users/Desktop/BLUE\_LFDCS\_AUTODETECTIONS/NEFSC\_SC\_201511\_site4\_B W\_autodetections.csv'

Humpback Example:

export\_autodetections, '/Volumes/ExternalHD/NEFSC\_SC\_201511\_site4/', [15,16,17,18,19,20,23,24,25], '/Users/Desktop/HUMPBACK\_LFDCS\_AUTODETECTIONS/NEFSC\_SC\_201511\_ site4\_HW\_autodetections.csv'

Note: Call types for humpback, sei, and right whales are specific to the "clnb\_gom9" call library. Call types for fin and blue whales are specific to the "clnb\_gomlf\_blue" call library.

## **Terminal Window**

**Resulting File Location** 

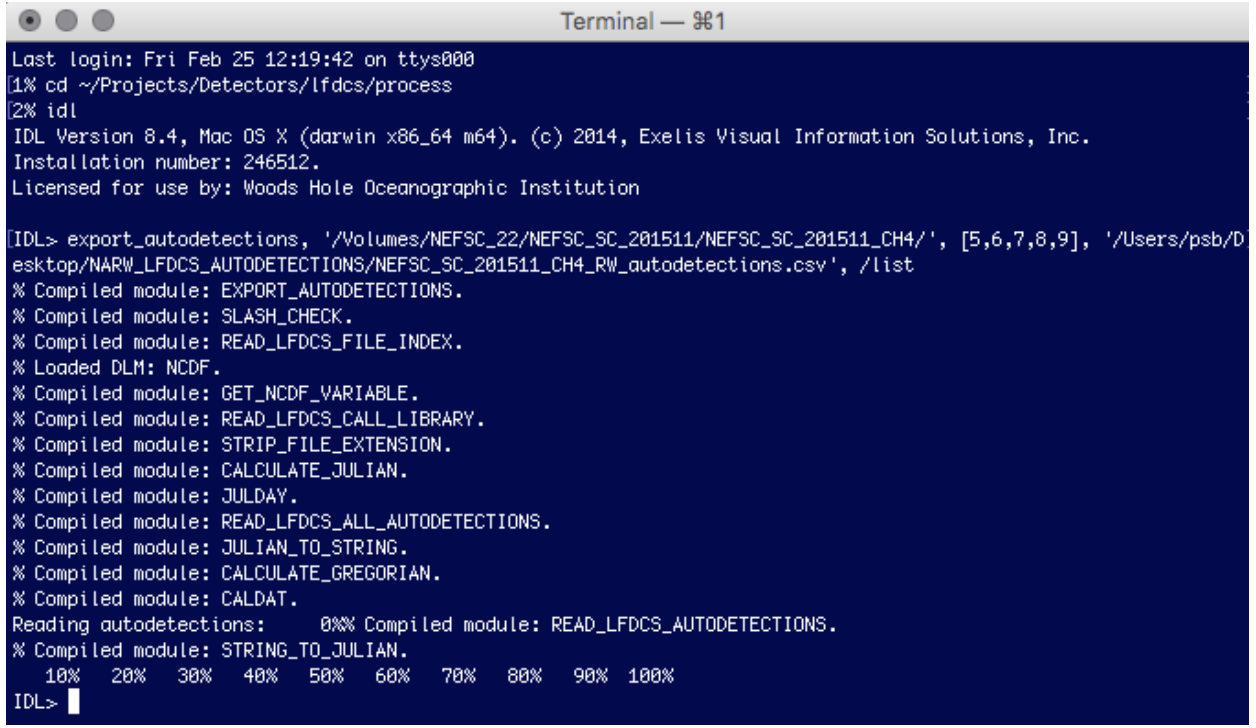

Figure 29. Terminal window showing code for exporting autodetections and information about their attributes.

| itesuiting i ne Et | obation |         |        |           |                |            |   |                |
|--------------------|---------|---------|--------|-----------|----------------|------------|---|----------------|
|                    |         |         | NARV   | V_LFDCS_A | UTODETECTIC    | NS         |   |                |
| < > ==             |         | 1       | ( Å    |           | •              | <b>*</b> ~ | ? | Q Search       |
| Back               | View    | Arrange | Share  | Edit Tags | Quick Lo       | ok Action  |   | Search         |
| Favorites          | Name    | 9       |        |           |                |            | ^ | Date Modified  |
| 🗐 All My Files     | ×       | NEFSC_S | C_2018 | 511_CH4_R | W_autodetectio | ns.csv     |   | Today, 1:02 PM |
| 🛄 Desktop          |         |         |        |           |                |            |   |                |
| 😭 psb              |         |         |        |           |                |            |   |                |
| 🔲 lfdcs            |         |         |        |           |                |            |   |                |
| Applications       |         |         |        |           |                |            |   |                |
| 🕒 Documents        |         |         |        |           |                |            |   |                |
| Ownloads           |         |         |        |           |                |            |   |                |
| Devices            |         |         |        |           |                |            |   |                |
| NEFSC_22           |         |         |        |           |                |            |   |                |

#### Figure 30. Resulting file setup once the .csv file with autodetection metadata has been created.

# **Exported Automated Detections**

|            |               |                     | broľ                     | ₹              |               | -            |        | X NEFS | C_SC_2015 | 511_CH4_R | RW_autodete       | ctions    |                   |            |                     | Q~ Sea       |
|------------|---------------|---------------------|--------------------------|----------------|---------------|--------------|--------|--------|-----------|-----------|-------------------|-----------|-------------------|------------|---------------------|--------------|
|            | Home I        | nsert P             | age Layou                | t Form         | ulas Dat      | ta Revie     | w View | N      |           |           |                   |           |                   |            |                     |              |
| F          | aste          | • Calibr            | i (Body)<br>I <u>U</u> • | • 12 •         | A             | = =          | = %*   | •=     | Wrap Text | nter •    | General<br>\$ • % | ) <u></u> | Conditi<br>Format | onal Forma | t Cell<br>le Styles | 🖶 Inse 📑 Dek |
| <b>S</b> 2 | 7 🛔           | $\times \checkmark$ | fx                       |                |               |              |        |        |           |           |                   |           |                   |            |                     |              |
|            | А             | В                   | С                        | D              | Е             | F            | G      | н      | I.        | J         | К                 | L         | М                 | N          | 0                   | Р            |
| 1          | Study: NE     | FSC_SC_2015         | 11_CH4                   |                |               |              |        |        |           |           |                   |           |                   |            |                     |              |
| 2          | Location: Ch  | narleston SC        |                          |                |               |              |        |        |           |           |                   |           |                   |            |                     |              |
| 3          | Originator: G | enevieve            |                          |                |               |              |        |        |           |           |                   |           |                   |            |                     |              |
| 4          | Platform: M   | looring             |                          |                |               |              |        |        |           |           |                   |           |                   |            |                     |              |
| 5          | Instrument:   | POPUP               |                          |                |               |              |        |        |           |           |                   |           |                   |            |                     |              |
| 6          | Column 1: c   | all type            |                          |                |               |              |        |        |           |           |                   |           |                   |            |                     |              |
| 7          | 5 = R         | ight whale up       | call (100-200            | Hz upcall)     |               |              |        |        |           |           |                   |           |                   |            |                     |              |
| 8          | 6 = R         | then rapid u        | psweep)                  |                |               |              |        |        |           |           |                   |           |                   |            |                     |              |
| 9          | 7 = R         | ight whale ste      | ep high upsw             | veep (rapid up | sweep ending  | around 200 H | z)     |        |           |           |                   |           |                   |            |                     |              |
| 10         | 8 = R         | ight whale sh       | ort upsweep (            | short duration | n upsweep)    |              |        |        |           |           |                   |           |                   |            |                     |              |
| 11         | 9 = R         | ight whale lor      | ng upsweep (S            | 90-250Hz long  | upsweep)      |              |        |        |           |           |                   |           |                   |            |                     |              |
| 12         | Column 2: d   | etection star       | t time (second           | ds since 01/01 | /06 00:00:00) |              |        |        |           |           |                   |           |                   |            |                     |              |
| 13         | Column 3: d   | letection end       | d time (secon            | ds since 01/01 | /06 00:00:00) |              |        |        |           |           |                   |           |                   |            |                     |              |
| 14         | Column 4: d   | luration (seco      | nds)                     |                |               |              |        |        |           |           |                   |           |                   |            |                     |              |
| 15         | Column 5: n   | ninimum freq        | uency (Hz)               |                |               |              |        |        |           |           |                   |           |                   |            |                     |              |
| 16         | Column 6: n   | naximum freq        | uency (Hz)               |                |               |              |        |        |           |           |                   |           |                   |            |                     |              |
| 17         | Column 7: b   | andwidth (Hz        | )                        |                |               |              |        |        |           |           |                   |           |                   |            |                     |              |
| 18         | Column 8: a   | mplitude (dB        | relative to ba           | ickground)     |               |              |        |        |           |           |                   |           |                   |            |                     |              |
| 19         | Column 9: N   | /lahalanobis d      | listance (<= 1           | 3.05)          |               |              |        |        |           |           |                   |           |                   |            |                     |              |
| 20         | Column 10:    | posterior prol      | bability                 |                |               |              |        |        |           |           |                   |           |                   |            |                     |              |
| 21         | Column 11:    | 2nd-ranked ca       | all type                 |                |               |              |        |        |           |           |                   |           |                   |            |                     |              |
| 22         | Column 12:    | 2nd-ranked N        | lahalanobis d            | istance        |               |              |        |        |           |           |                   |           |                   |            |                     |              |
| 23         | Column 13:    | 2nd-ranked p        | osterior proba           | ability        |               |              |        |        |           |           |                   |           |                   |            |                     |              |
| 24         | Column 14:    | 3rd-ranked ca       | ll type                  |                |               |              |        |        |           |           |                   |           |                   |            |                     |              |
| 25         | Column 15:    | 3rd-ranked M        | ahalanobis di            | stance         |               |              |        |        |           |           |                   |           |                   |            |                     |              |
| 26         | Column 16:    | 3rd-ranked po       | osterior proba           | bility         |               |              |        |        |           |           |                   |           |                   |            |                     |              |
| 27         | 6             | 310558668           | 310558669                | 1.024          | 113.281       | 128.906      | 15.625 | 12.41  | 3.7       | 0.88165   | 5                 | 4.33      | 0.100746          | 24         | 4.9                 | 0.017475     |
| 28         | 6             | 310558674           | 310558674                | 0.32           | 101.562       | 109.375      | 7.812  | 13.07  | 6.21      | 0.863789  | 8                 | 6.72      | 0.126769          | 18         | 6.28                | 0.007066     |
| 29         | 6             | 310558676           | 310558676                | 0.192          | 187.5         | 199.219      | 11.719 | 15.6   | 7.09      | 0.997889  | 18                | 7.37      | 0.001808          | 24         | 8.37                | 0.000182     |
| 30         | 8             | 310558726           | 310558726                | 0.64           | 218.75        | 230.469      | 11.719 | 12.74  | 4.18      | 0.769509  | 24                | 4.43      | 0.223955          | 18         | 3.94                | 0.006516     |
| 31         | 6             | 310558758           | 310558758                | 0.64           | 140.625       | 179.688      | 39.062 | 14.47  | 3.98      | 0.997113  | 8                 | 5.55      | 0.002274          | 18         | 4.69                | 0.000605     |
| 32         | 6             | 310558779           | 310558779                | 0.192          | 85.938        | 89.844       | 3.906  | 15.79  | 7.3       | 0.638865  | 24                | 7.55      | 0.358558          | 18         | 7.5                 | 0.002011     |
| 33         | 8             | 310558788           | 310558789                | 0.512          | 136.719       | 144.531      | 7.812  | 15.34  | 3.37      | 0.928741  | 10                | 4.43      | 0.055195          | 24         | 4.39                | 0.015502     |

Figure 31. Example of resulting .csv file containing autodetection metadata.

### Exporting Summary Sheets of Autodetections

The following directions explain how to export a .csv file with a summary of the autodetections from a dataset that has been processed by the detector with a specific call library. With the correct code, the resulting .csv file will include information for the number of each call type detected for each specified time bin and specified parameters of an acoustic deployment. Each exported .csv file has header information with metadata about the deployment (stored from the original parameter file) and a list describing the column names and contents. The columns are as follows: start date, start time, end date, end time. There is then a column for each call type specified to be included (with the specified parameters, e.g., max\_mdist=3), with a tally for the number of detections in that time bin (between start and end date/times). The last column is a "sum" column which gives the total number of detections for all of the call types called for.

Note: The .csv file can then be used as a daily/hourly/etc. "Presence Sheet" to provide a streamlined way of viewing basic detection summaries and recording analysis results including when species were found to be present, timestamps for positive or possible detections, and notes (see Examples of Daily Presence Sheets section).

#### Code

1. Open terminal, launch IDL in lfdcs/process (hit return after typing each line of text in the command line below).

1% cd ~/Projects/Detectors/lfdcs/process2% idl

2. Process new summary sheet as a .csv file:

IDL> export\_summary\_autodetections, 'lfdcs\_index\_file', [call\_types], 'exported\_autodetections\_sheet\_name.csv', sdate='MM/DD/YY HH:MM:SS', edate='MM/DD/YY HH:MM:SS', BinNumber, /timeBin

You may include other commands (in addition to the ones listed in the column to the right) to correspond to and have summary sheets that only include detections used for a daily presence analysis. For example, call types (e.g., "[5,6,7,8]") and maximum mahalanobis distance (e.g., "max\_mdist=3.0").

## Commands

• sdate='MM/DD/YY HH:MM:SS'

To specify the date/time at which to start summarizing the data (e.g., "sdate='01/15/20 00:00:00"")

• edate='MM/DD/YY HH:MM:SS'

To specify the last date/time to be included in the summary sheet (e.g., "edate='04/25/20 00:00:00"). The edate command must be included to avoid an endless exported sheet for dates over which there is no data (file will never finish writing).

• BinNumber

This represents the amount of units to summarize the specified time bin (e.g., "24.0" when used with the /timeBin code "/hours" means a 24-hour period, "30" when used with /timeBin code "/minutes" would look at 30-minute summaries)

• /timeBin

To specify the time period over which the data is summarized. This command can be written as "/seconds," "/minutes," "/hours," "/days," or "/months," and the number of these to summarize over can be specified using the BinNumber command (e.g., "/days, 5.0" would summarize detections for every 5 days).

Note: The following examples will export daily presence summary sheets, which were most commonly used for analyses conducted at NEFSC/WHOI.

North Atlantic Right Whale Example:

export\_summary\_autodetections, '/Volumes/ExternalHD/NEFSC\_SC\_201511\_site4/lfdcs', [5,6,7,8,9], 'NEFSC\_SC\_201511\_site4\_right\_daily\_det.csv', 24.0, max\_mdist=3.0, sdate= '11/01/15 00:00:00', edate = '04/30/16 0:00:00', /hours

Sei Whale Example:

export\_summary\_autodetections, '/Volumes/ExternalHD/NEFSC\_SC\_201511\_site4/lfdcs', [1,2,3], 'NEFSC\_SC\_201511\_site4\_sei\_daily\_det.csv', 24.0, max\_mdist=3.0, sdate= '11/01/15 00:00:00', edate = '04/30/16 0:00:00', /hours

Fin Whale Example (decimated data):

export\_summary\_autodetections, '/Volumes/ExternalHD/NEFSC\_SC\_201511\_site4/lfdcs', [1], 'NEFSC\_SC\_201511\_site4\_fin\_daily\_det.csv', 24.0, max\_mdist=3.0, sdate= '11/01/15 00:00:00', edate = '04/30/16 0:00:00', /hours

Blue Whale Example (decimated data, higher mdist):

export\_summary\_autodetections, '/Volumes/ExternalHD/NEFSC\_SC\_201511\_site4/lfdcs', [2,3,4], 'NEFSC\_SC\_201511\_site4\_blue\_daily\_det.csv', 24.0, max\_mdist=5.0, sdate= '11/01/15 00:00:00', edate = '04/30/16 0:00:00', /hours Humpback Example:

export\_summary\_autodetections, '/Volumes/ExternalHD/NEFSC\_SC\_201511\_site4/lfdcs', [15,16,17,18,19,20,23,24,25], 'NEFSC\_SC\_201511\_site4\_humpback\_daily\_det.csv', 24.0, max\_mdist=3.0, sdate= '11/01/15 00:00:00', edate = '04/30/16 0:00:00', /hours

Note: Call types for humpback, sei, and North Atlantic right whales are specific to the "clnb\_gom9" call library. Call types for fin and blue whales are specific to the "clnb\_gomlf\_blue" call library.

## **Terminal Window**

| 🖲 🔵 🔵 Ter                                                                                                    | minal — %1                                                                                                    |
|----------------------------------------------------------------------------------------------------|----------------------------------------------------------------------------------------------------|
| Last login: Mon Feb 21 21:11:38 on ttys000<br>[1% cd ~/Projects/Detectors/lfdcs/process<br>[2% id]                                             | ]                                                                                                    |
| IDL Version 8.4, Mac OS X (darwin x86_64 m64). (c) 20<br>Installation number: 246512.<br>Licensed for use by: Woods Hole Oceanographic Institu | L4, Exelis Visual Information Solutions, Inc.<br>tion                                                                         |
| <pre>[IDL&gt; export_summary_autodetections, '/Volumes/NEFSC_2;<br/>SC_201511_site4_right_daily_det.csv', 24.0, max_mdist;<br/>. /hours</pre>  | 2/NEFSC_SC_201511/NEFSC_SC_201511_CH4', [5,6,7,8,9], 'NEFSC_]<br>=3.0, sdate= '11/01/15 00:00:00', edate = '04/30/16 0:00:00' |
| <pre>% Compiled module: EXPORT_SUMMARY_AUTODETECTIONS.<br/>% Compiled module: SLASH_CHECK.</pre>                                               |                                                                                                    |
| <pre>% Complied module: READ_LFDCS_FILE_INDEX.<br/>% Loaded DLM: NCDF.<br/>% Compiled module: GET_NCDF_VARIABLE.</pre>                         |                                                                                                    |
| % Compiled module: READ_LFDCS_CALL_LIBRARY. % Compiled module: STRIP_FILE_EXTENSION. % Compiled module: CALCULATE_JULIAN.                      |                                                                                                    |
| <pre>% Compiled module: JULDAY.<br/>% Compiled module: READ_LFDCS_ALL_AUTODETECTIONS.<br/>% Compiled module: SEDING TO JULIAN</pre>            |                                                                                                    |
| % Compiled module: JULIAN_TO_STRING.<br>% Compiled module: CALCULATE_GREGORIAN.                                                                |                                                                                                    |
| % Compiled module: CALDAT.<br>Reading autodetections: 0%% Compiled module: READ,<br>10% 20% 30% 40% 50% 60% 70% 80% 90%                        | _LFDCS_AUTODETECTIONS.<br>% 100%                                                                                              |
| IDL>                                                                                                    |                                                                                                    |

Figure 32. Terminal window showing code for exporting summary sheets for autodetections that have been processed with a specific call library.

# Examples of Daily Presence Sheets

Daily Presence Sheets will export as .csv files. Analysts can then manually enter additional columns for tracking detections and adding notes (outside of the lfdcs netcdf files). See Appendix B for more information. The examples below show the following added columns:

- 'Manual\_Review' (0=not present, 1=present, 2=possibly present)
- 'True\_Tally' (number of positive detections determined for a given day)
- 'True\_Tally\_Timestamp' (exact timestamp of the true detection[s])
- 'Unknown\_Timestamp' (exact timestamp of unknown detection[s])
- 'Suggested\_Daily\_Presence' (if conservative protocol for daily presence does not allow that day to be marked as "present," this column can aid for a final presence score for that day if following different criteria.)
- 'Notes' (analyst notes, e.g., the detection[s], day, noise conditions, additional species present)

See the following examples of Daily Presence Sheets for column headers that can be used for daily presence analysis of the 5 species. These are examples of columns manually entered to the summary autodetection sheets that are exported by the LFDCS.

Note: The following suggestions and examples correspond with daily presence summary sheets which were most commonly used for analyses conducted at NEFSC/WHOI.

#### North Atlantic Right Whale

| Ħ   | EFILE Edit View Insert Format Data Tools Help Lasteditwas on February 4                  |            |              |               |             |             |             |             |             |     |               |            |                      |                   |                          |        |                      |
|-----|------------------------------------------------------------------------------------------|------------|--------------|---------------|-------------|-------------|-------------|-------------|-------------|-----|---------------|------------|----------------------|-------------------|--------------------------|--------|----------------------|
| he  | ☆ 長 育 100% マ \$ % 0_00 123 - Default (Ca. + 12 - B I ⊕ A ◆ 田 田 = 三 + 上・ド・ジ・ ロ 田 田 マ + Σ・ |            |              |               |             |             |             |             |             |     |               |            |                      |                   |                          |        |                      |
| T23 | 13 - <i>f</i> x                                                                          |            |              |               |             |             |             |             |             |     |               |            |                      |                   |                          |        |                      |
|     | А                                                                                        | в          | С            | D             | E           | F           | G           | н           | 1           | J   | к             | L          | м                    | N                 | 0                        | Р      | Q                    |
| 1   | start date                                                                               | start time | end date     | end time      | call type 5 | call type 6 | call type 7 | call type 8 | call type 9 | sum | Manual_Review | True_Tally | True_Tally_Timestamp | Unknown_Timestamp | Suggested_Daily_Presence | Notes  |                      |
| 2   | 8/14/2020                                                                                | 5:00:00    | 8/15/2020    | 5:00:00       | 3           | 7           | 1           | 33          | 0           | 44  | 0             |            |                      |                   |                          |        |                      |
| 3   | 8/15/2020                                                                                | 5:00:00    | 8/16/2020    | 5:00:00       | 18          | 33          | 6           | 100         | 0           | 157 | 1             | 3          | 00:02; 00:03; 00:04  |                   |                          |        |                      |
| 4   | 8/16/2020                                                                                | 5:00:00    | 8/17/2020    | 5:00:00       | 11          | 20          | 3           | 102         | 1           | 137 | 2             | 2          | 00:01; 00:02         |                   | YES                      | undete | cted upcall at 00:03 |
| 5   | 8/17/2020                                                                                | 5:00:00    | 8/18/2020    | 5:00:00       | 4           | 10          | 1           | 68          | 0           | 83  | 2             |            |                      | 00:05;            |                          |        |                      |
| 6   |                                                                                          | EST time z | one for reco | order set for | r GMT       |             |             |             |             |     |               |            |                      |                   |                          |        |                      |

Figure 33. Example of summary sheet for confirmed North Atlantic right whale (*Eubalaena glacialis*) detections.

#### Sei Whale

|     | E LFDCS_SEL_PRESENCE-SHEET-GUIDE IXLSX ☆ ⊡ ⊘<br>File Edit View Insert Format Data Tools Help Last edit was seconds ago |            |            |          |             |             |             |     |               |                |          |                   |                          |                  |                 |
|-----|----------------------------------------------------------------------------------------------------|------------|------------|----------|-------------|-------------|-------------|-----|---------------|----------------|----------|-------------------|--------------------------|------------------|-----------------|
| la: | C C 률 한 100% ▼ \$ % .0 123+ Default (Ca. ▼ 12 ▼ B I S A A A A B E A A A B E A A A B E A A A A                          |            |            |          |             |             |             |     |               |                |          |                   |                          |                  |                 |
| S18 | 18 •   <i>fx</i>                                                                                                    |            |            |          |             |             |             |     |               |                |          |                   |                          |                  |                 |
|     | A B C D E F G H I J K L M N O                                                                                          |            |            |          |             |             |             |     |               |                |          |                   |                          |                  |                 |
| 1   | start date                                                                                                    | start time | end date   | end time | call type 1 | call type 2 | call type 3 | sum | Manual_Review | True_Timestamp | Singles? | Unknown_Timestamp | Suggested_Daily_Presence | Notes            |                 |
| 2   | 12/8/2017                                                                                                    | 0:00:00    | 12/9/2017  | 0:00:00  | 0           | 0           | 0           | 0   | 0             |                |          |                   |                          |                  |                 |
| 3   | 12/9/2017                                                                                                    | 0:00:00    | 12/10/2017 | 0:00:00  | 24          | 2           | 0           | 26  | 2             |                | YES      |                   | YES                      | singlets very li | kely sei whales |
| 4   | 12/10/2017                                                                                                    | 0:00:00    | 12/11/2017 | 0:00:00  | 30          | 0           | 0           | 30  | 1             | 03:01;         |          |                   |                          |                  |                 |
| 5   | 12/11/2017                                                                                                    | 0:00:00    | 12/12/2017 | 0:00:00  | 2           | 0           | 0           | 2   | 2             |                |          | 04:56; 05:02;     |                          |                  |                 |

Figure 34. Example of summary sheet for confirmed sei whale (Balaenoptera borealis) detections.

#### Fin Whale

| R   | LFDCS      | _FIN_PRE   | SENCE-S      | HEET-GU                     | IDE .xlsx             | 2      | 0 🖬 7               |                           |                   |                   |                 |                  |              |
|-----|------------|------------|--------------|-----------------------------|-----------------------|--------|---------------------|---------------------------|-------------------|-------------------|-----------------|------------------|--------------|
|     | File Ed    | it View Ir | nsert Form   | at Data 1                   | Tools Help            | Las    | t edit was on Febru | lary 25                   |                   |                   |                 |                  |              |
| le' | ~ ~ • •    | P 100%     | <b>▼</b> \$% | .0 <u>_</u> .00 <u>_</u> 12 | 23 <del>v</del> Defau | lt (Ca | • 12 • I            | в <i>I</i> <del>5</del> А | ♦. 🖽 55 - 🛛 🚍 -   | <u>+</u> +  + + Þ | • 🕀 🕀 🚛         | Υ • Σ •          |              |
| R14 | •          | x          |              |                             |                       |        |                     |                           |                   |                   |                 |                  |              |
|     | A          | В          | С            | D                           | E                     | F      | G                   | н                         | I.                | J                 | К               | L                | м            |
| 1   | start date | start time | end date     | end time                    | call type 1           | sum    | Manual_Review       | True_Timestamp            | Unknown_Timestamp | Notes             |                 |                  |              |
| 2   | 10/6/2019  | 9:00:00    | 10/6/2019    | 10:00:00                    | 18                    | 18     |                     |                           |                   | do not need t     | o check hours v | with less than 2 | 9 detections |
| 3   | 10/6/2019  | 10:00:00   | 10/6/2019    | 11:00:00                    | 31                    | 31     | 1                   |                           |                   | do not need t     | o mark true_tir | nestamp          |              |
| 4   | 10/6/2019  | 11:00:00   | 10/6/2019    | 12:00:00                    | 45                    | 45     | 0                   |                           |                   |                   |                 |                  |              |
| 5   | 10/6/2019  | 12:00:00   | 10/6/2019    | 13:00:00                    | 65                    | 65     | 2                   |                           | 12:31;            |                   |                 |                  |              |

Figure 35. Example of summary sheet for confirmed fin whale (Balaenoptera physalus) detections.

### Blue Whale

| E   | EEE LFDCS_BLUE_PRESENCE-SHEET-GUIDE IXLSX ☆ ⊡ ⊘<br>File Edit View Insert Format Data Tools Help Last edit was 1 hour ago |            |            |          |             |             |             |     |               |         |                |                   |       |
|-----|----------------------------------------------------------------------------------------------------|------------|------------|----------|-------------|-------------|-------------|-----|---------------|---------|----------------|-------------------|-------|
| le: |                                                                                                    |            |            |          |             |             |             |     |               |         |                |                   |       |
| P26 | P26 - <i>f</i> X                                                                                                    |            |            |          |             |             |             |     |               |         |                |                   |       |
|     | А                                                                                                    | В          | С          | D        | E           | F           | G           | н   | L             | J       | к              | L                 | м     |
| 1   | start date                                                                                                    | start time | end date   | end time | call type 2 | call type 3 | call type 4 | sum | Manual_Review | Quality | True_Timestamp | Unknown_Timestamp | Notes |
| 2   | 10/18/2019                                                                                                    | 0:00:00    | 10/19/2019 | 0:00:00  | 0           | 0           | 7           | 7   | 0             |         |                |                   |       |
| 3   | 10/19/2019                                                                                                    | 0:00:00    | 10/20/2019 | 0:00:00  | 0           | 1           | 6           | 7   | 1             | medium  | 02:18;         |                   |       |
| 4   | 10/20/2019                                                                                                    | 0:00:00    | 10/21/2019 | 0:00:00  | 0           | 0           | 10          | 10  | 1             | low     | 23:05;         | 06:25;            |       |

Figure 36. Example of summary sheet for confirmed blue whale (*Balaenoptera musculus*) detections.

#### Humpback Whale

| æ                                                                                                    | LFDCS<br>File Edi | LFDCS_HUMPBACK_PRESENCE-SHEET-GUIDE 🐹 🛠 🗅 🔿<br>File Edit View Insert Format Data Tools Help Last edit was seconds ago |            |          |              |              |              |              |              |              |              |              |              |     |               |                |              |                   |           |
|----------------------------------------------------------------------------------------------------|-------------------|----------------------------------------------------------------------------------------------------|------------|----------|--------------|--------------|--------------|--------------|--------------|--------------|--------------|--------------|--------------|-----|---------------|----------------|--------------|-------------------|-----------|
| かっる予   100% +   \$ % 0_ 0g 123+   Default(Ca. +   12 - +   Β Ι θ Δ   Φ 田 田 -   Ξ + 土 + トママーロ 田 マ + Σ - |                   |                                                                                                    |            |          |              |              |              |              |              |              |              |              |              |     |               |                |              |                   |           |
| L20                                                                                                    | L20 - fx          |                                                                                                    |            |          |              |              |              |              |              |              |              |              |              |     |               |                |              |                   |           |
|                                                                                                    | A                 | В                                                                                                    | С          | D        | E            | F            | G            | н            | 1.1          | J            | к            | L            | м            | N   | 0             | P              | Q            | R                 | S         |
| 1                                                                                                    | start date        | start time                                                                                                    | end date   | end time | call type 15 | call type 16 | call type 17 | call type 18 | call type 19 | call type 20 | call type 23 | call type 24 | call type 25 | sum | Manual_Review | True_Timestamp | Song/social? | Unknown_Timestamp | o Notes   |
| 2                                                                                                    | 10/8/2019         | 0:00:00                                                                                                    | 10/9/2019  | 0:00:00  | 7            | 0            | 0            | 26           | 0            | 0            | 1            | 27           | 14           | 75  | 0             |                |              |                   |           |
| 3                                                                                                    | 10/9/2019         | 0:00:00                                                                                                    | 10/10/2019 | 0:00:00  | 14           | 3            | 4            | 35           | 0            | 2            | 14           | 89           | 186          | 347 | 1             | 00:35;         | social       |                   |           |
| 4                                                                                                    | 10/10/2019        | 0:00:00                                                                                                    | 10/11/2019 | 0:00:00  | 4            | 0            | 0            | 7            | 0            | 1            |              | 9            | 10           | 31  | 1             | 05:57;         |              |                   | if song - |
| 5                                                                                                    | 10/11/2019        | 0:00:00                                                                                                    | 10/12/2019 | 0:00:00  | 1            | 1            | 0            | 6            | 0            | 0            | ) C          | 26           | 26           | 60  | 2             |                |              | 21:27: 21:44:     |           |

Figure 37. Example of summary sheet for confirmed humpback whale (*Megaptera novaeangliae*) detections.

## How To Score Daily Presence for Different Species

These are the criteria that the NEFSC PA Group uses for analysis of daily presence of various baleen whale species. Terms such as "Manual\_Review" and "True\_Tally" correspond to the column titles within the exported Daily Presence Sheets (see Exporting Summary Sheets of Autodetections section) where analysis results are recorded. These are the protocols established and used in Davis et al. (2017) and (2020).

### **Right Whale**

2 kHz sample rate, call types [5, 6, 7, 8, 9], max\_mdist = 3

All call types are included in the "clnb\_gom9" call library. All detections that are browsed are marked as Correct, Incorrect, or Unknown.

• Manual Review = 1:

Manually view detections for right whales. A day is marked "Present" (Manual\_Review = "1") if there are three or more true detections in a day. Keep a tally of how many true upcall detections are in the day in the "True\_Tally" column, and note the times in "True\_Tally\_Timestamps". Once 3 true detections have been found in a given day, mark Manual\_Review with 1 and move on to the next day.

• Manual\_Review = 2:

Days with one or two detections will be marked as "Possibly present" (Manual\_Review = "2"), with the number of upcalls noted in the "True\_Tally" column, and times noted in "True\_Tally\_Timestamps". If the 1-2 upcalls are convincingly right whale, mark the "Suggested\_Daily\_Presence" column = "YES". Days with only unknown detections, and therefore, unclear if right whales are present, receive Manual\_Review = 2. Times can be noted in the "Unknown\_TimeStamps" column.

• Manual\_Review = 0:

A day is marked as "Not Detected" (Manual\_Review = "0") if no detections on that day are "correct" or possibly correct ("unknown").

#### Sei Whale

2 kHz sample rate, call types [1, 2, 3], max mdist = 3

Sei whale presence is manually verified, similarly to right whales. Likewise, blue whales produce a nearly identical downsweep (pers. communication with Julien Delarue), and using a single downsweep to determine sei whale presence is no longer reliable. Doublets and triplets (downsweeps separated by 2-4 seconds from the start of the first call to the start of the next call) seem to remain unique to sei whales and can be used for determining sei whale presence. All detections that are browsed are marked as Correct, Incorrect, or Unknown.

• Manual\_Review = 1:

Manually view detections for sei whales. A day is marked "Present" (Manual\_Review = "1") if there is one true doublet or triplet present, with at least one of the calls pitch tracked in the doublet/triplet. The time stamp of the correct detection (HH:MM) should be noted in the "True\_TimeStamp" column.

• Manual\_Review = 2:

A day is marked as "Possibly present" (Manual\_Review = "2") if the day has only single downsweeps and/or all unknown calls. Singlet detections will all be marked as "unknown" in the LFDCS program. Days with singlet detections (and no true detections) receive a "YES" in the "Singles" column. When only singlets are present, zoom out to a 5 minute window for each detection to see if any doublets or triplets are present and not detected. If a doublet or triplet is present but not pitchtracked, mark "Suggested\_Daily\_Presence" = "YES", and in the notes column say, e.g., "Undetected doublet at HH:MM". If the day has only singlets and the analyst thinks they should be considered for sei whale presence, the "Suggested\_Daily\_Presence column = "YES", with a note stating, e.g., "singlets very likely sei whales".

Unknown detections that should be looked at more closely should have the time stamp (HH:MM) marked in the "Unknown\_Timestamp" column.

• Manual Review = 0:

A day is marked as "Not Detected" (Manual\_Review = "0") if no detections on that day are "correct" or possibly correct ("unknown").

## Fin Whale

Decimated data (resampled at 120 Hz), call type 1, max\_mdist = 3

All detections that are browsed are marked as Correct, Incorrect, or Unknown.

A manual analysis was conducted with fin whales where subsampled hours of data were reviewed for whether or not there were true detections. A logistic regression curve was applied to the hours evaluated to determine the minimum number of detections per hour needed (for 90% confidence of fin whale presence). From a subsample of data from the Northeast U.S., the analysis found hours with 29 or more detections had a 90% chance that fin whales were truly detected. Manual verification of these true detection hours is still needed, however this greatly reduces the amount of manual analysis needed for daily presence review.

Presence Sheets for fin whales are created on HOURLY bins. All hours with 29 or more detections are manually verified by an analyst (all other hours with fewer than 29 detections can be ignored). When one detection in a bout of 4 total calls (only one needs to be pitchtracked) is correct, that hour will be given a "1" for truly present in the "Manual\_Review" column. Time does not have to be noted. The analyst can then skip to the first hour with 29 or more detections on the next/new date.

• Manual\_Review = 1:

A day marked as "Present" (Manual\_Review = "1") if there is an hour with 29 or more detections, and there is at least one true detection within a bout of 4 or more 20 Hz pulses.

• Manual\_Review = 2:
A day is marked as "Possibly present" (Manual\_Review = "2") if the only hours with 29 or more detections have only 3 or less 20 Hz pulses present (with at least 1 pulse pitchtracked).

• Manual\_Review = 0:

A day is marked as "Not Detected" (Manual\_Review = "0") if no detections on that day are "correct" (none of the hours with 29 or more detections are correct).

Further details from the logistic regression: Days that have hours with at least 29 detections/hour (for 90% confidence of fin whale presence) will be given a "1" for truly present. For the manual evaluation, hours marked present were determined by having at least one true detection within a bout that had 4 or more pulses present (at least three other 20Hz pulses including those not pitch-tracked).

# **Humpback Whale**

2 kHz sample rate, call types [15, 16, 17, 18, 19, 20, 21, 22, 23, 24, 25], max\_mdist = 3

Manually view detections for humpback whales.

• Manual Review = 1:

A day is marked "Present" (Manual\_Review = "1") if there are 3 or more true humpback whale vocalizations in a 10-minute period (window zoom max), with at least 1 of the vocalizations pitch-tracked. Time of the true detection (HH:MM) should be marked in the "True\_TimeStamp" column. Due to the number of incorrect detections, there is no need to mark every incorrect detection as "Incorrect"; just page through detections until a "Correct" or "Unknown" detection is found.

Keep track of whether presence is determined by song or social sounds. In the "Song/Social?" column, enter "SOCIAL" if the detections are social sounds or "UNKNOWN" if it is hard to determine. Leave the column cell blank if it is song, since most of the detections will likely be from song units. If it is faint or hard to tell, err on the side of caution and write "UNKNOWN."

• Manual\_Review = 2:

Days with only 1 or 2 vocalizations will be marked as "Possibly Present" (Manual\_Review = "2"), and can be noted in the notes column. Unknowns that need to be reviewed or looked at again should have the time stamp noted in the "Unknown\_Timestamp" column.

• Manual\_Review = 0:

A day is marked as "Not Detected" (Manual\_Review = "0") if no detections on that day are "correct" or possibly correct ("unknown").

# **Blue Whale**

Decimated data, call types [2, 3, 4], max\_mdist = 5

All detections that are browsed are marked as "Correct," "Incorrect," or "Unknown."

• Manual Review = 1:

All days will be verified for blue whale song presence. Presence (Manual\_Review = "1") will be determined by having 1 true detection, with at least 3 song units present with detection (at least 2 other units not pitch tracked). A unit is either an A, B, or AB call "packet." Note the "Quality" column as either Low, Medium, or High, determined as the number of units within an 11-12 minute period that can be distinguished as:

- $\circ$  Low = 3
- $\circ$  Medium = 4-7 units
- $\circ$  High = 8 or more units

To be able to count the number of packets/units within the song, zoom out to an 11-minute period within LFDCS. As long as there are the number of above defined units within the song bout, the song quality can be defined as Low, Medium, or High.

Note the time of the true detection in the "True\_Timestamp" HH:MM.

• Manual Review = 2:

Blue whales will be marked as "Possibly Present" (Manual\_Review = "2") if there are unknown detections or if only 1 or 2 "packets" are present in the 11-12 minute distinguishable window. Mark the time in the "Unknown Timestamp" column.

Blue whale detections will be viewed with a max\_mdist = 5.0 to ensure blue whale presence is captured. Only clear calls will be marked. Streams of noise that indicate either distant animals, or are indistinguishable from noise, will not be included as a true detection.

• Manual\_Review = 0:

A day is marked as "Not Detected" (Manual\_Review = "0") if no detections on that day are "correct" or possibly correct ("unknown").

# Exporting Metadata from Processed LFDCS Datasets

It may be useful to pull out metadata from already processed LFDCS datasets to confirm the correct recorder/deployment was processed if any discrepancies are noticed or for general quality assurance/quality control (QA/QC).

The same line of code can be used to pull metadata from an .nc file from the specaudio folder or the lfdcs folder (note: enter your first line of code to direct into the lfdcs folder instead of the specaudio folder). The output from this will give all the parameters that were used to process the file, as well as the name of the call library and its last modification date.

# Code for Exporting Specaudio Metadata

- 1. Plug in drive that the LFDCS outputs were processed onto.
- Open terminal, but do not put in normal starting code (cd ~/Projects/Detectors/Ifdcs/process). Instead, type the following code, filling in the correct drive and file names for the target dataset:

1% cd /Volumes/ExternalHD/NEFSC\_SC\_201511\_site4/specaudio/2015\_11 2% idl

3. Pick any .nc file in the specaudio folder that was specified in the previous line of code and insert it into this code between the straight quotation marks:

IDL> ncdf\_info, 'mooring\_NEFSC\_SC\_201511\_site4\_151104\_000000.nc'

A lot of information will come up; something the analyst might find particularly useful is "original\_file" (specifies the original sound file that was used to create the .nc file). The project names should match. For multi-channel data (MARUs), "original\_channel" can also be important to make sure the right channel was processed.

#### **Terminal Window for Specaudio Output**

Terminal — ¥1 Last login: Mon Feb 21 21:13:35 on ttys000 [1% cd /Volumes/NEFSC\_22/NEFSC\_SC\_201511/NEFSC\_SC\_201511\_CH4/specaudio/2015\_11 2% idl IDL Version 8.4, Mac OS X (darwin x86\_64 m64). (c) 2014, Exelis Visual Information Solutions, Inc. Installation number: 246512. Licensed for use by: Woods Hole Oceanographic Institution [IDL> ncdf\_info, 'mooring\_MARU105\_popup\_4\_151104\_100000.nc' % Compiled module: NCDF\_INF0. % Loaded DLM: NCDF. NetCDF File Dimensions: 3 Variables: 4 Global attributes: 22 Unlimited dimension: NONE Dimensions 0: n (1800000) 1: nt (14062) 2: nf (256) Global attributes comments: Recorder data and associated spectrogram experiment: NEFSC\_SC\_201511\_CH4 location: Charleston SC originator: Genevieve platform\_type: Mooring platform\_id: MARU105 instrument\_type: POPUP instrument\_id: 4 sampling\_rate\_Hz: 2000.0000 nsamples: 1800000 actual\_start\_datetime: 11/04/15 10:00:00 0.0000000 actual\_end\_datetime: 11/04/15 10:14:59 0.99950000 start\_date: 01/01/06 00:00:00 start\_time\_seconds: 3.1055760e+08 end\_time\_seconds: 3.1055850e+08 time zone: EST original\_file: /Volumes/stellwagen/ACOUSTIC\_DATA/BOTTOM\_MOUNTED/NEFSC\_SC/NEFSC\_SC\_201511/Charleston\_AIFFs\_EST/775 28\_Charleston01\_002K\_M07\_multi\_UTCm5\_20151104\_101500.aif original\_channel: 1 spectrogram\_frame: 512 spectroaram\_overlap: 0.75000000 window\_function: Hann spectrogram\_smoothing: Yes

| Variables                                                                                                    |  |
|----------------------------------------------------------------------------------------------------|--|
| 0: data (INT; n)<br>long_name: audio data<br>units: 16 bit signed digital value                                               |  |
| 1: time (DOUBLE; nt)<br>long_name: spectrogram time<br>units: seconds since start date<br>start_date: 01/01/06 00:00:00       |  |
| 2: freq (FLOAT; nf)<br>long_name: spectrogram frequency<br>units: Hz                                                          |  |
| 3: spectrogram (INT; nt, nf)<br>long_name: spectrogram of recorder data<br>units: dB                                          |  |
| comments: saved as signed 2 byte value – recast to unsigned integer when reading<br>scale: 0.0017263603<br>offset: –37.985537 |  |
| conversion: spectrogram = scale * (2 byte unsigned integer) + offset<br>IDL>                                                  |  |

Figure 38. Terminal window showing code for exporting specaudio metadata.

# Code for Exporting LFDCS Metadata

- 1. Plug in drive that the LFDCS outputs were processed onto.
- Open terminal, but do not put in normal starting code (cd ~/Projects/Detectors/Ifdcs/process). Instead, type the following code, filling in the correct drive and file names for the target dataset:

1% cd /Volumes/ExternalHD/NEFSC\_SC\_201511\_site4/lfdcs/2015\_11 2% idl

3. Pick any .nc file in the specaudio folder that was specified in the previous line of code and insert it into this code between the straight quotation marks:

IDL> ncdf\_info, 'lfdcs\_mooring\_NEFSC\_SC\_201511\_site4\_151104\_000000.nc'

A lot of information will come up; something the analyst might find find particularly useful is "original\_file" (specifies the original sound file that was used to create the .nc file). The project names should match. For MARUs, "original\_channel" can also be important to make sure the right channel was processed.

# **Terminal Window for LFDCS Output**

Terminal — ¥1 Last login: Fri Feb 25 11:59:58 on ttys000 [1% cd /Volumes/NEFSC\_22/NEFSC\_SC\_201511/NEFSC\_SC\_201511\_CH4/lfdcs/2015\_11 [2% idl IDL Version 8.4, Mac OS X (darwin x86\_64 m64). (c) 2014, Exelis Visual Information Solutions, Inc. Installation number: 246512. Licensed for use by: Woods Hole Oceanographic Institution [IDL> ncdf\_info, 'lfdcs\_mooring\_maru105\_popup\_4\_151104\_100000.nc' % Compiled module: NCDF\_INF0. % Loaded DLM: NCDF. NetCDF File Dimensions: 3 Variables: 28 Global attributes: 47 Unlimited dimension: NONE Dimensions 0: n (120204) 1: nsave (5) 2: ntrack (892700) Global attributes comments: LFDCS-generated pitch tracks, call attributes, and classifications for all automated call detections narrowband\_detector: Baumgartner, M.F. and S.E. Mussoline, 2011, JASA 129:2889–2902. broadband\_detector: Baumgartner, M.F. and S.E. Mussoline, 2012, JASA experiment: NEFSC\_SC\_201511\_CH4 location: Charleston SC originator: Genevieve platform\_type: Mooring platform\_id: MARU105 instrument\_type: POPUP instrument\_id: 4 time\_zone: EST index\_file: specaudio/recorder\_index.nc
sampling\_rate\_Hz: 2000.00 frame: 512 overlap: 0.75000000 spectrogram\_duration\_seconds: 30.000000 pitch\_tracking\_window\_seconds: 25.000000 detection\_threshold\_dB: 10.000000 cost\_gradient\_threshold\_dB: 15.000000 distance\_weighting\_dB: 20.000000 min\_call\_duration\_seconds: 0.2500000 min\_avg\_amplitude\_dB: 10.000000 blanking\_time\_seconds: 0.25000000 blanking\_frequency\_Hz: 20.000000 noise\_reduction\_window\_seconds: 60.000000 bb\_detection\_threshold\_dB: 9.6000000 bb\_min\_segment\_span\_Hz: 150.00000

bb\_min\_total\_span\_Hz: 200.00000 bb\_min\_broadband\_duration\_seconds: 0.12500000 bbp\_in\_threshold\_dB: 5.0000000 bbp\_in\_duration\_seconds: 1.5000000 bbp\_out\_threshold\_dB: 5.0000000 bbp\_out\_duration\_seconds: 4.0000000 bbp\_max\_duration\_seconds: 300.00000 avg\_fft\_low\_threshold\_dB: -999.00000 avg\_fft\_high\_threshold\_dB: 999.00000 avg\_fft\_duration\_limit\_seconds: 300.00000 call\_library\_bb\_file: lfdcs/call\_library\_bb/call\_library\_broadband.nc call\_library\_bb\_description: Gulf of Maine broadband call library call\_library\_bb\_last\_mod\_date\_GMT: 01/20/15 21:02:09 call\_library\_bb\_attribute\_names: duration bb\_am\_slope bb\_fm\_slope minfreq processed\_date\_GMT: 08/11/16 01:48:30 call\_library\_nb\_file: lfdcs/call\_library\_nb/call\_library\_gom9.nc call\_library\_nb\_description: Gulf of Maine narrowband call library call\_library\_nb\_last\_mod\_date\_GMT: 04/03/18 16:33:23 call\_library\_nb\_attribute\_names: awfreq\_awfreq\_stdev\_awtime\_stdev\_awslope\_aws1\_aws2\_aws3 reclassification\_date\_nb\_GMT: 06/15/18 19:14:44 Variables 0: detection\_time (DOUBLE; n) long\_name: start time of call units: seconds since start date start\_date: 01/01/06 00:00:00 1: call\_family (INT; n) long\_name: family of call units: none value1: broadband sound value2: frequency modulated or tonal sound 2: call\_start (LONG; n) long\_name: starting index of call in track file units: none 3: call\_n (INT; n) long\_name: number of pitch track points units: none 4: duration (FLOAT; n) long\_name: duration of call units: seconds 5: minfreq (FLOAT; n) long\_name: minimum frequency of call units: Hz 6: maxfreq (FLOAT; n) long\_name: maximum frequency of call units: Hz 7: avg\_amplitude (FLOAT; n) long\_name: average amplitude of call units: dB relative to running average

| 8:  | awfreq (FLOAT; n)                                                                                       |
|-----|----------------------------------------------------------------------------------------------------|
|     | long_name: amplitude-weighted average frequency                                                         |
| ٥.  | units: Hz base Z                                                                                        |
| 2.  | united_scale (rear, n)                                                                                  |
|     | units: Hz base 2                                                                                        |
| 10: | awtime_stdev (FLOAT; n)                                                                                 |
|     | long_name: amplitude-weighted time variation (duration proxy)                                           |
|     | units: seconds                                                                                          |
| 11: | uwstope (FCon; n)<br>long ngme: gmplitude_weighted slone of call                                        |
|     | units: octaves per second                                                                               |
| 12: | aws1 (FLOAT; n)                                                                                         |
|     | long_name: amplitude-weighted slope of first third of call                                              |
| 40. | units: octaves per second                                                                               |
| 13: | uwsz (rEUAI; n)<br>Jong ngwe: gwplitude_weighted slope of middle third of call                          |
|     | units: octaves per second                                                                               |
| 14: | aws3 (FLOAT; n)                                                                                         |
|     | long_name: amplitude-weighted slope of last third of call                                               |
| 45. | units: octaves per second                                                                               |
| 19: | bolumistope (rioki; n)<br>Long nome: slone of average amplitude of broadband sound after neak amplitude |
|     | units: dB per second                                                                                    |
| 16: | bb_fm_slope (FLOAT; n)                                                                                  |
|     | long_name: slope of change in amplitude with frequency between first and last FFT in broadband sound    |
| 47. | units: dB per octave                                                                                    |
| 17: | Currigroup_uto (IM; n)                                                                                  |
|     | units: none                                                                                             |
| 18: | mdist (FLOAT; n)                                                                                        |
|     | long_name: mahalanobis distance from autoclassified group                                               |
| 40. | units: none                                                                                             |
| 19: | prob (FLUAI; n)<br>Long nome: relative posterior probability of membership in autoclassified group      |
|     | units: none                                                                                             |
| 20: | call_group_auto_saved (INT; nsave, n)                                                                   |
|     | long_name: top automated classification groups                                                          |
| 24. | units: none                                                                                             |
| 21: | muist_suveu (rLUA); nsuve, n)<br>Long nome: modelanghis distances from ton gutoclassified groups        |
|     | units: none                                                                                             |
| 22: | prob_saved (FLOAT; nsave, n)                                                                            |
|     | long_name: relative posterior probabilities of membership in top autoclassified groups                  |
| 22. | units: none                                                                                             |
| 23. | Indianal species (INT, I)<br>Long name: manually classified species producing call                      |
|     | units: none                                                                                             |
|     | value00: Unclassified                                                                                   |
|     | value01: Blue whale                                                                                     |
|     | value02: Fin whate                                                                                      |
|     | value04+ Brudes ubale                                                                                   |
|     | valueos, fiyads whate                                                                                   |
|     | value06: Gray whale                                                                                     |
|     | value07: North Atlantic right whale                                                                     |
|     | value88: North Pacific right whale                                                                      |
|     | value09: souchern right whate                                                                           |
|     | value1: Bowhead whale                                                                                   |
| 24: | manual_call_type (INT; n)                                                                               |
|     | long_name: manually classified within-species call type                                                 |
| 25  | units: none                                                                                             |
| 25: | long_name: pitch track time                                                                             |
|     | units: seconds since start date                                                                         |
|     | start_date: 01/01/06 00:00:00                                                                           |
| 26: | call_freq (FLOAT; ntrack)                                                                               |
|     | long_name: pitch track frequency<br>units: Hz                                                           |
| 27: | call_amplitude (FLOAT; ntrack)                                                                          |
|     | long_name: amplitude of call along pitch track                                                          |
|     | units: dB relative to running average                                                                   |
| IDL | >                                                                                                    |

Figure 39. Terminal window showing code for exporting Low-Frequency Detection and Classification System (LFDCS) metadata.

# PART 2: INTRODUCTION TO LFDCS REAL-TIME ANALYSIS PROTOCOL

For near real-time applications, the LFDCS runs on the digital acoustic monitoring (DMON) instrument, which has integrated hydrophones for collecting, processing, and recording audio. When autonomous real-time detections are occurring from gliders, moorings, etc., the detections are uploaded onto the Robots4Whales: Autonomous Real-time Marine Mammal Detections web page under the Active Studies category, then the project's title (Baumgartner, n.d.a). Detections are reported in tables, figures, and pitch tracks, which can then be reviewed by an analyst. For more information, please refer to the main Robots4Whales website.

The purpose of Part 2 of this reference guide is to outline a procedure that scientists from the NEFSC, WHOI, and other organizations use when evaluating near real-time pitch tracks. Examples will be based on the Roseway Basin, Southwestern Scotian Shelf, Canada, Summer 2014 project (Baumgartner, n.d.b) The hope is that this guide will help to standardize and/or provide an example of the evaluation process between analysts for future real-time detection projects.

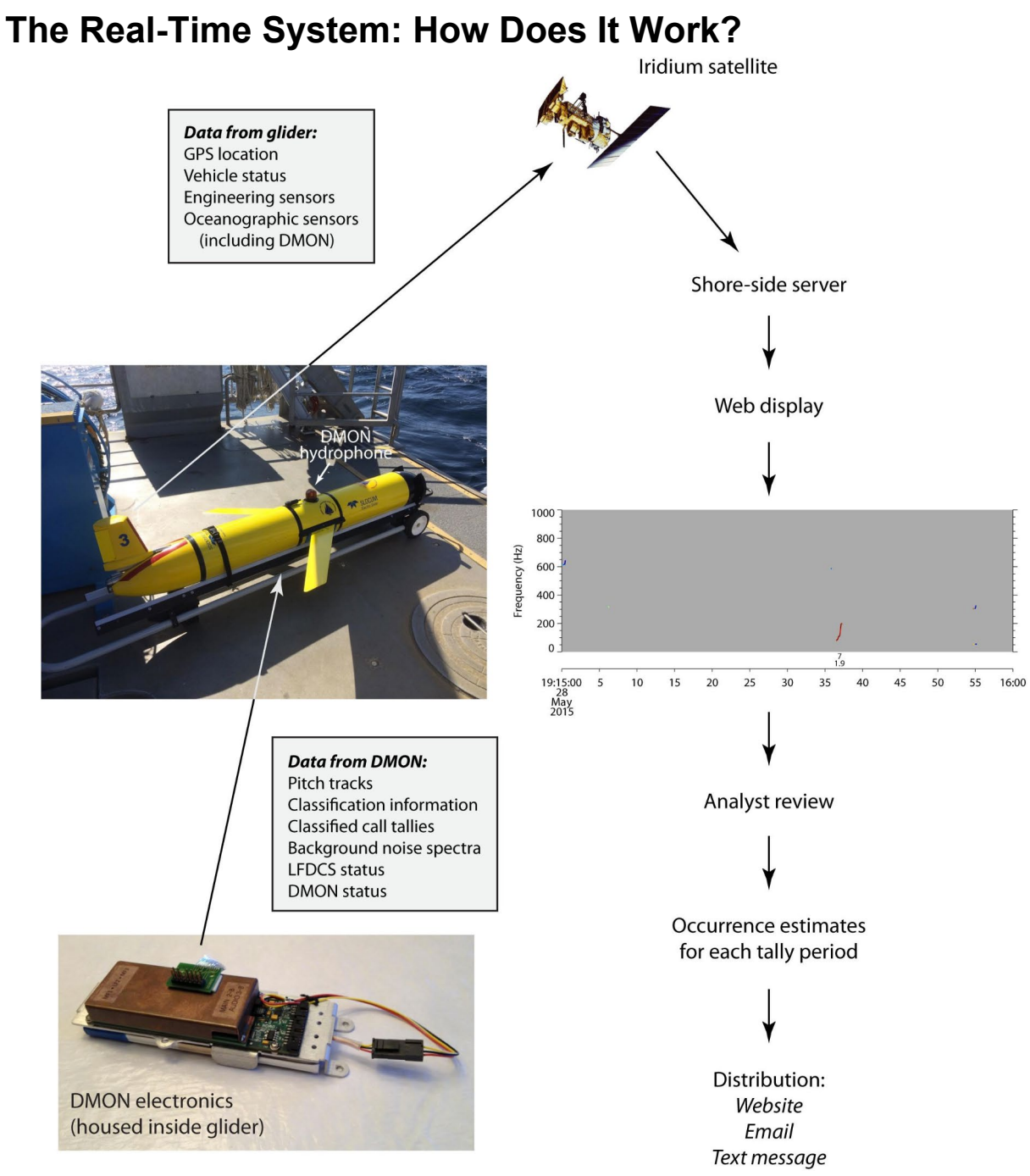

Figure 40. Diagram of data flow from the digital acoustic monitoring (DMON) integrated in a Slocum glider to a shore-side server via the Iridium satellite service. These data are displayed on the Robots4Whales website, and pitch tracks and classification information are reviewed by an analyst to produce species-specific occurrence estimates for each monitored tally period. Occurrence estimates are then distributed to users via the same publicly accessible website as well as email and text messages. Web display in the figure shows a pitch track of a single North Atlantic right whale (*Eubalaena glacialis*) upcall (Baumgartner et al. 2020).

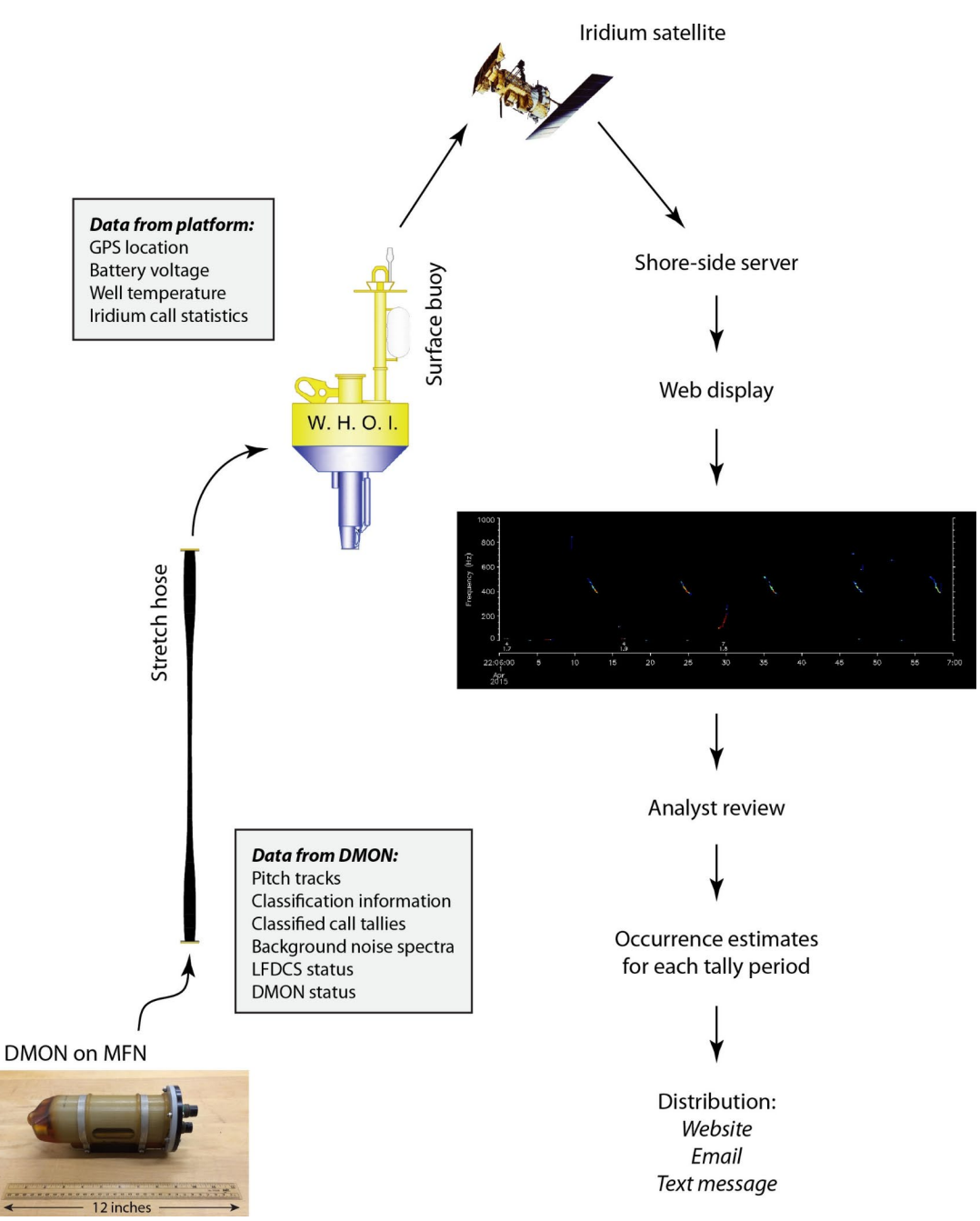

Figure 41. Diagram of data flow from the digital acoustic monitoring (DMON) mounted on the multifunction node (MFN) to a shore-side server via the stretch hoses, surface buoy and Iridium satellite service. These data are displayed on the Robots4Whales website, and pitch tracks and classification information are reviewed by an analyst to produce species-specific occurrence estimates for each monitored tally period. Occurrence estimates are then distributed to users via the same publicly accessible website as well as email and text messages. Web display in the figure shows a pitch track of a single North Atlantic right whale (*Eubalaena glacialis*) upcall, patterned downsweeps in a humpback (*Megaptera novaeangliae*) song, and 2 possible 20-Hz fin whale (*Balaenoptera physalus*) pulses (Baumgartner et al. 2019).

# **Reference Study**

If at any point in time you have a question about a call type, or how to classify a detection, please refer to the Roseway Basin, Southwestern Scotian Shelf, Canada, Summer 2014 study, as that was fully annotated by Mark Baumgartner (Baumgartner, n.d.b).

# **Robots4Whales Website**

This section includes information about the content on the Robots4Whales website (Baumgartner, n.d.a).

# Main Page

The following sections describe the content that can be found on the main page of the website.

# Latest Detections Table

On the main page of the Robots4Whales website, the first section you will see is the Latest Detections table, which contains links to all of the active deployments, a summary of species detected in the last 3 days, and the operators or collaborators involved with the mission.

| Platform                         | Species detected in last 3 days  | Operator(s)*                                                                                     |
|----------------------------------|----------------------------------|--------------------------------------------------------------------------------------------------|
| San Francisco buoy               | No detections in the last 3 days | Woods Hole Oceanographic Institution                                                             |
| Santa Barbara buoy               | Fin and humpback whales          | Woods Hole Oceanographic Institution                                                             |
| Stellwagen Slocum glider         | Sei, fin and humpback whales     | Woods Hole Oceanographic Institution and NOAA Northeast Fisheries Science Center                 |
| Martha's Vineyard buoy           | Fin and humpback whales          | Woods Hole Oceanographic Institution                                                             |
| Cox Ledge Slocum glider          | No detections in the last 3 days | Woods Hole Oceanographic Institution and NOAA Northeast Fisheries Science Center                 |
| New York Bight SE buoy           | Humpback whale                   | Woods Hole Oceanographic Institution                                                             |
| Coastal New Jersey Slocum glider | Fin and humpback whales          | Rutgers University and Woods Hole Oceanographic Institution                                      |
| Atlantic City buoy               | Humpback whale                   | Woods Hole Oceanographic Institution                                                             |
| Ocean City buoy                  | Humpback whale                   | Woods Hole Oceanographic Institution and University of Maryland Center for Environmental Science |
| Cape Hatteras buoy               | No detections in the last 3 days | Woods Hole Oceanographic Institution and NAVFAC Atlantic                                         |

\*Includes organizations serving as platform operators and near real-time acoustic analysts. Other collaborators and sponsors are listed on each platform webpage.

Figure 42. Latest Detections table on Robots4Whales website.

# **Active Deployments Map**

Scroll down further, and you will find a map showing all of the current active deployments.

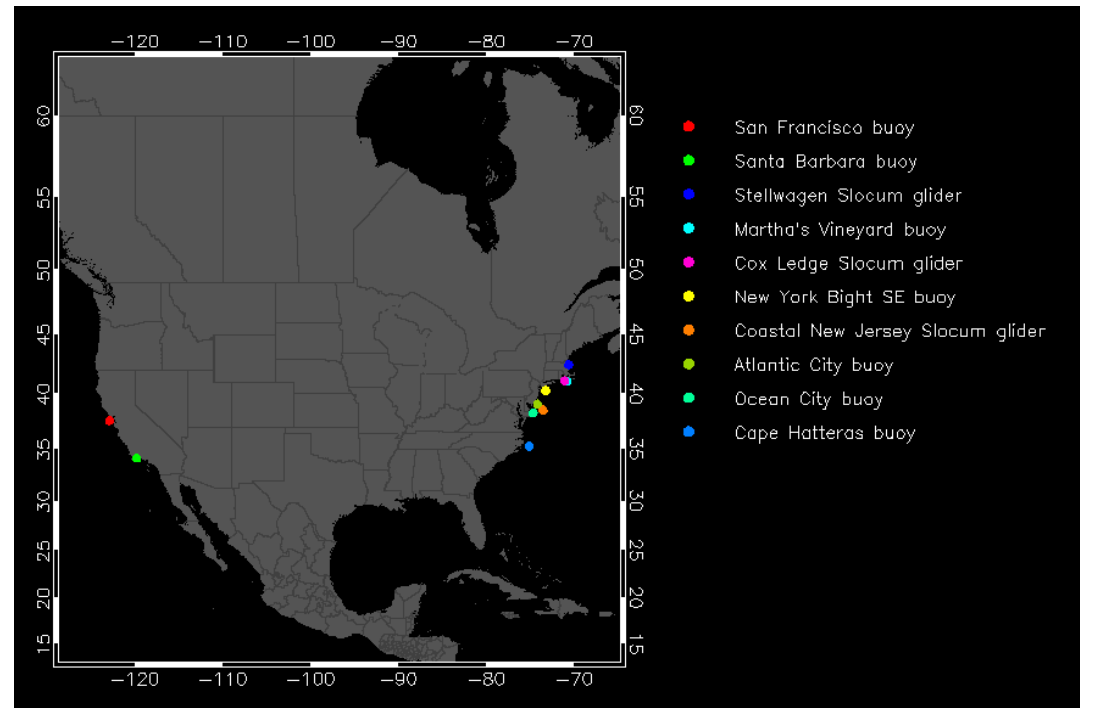

Figure 43. Active Deployments map on Robots4Whales website.

# **Projects Menu**

Below the map under "Projects," you will find a scrollable menu starting with active missions and then archived missions with links to each project page. All raw pitch track data (and full spectrogram images for some deployments) from any Robots4Whales real-time deployment can be accessed here.

| Active missions                                          |   |
|----------------------------------------------------------|---|
| Slocum Glider G3, Coastal New Jersey (March 2022)        |   |
| Slocum Glider G3, Stellwagen Bank (March 2022)           |   |
| Slocum Glider G3, Cox Ledge (February 2022)              |   |
| Moored Buoy, San Francisco, California (February 2021)   |   |
| Moored Buoy, Cape Hatteras, North Carolina (October 202  | ) |
| Moored Buoy, Martha's Vineyard, Massachusetts (July 202) | ) |
| Moored Buoy, Atlantic City, New Jersey (July 2021)       |   |
| Moored Buoy, Ocean City, Maryland (May 2021)             |   |
| Moored Buoy, New York Bight SE (May 2021)                |   |
| Moored Buoy, Santa Barbara Channel (May 2021)            |   |
|                                                          |   |
| Archived missions                                        |   |
| Slocum Glider G2, Gulf of Maine (December 2021)          |   |
| Slocum Glider G3, Stellwagen Bank (December 2021)        |   |

Figure 44. Active and archived Projects menu on Robots4Whales website.

# **Operations, Sounds, & Platforms**

Additional sections below Projects include "Operations," "Sounds," and "Platforms," which provide a basic description of the pitch tracking algorithm, recordings of the species and their respective call types that we are listening for, and descriptions and images of the autonomous platforms used for real-time deployments (most common being the Slocum glider and moored buoy).

## **Real-Time Acoustic Diagnostics**

Near the bottom of the main page, there is a section titled "Real-Time Acoustic Diagnostics," which contains a link to a page summarizing the platforms' acoustic environments and real-time monitoring diagnostics. This diagnostic information can provide valuable insights into how much data is being transmitted by each platform, detections summaries, power spectra comparison, and background noise spectra for all active platforms. The following images are examples of some of the summary graphics you can find on the Diagnostics page.

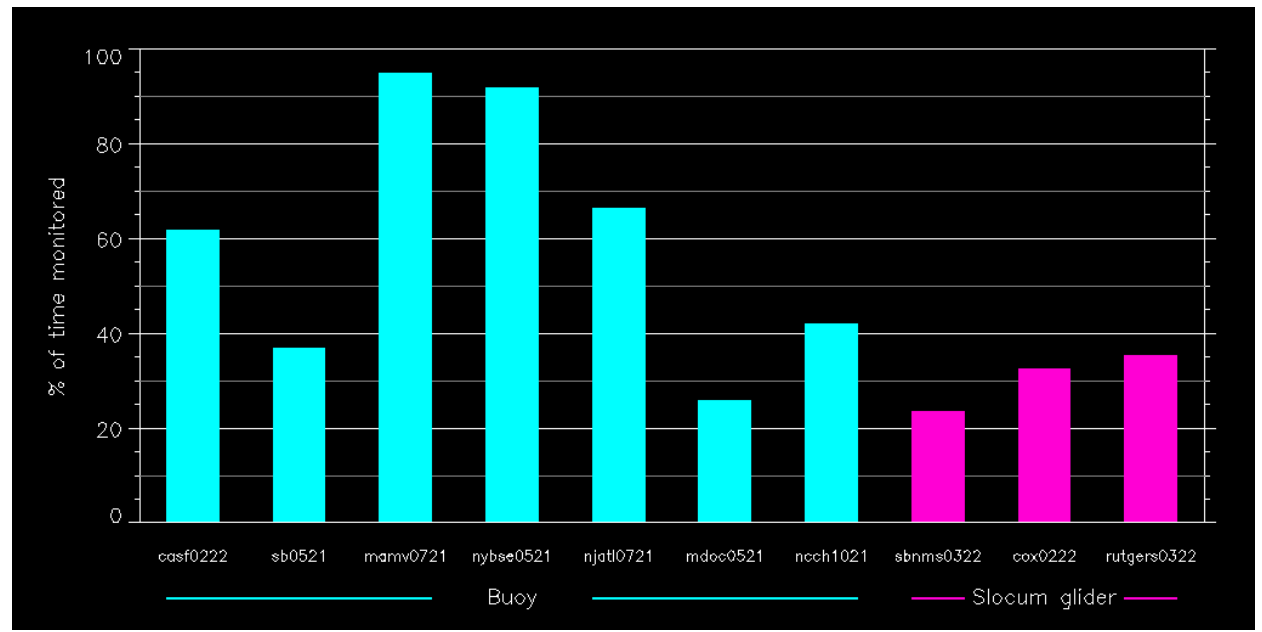

Figure 45. Graph showing the percentage of time that pitch track data is available for different platforms over the last 3 days of each deployment.

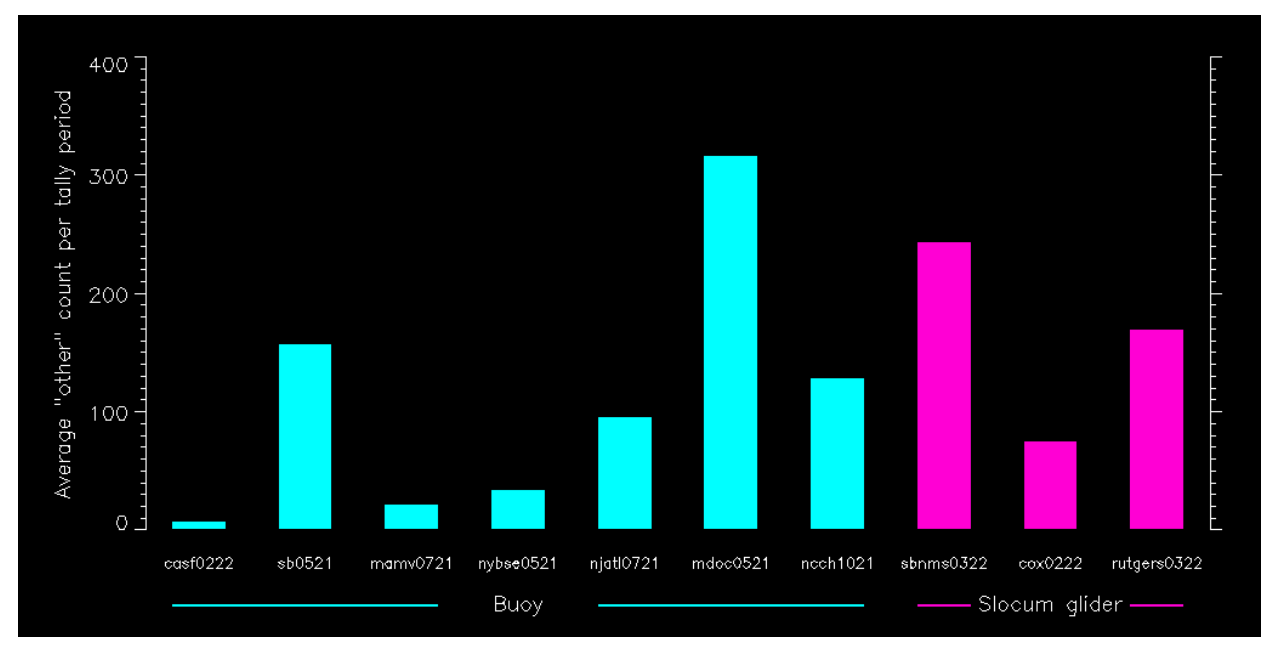

Figure 46. Graph showing the average count of "Other" detections per nominal 15-minute tally period over the last 3 days of each deployment.

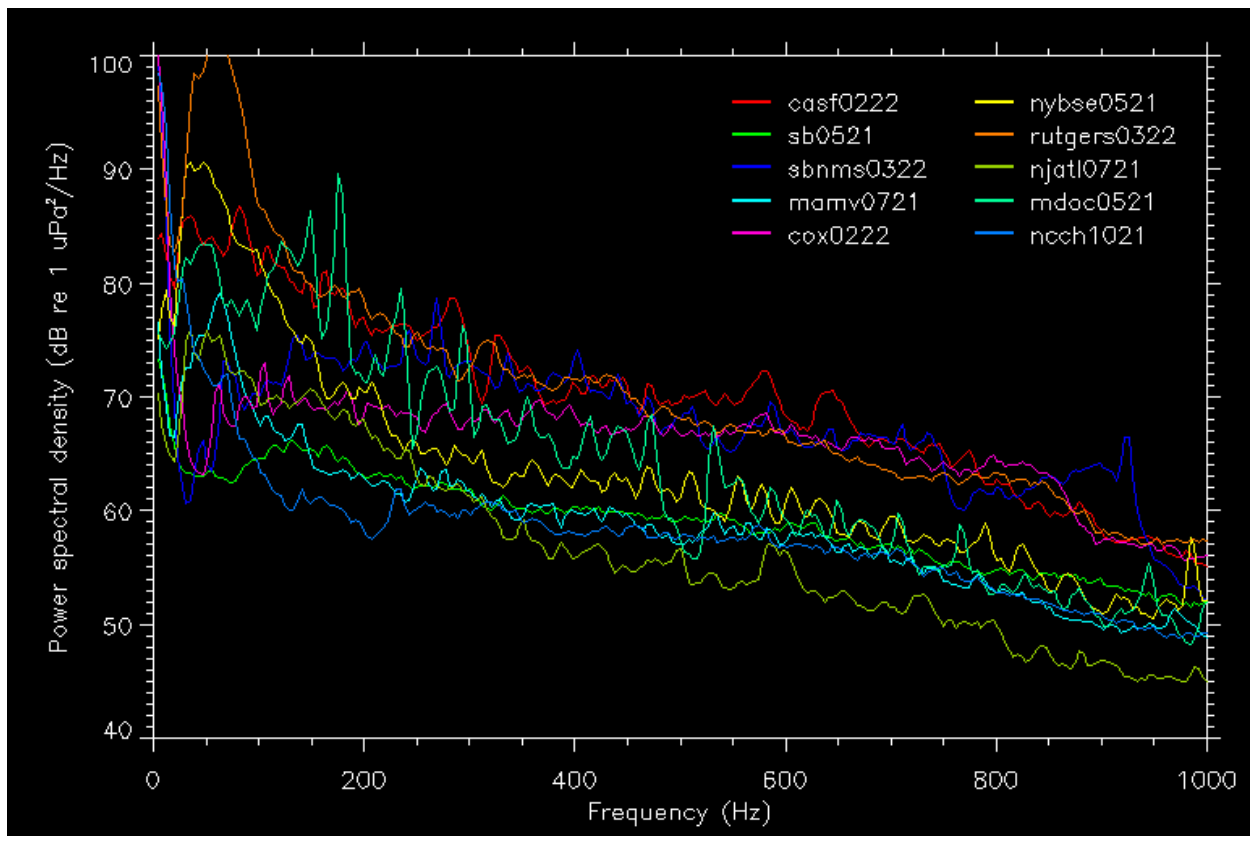

Figure 47. Graph showing the latest power spectra from all active platforms. This is also shown on the Diagnostics web page in separate graphics that isolate the power spectra from the moored buoys and the gliders.

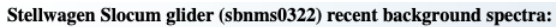

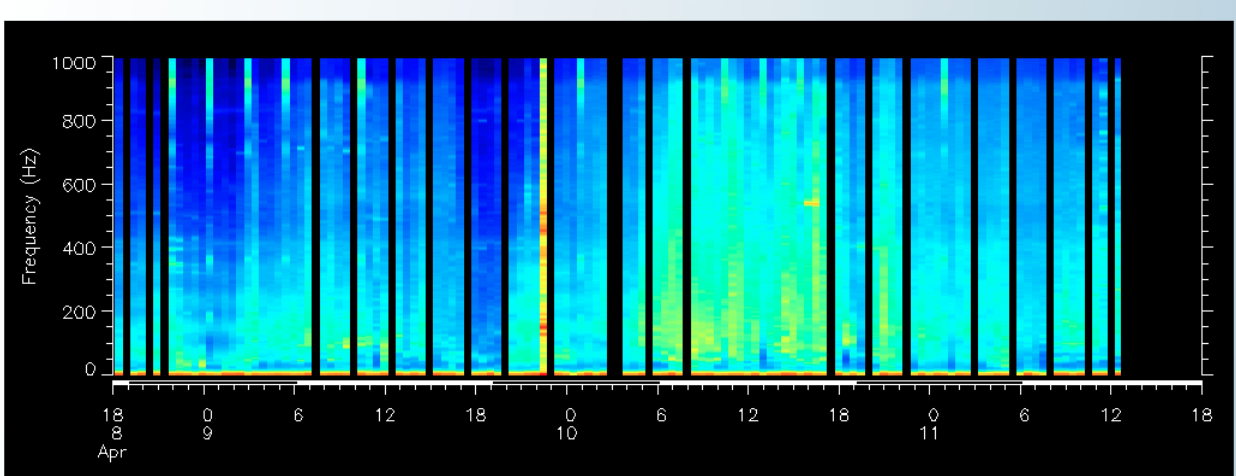

#### Martha's Vineyard buoy (mamv0721) recent background spectra:

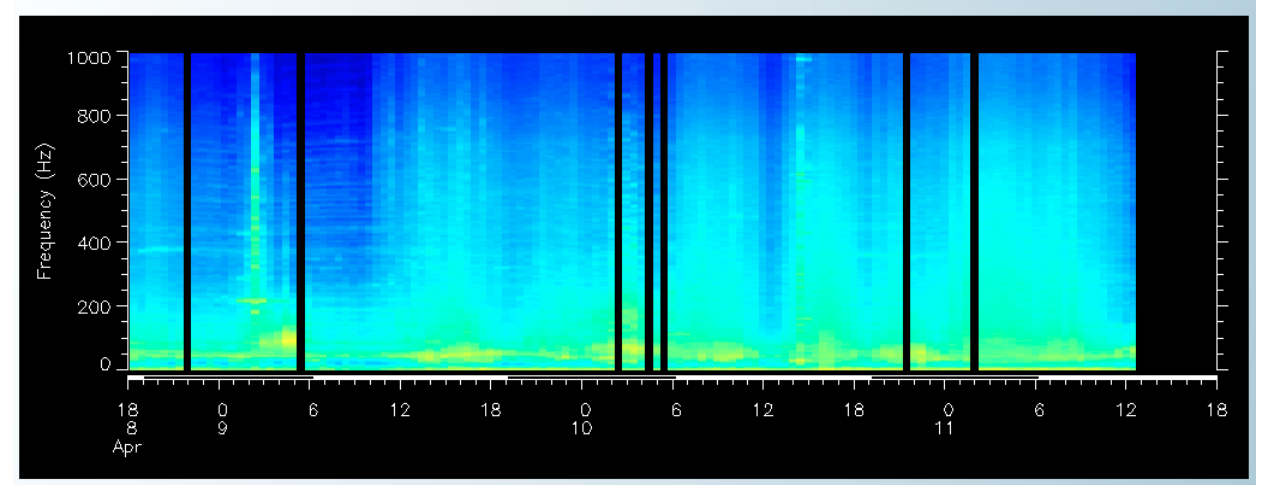

Figure 48. Examples of the recent background spectra from glider and moored buoy deployments. The Diagnostics web page includes recent background spectra for all platforms, which allows for convenient comparison of acoustic environments and data transmission between platforms.

#### **Reference Guide to LFDCS, Tutorials, and Other Information**

At the bottom of the main page on the Robots4Whales website, there is another section which contains a link to the latest version of the Reference Guide to LFDCS. Versions will be indicated clearly at the beginning of the document by version number (e.g., Version 1.1, 1.2) and revision date so you can be sure you are using the latest version.

Recordings of the LFDCS Tutorial from the DCLDE 2022 conference and other references can also be found here.

# **Project Pages**

You can access the individual project web pages via the links in the Latest Detections table or the Projects menu on the main page of the website. Each project page may look a little different depending on the purpose of the project. The following sections describe most of the general information you can find on the individual project pages. Note: The example of the spring 2022 Stellwagen Bank National Marine Sanctuary Slocum glider deployment is used in the following sections (Baumgartner, n.d.c). Project pages for glider deployments contain slightly different information than moored buoy project pages as there is additional information pertaining to detections along the glider tracks.

# **Study Objectives**

The Study Objectives section of each project page describes the monitoring and, if applicable, the mitigation goals of that project. Principal investigators, collaborators, and analysts are also listed in this section with a picture of the platform.

#### Stellwagen Bank National Marine Sanctuary, Spring 2022

#### Study objectives

A Slocum G3 glider was deployed near the Stellwagen Bank National Marine Sanctuary just east of Massachusetts to conduct surveys for tagged fish and baleen whales, including the seriously endangered North Atlantic right whale. The glider is collecting data for the Navy/NOAA SANCTSOUND program.

Principal Investigators: Sofie Van Parijs (NOAA NEFSC), Tim Rowell (NOAA NEFSC), Leila Hatch (NOAA NOS), Jenni Stanley (WHOI/NOAA NOS/NEFSC) and Mark Baumgartner (WHOI) Analyst: Julianne Wilder

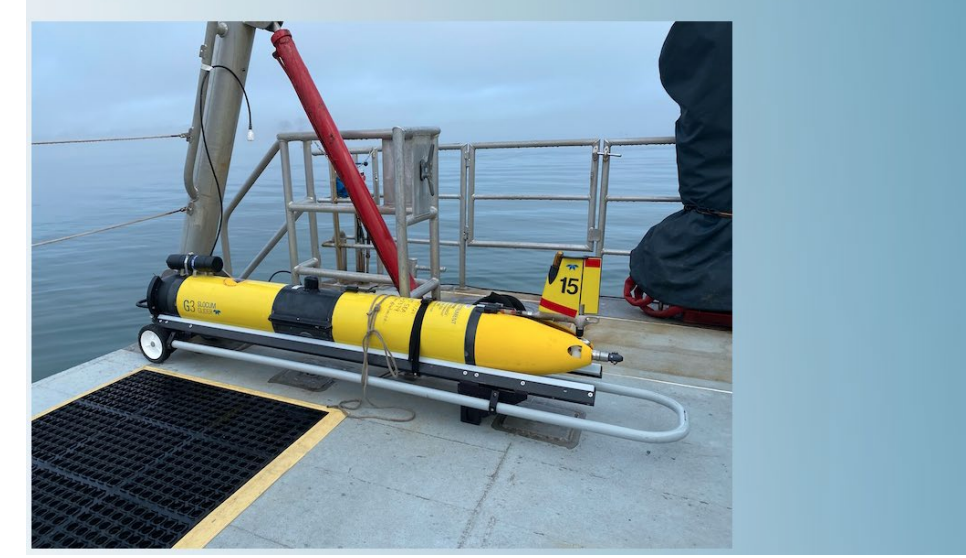

Figure 49. Study Objectives section on a sample project page on Robots4Whales website.

# **Platform Location**

If you scroll down below the Study Objectives section, you will find a map showing the platform's current location. If the platform is a moored buoy, its location will be shown simply as a yellow star. If the platform is a glider, the full glider track will be shown in gray with the start location and the location of the last transmission.

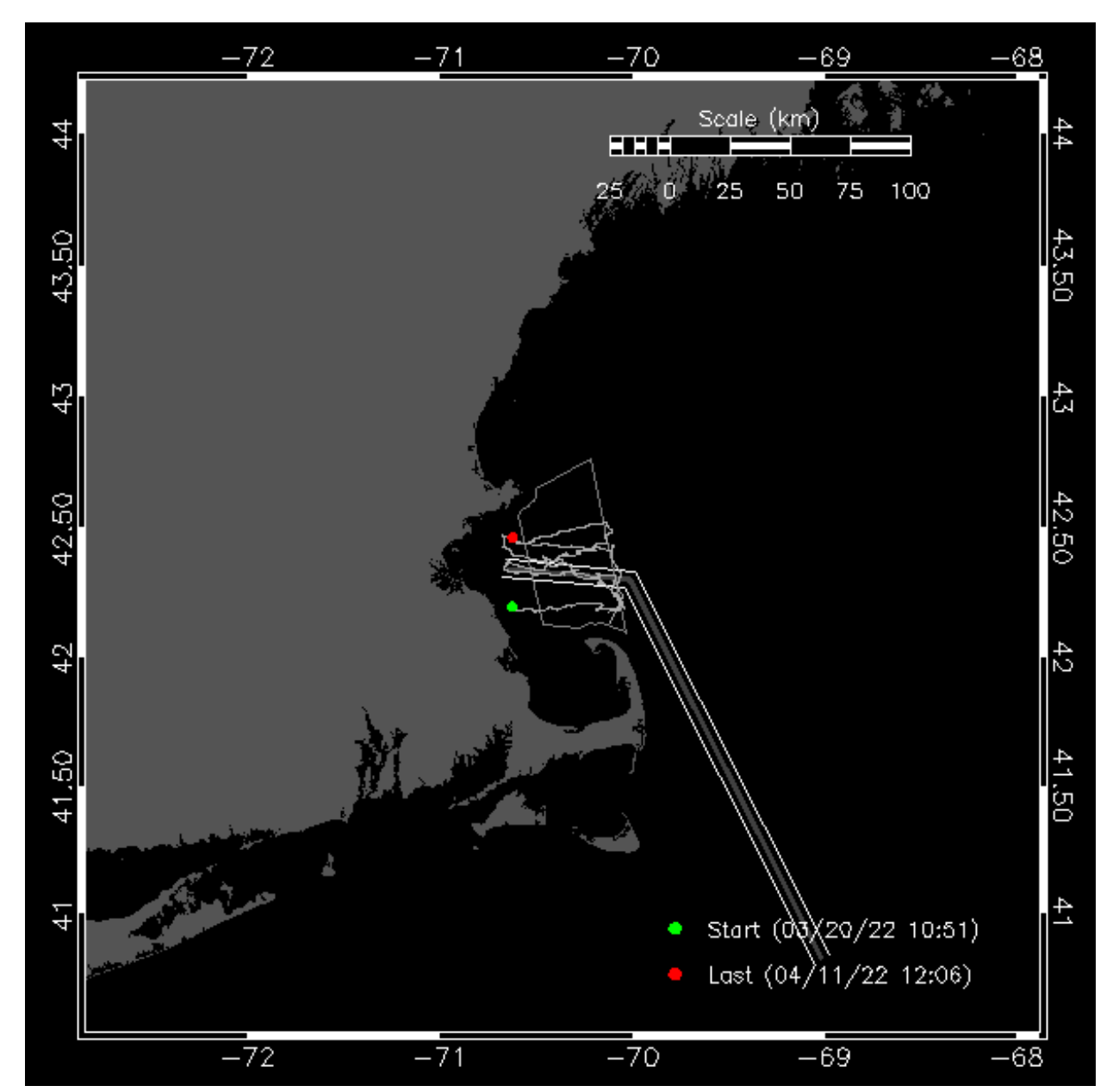

Figure 50. Platform Location map on a sample project page on Robots4Whales website.

# **Analyst-Reviewed Species Occurrence Maps**

On any project pages for glider deployments, you will find maps of occurrence by species below the Platform Location map. These are based on the analyst's scoring of species presence from the pitch track data. The small gray dots indicate where there are pitch track data collected by the glider when it was at that location, but the species was scored as Not Detected by the analyst for that pitch track period. The yellow dots represent pitch track periods that the analyst scored as Possibly detected for that species when the glider was at that location. The red dots represent pitch track periods that the analyst scored as Detected for that species. These species presence scores are determined by the analyst for each pitch track tally period using the Real-Time Analysis Protocol.

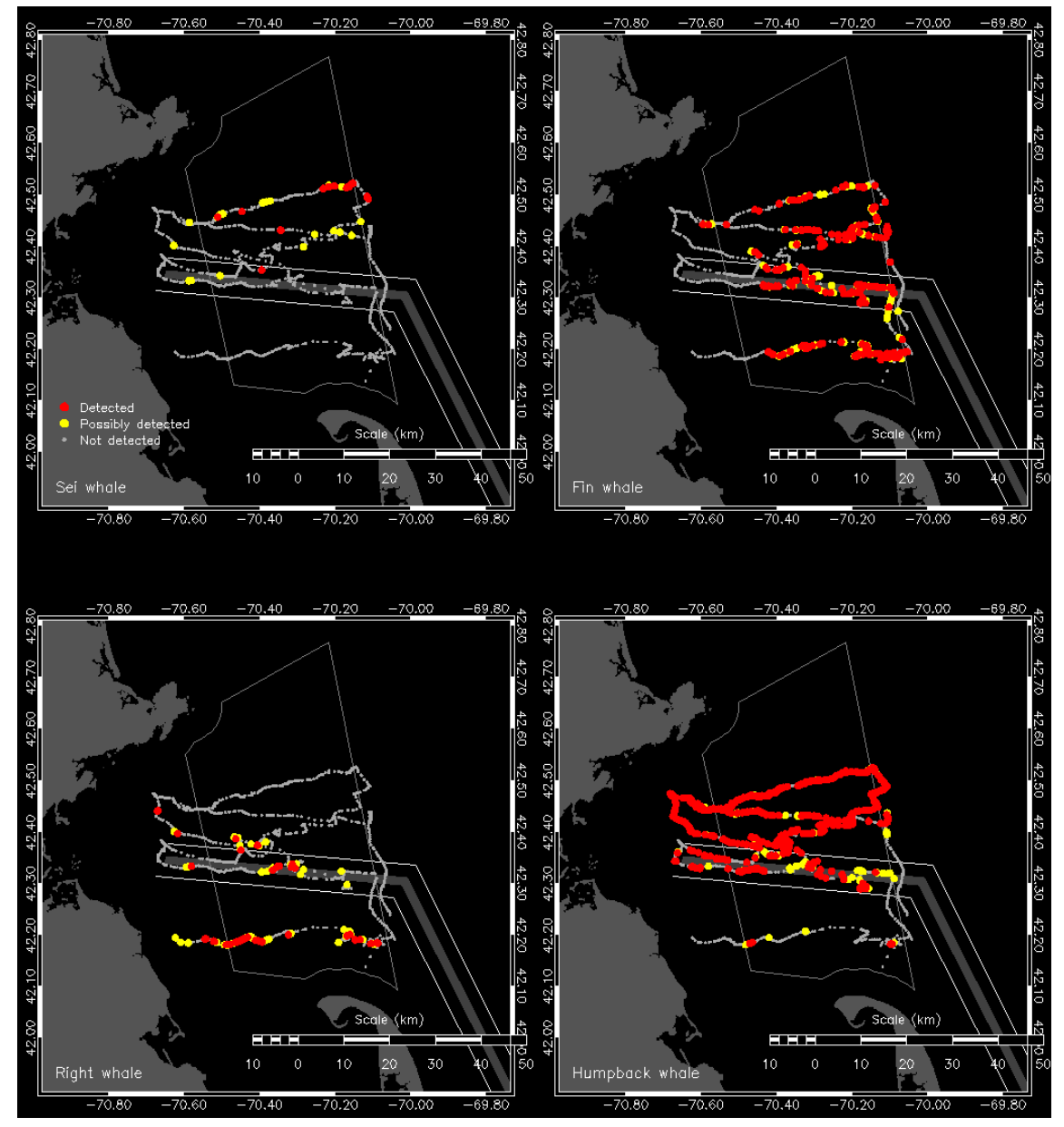

Figure 51. Analyst-Reviewed Species Occurrence maps on a sample project page on Robots4Whales website.

# **Daily Analyst Review Table**

Scroll down further, and you will find the Daily Analyst Review table for that deployment. This shows a summary of which species have been scored as Detected (red), Possibly Detected (yellow), or Not Detected (gray) by the analyst for each day of the deployment. If just 1 pitch track tally period has been scored as Detected or Possibly Detected within a given day, that tally period will determine daily presence, and the box for that species on that day will turn red or yellow, respectively. These species presence scores are determined by the analyst for each pitch track tally period using the Real-Time Analysis Protocol.

| Date                   | Sei whale | Fin whale | Right whale | Humpback<br>whale |
|------------------------|-----------|-----------|-------------|-------------------|
| 04/11/2022             |           |           |             |                   |
| 04/10/2022             |           |           |             |                   |
| 04/09/2022             |           |           |             |                   |
| 04/08/2022             |           |           |             |                   |
| 04/07/2022             |           |           |             |                   |
| 04/06/2022             |           |           |             |                   |
| 04/05/2022             |           |           |             |                   |
| 04/04/2022             |           |           |             |                   |
| 04/03/2022             |           |           |             |                   |
| 04/02/2022             |           |           |             |                   |
| 04/01/2022             |           |           |             |                   |
| 03/31/2022             |           |           |             |                   |
| 03/30/2022             |           |           |             |                   |
| 03/29/2022             |           |           |             |                   |
| 03/28/2022             |           |           |             |                   |
| 03/27/2022             |           |           |             |                   |
| 03/26/2022             |           |           |             |                   |
| 03/25/2022             |           |           |             |                   |
| 03/24/2022             |           |           |             |                   |
| 03/23/2022             |           |           |             |                   |
| 03/22/2022             |           |           |             |                   |
| 03/21/2022             |           |           |             |                   |
| 03/20/2022             |           |           |             |                   |
| Detected<br>Possibly o | detected  |           |             |                   |

Not detected

Figure 52. Daily Analyst Review table on a sample project page on Robots4Whales website.

# **Daily Analyst Notes**

The dates in the left hand column of the Daily Analyst Review table link to any notes that the analyst took for certain pitch track periods on a given day, organized by species. The date and timestamps in the left hand column of the Notes tables link to the specific pitch track tally period for which notes were taken.

Right whale:

| Date/time (local) | Occurrence        | Latitude | Longitude | Notes                                                                                                    |
|-------------------|-------------------|----------|-----------|----------------------------------------------------------------------------------------------------|
| 04/03/22 13:07:44 | Detected          | 42.3970  | -70.6169  | Faint classified and unclassified upcalls throughout the period. All upcalls are isolated from any of the HW song in the period.                              |
| 04/03/22 15:07:44 | Possibly detected | 42.4004  | -70.6248  | Two possible faint upcalls with one classification in P16 but they could also be HW.                                                                          |
| 04/03/22 15:22:44 | Possibly detected | 42.4011  | -70.6259  | Two possible unclassified upcalls in P2 and 3 but the first is extremely faint and the second is short and looks like it could be part of some faint HW song. |

Humpback whale:

| Date/time (local) | Occurrence | Latitude | Longitude | Notes                                                                                |
|-------------------|------------|----------|-----------|--------------------------------------------------------------------------------------|
| 04/03/22 00:07:44 | Detected   | 42.3776  | -70.5023  |                                                                                      |
| 04/03/22 01:07:44 | Detected   | 42.3788  | -70.5150  |                                                                                      |
| 04/03/22 02:07:44 | Detected   | 42.3791  | -70.5219  |                                                                                      |
| 04/03/22 03:07:44 | Detected   | 42.3814  | -70.5296  |                                                                                      |
| 04/03/22 04:07:44 | Detected   | 42.3832  | -70.5351  |                                                                                      |
| 04/03/22 05:07:44 | Detected   | 42.3858  | -70.5414  |                                                                                      |
| 04/03/22 08:07:44 | Detected   | 42.3916  | -70.5658  | One possible faint unclassified upcall in P5 but it could be HW, RW, or faint noise. |
|                   |            |          |           |                                                                                      |

Figure 53. Daily Analyst Notes section on a sample project page on Robots4Whales website.

## **Time Series of Analyst-Reviewed Species Occurrence**

Following the Daily Analyst Review table, there is a time series that shows the percentage of pitch track tally periods (i.e., summary periods) for which each species was scored as Detected (red) or Possibly Detected (yellow) for each day of the deployment.

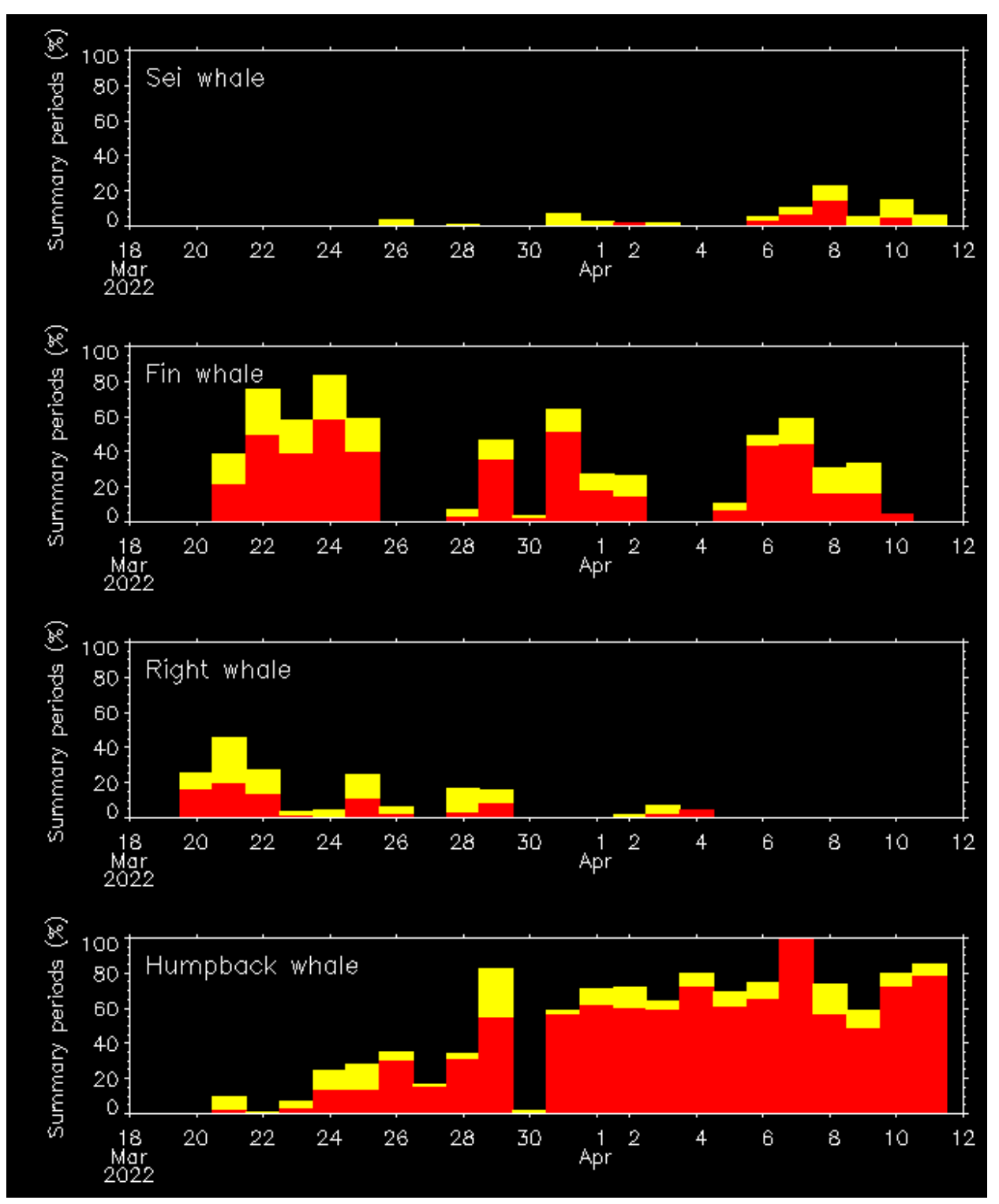

Figure 54. Time Series of Analyst-Reviewed Species Occurrence on a sample project page on Robots4Whales website.

#### **Diel Plots of Analyst-Reviewed Species Occurrence**

Following the Time Series table, there is an array of diel plots showing the analystreviewed species presence score for each pitch track tally period transmitted throughout each day of the deployment. Each dot in the diel plot represents 1 pitch track tally period, and the dot color represents the analyst's presence score of Detected (red), Possibly Detected (yellow), or Not Detected (gray) for that species over that period.

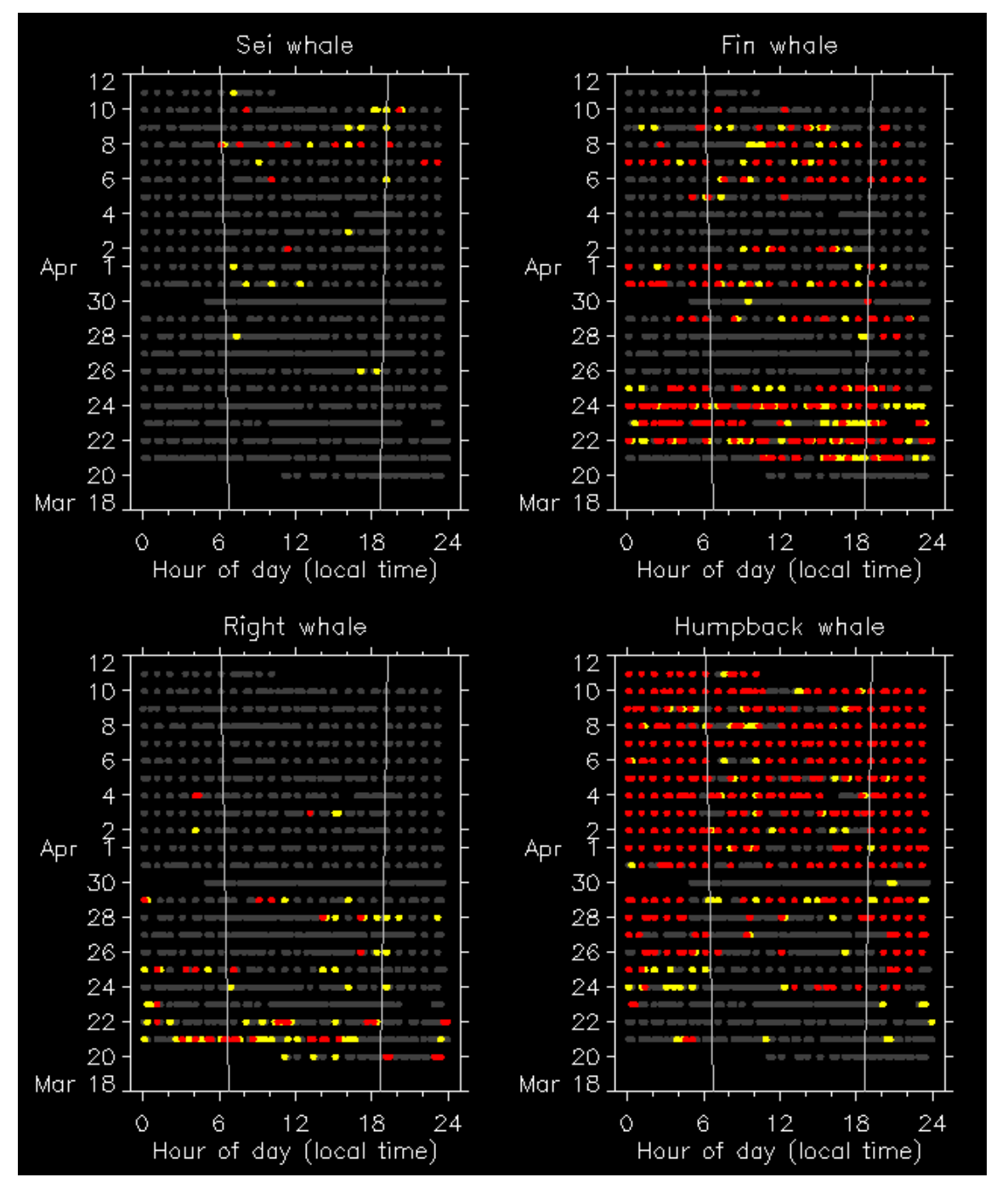

Figure 55. Diel Plots of Analyst-Reviewed Species Occurrence on a sample project page on Robots4Whales website.

# **Recent Background Noise Spectra**

Below the diel plots, you will find spectra for Recent Background Noise. This shows the background noise spectra for the last 3 days of the deployment. These spectra can be viewed on the individual pitch track pages, as well.

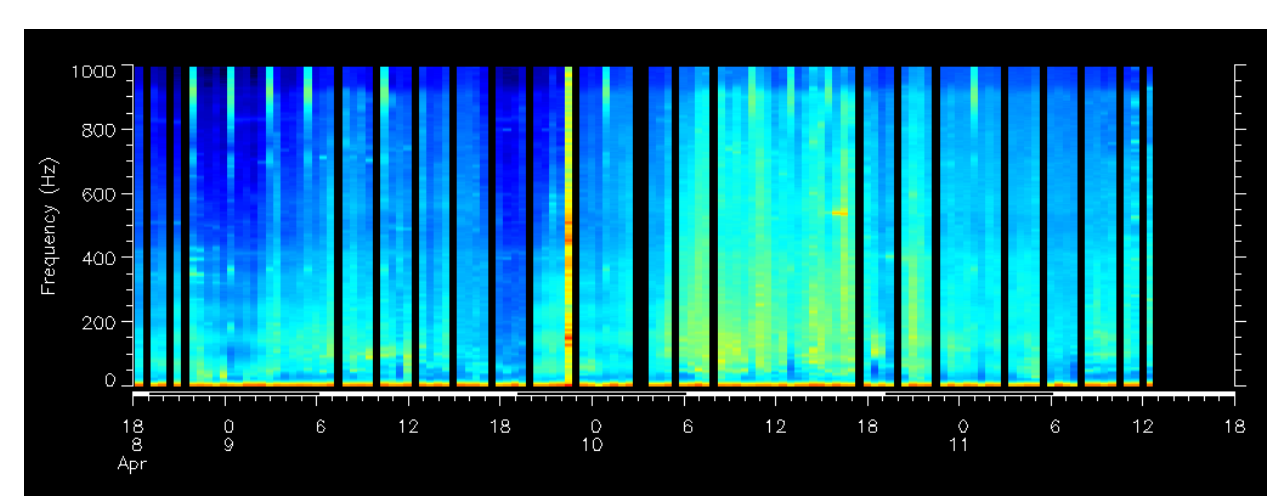

Figure 56. Recent Background Noise Spectra on a sample project page on Robots4Whales website.

# **Oceanographic Observations**

Below the Recent Background Noise spectra, there are plots of oceanographic information from that deployment including chlorophyll fluorescence, turbidity, temperature, and salinity.

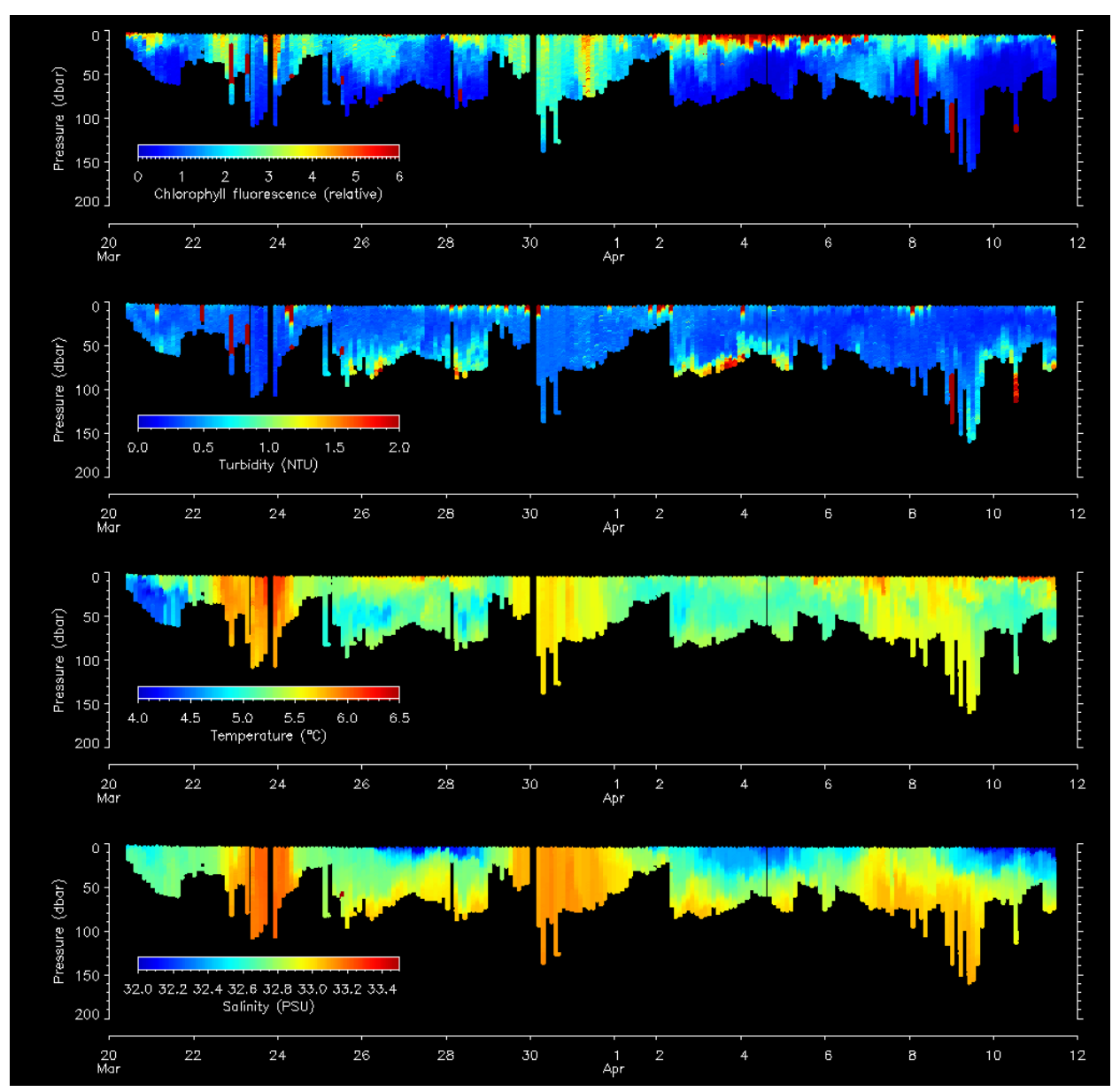

Figure 57. Oceanic Observations plots on a sample project page on Robots4Whales website.

# Links to Detailed Information

At the bottom of each project page there is a section titled "Links to Detailed Information" that contains links to the automated detection data, DMON/LFDCS diagnostics, and platform diagnostics for that deployment. The Automated Detection Data page will be the most useful to the analyst, as it leads to a page with further raw detection output as well as the Daily Tally tables for each day of the deployment.

# **Daily Tally Tables**

Near the bottom of the Automated Detection Data page, you will find the Daily Tally tables. The incoming data is separated by days, and you can access data from a particular day by clicking on the link. The data for the current day will be displayed right there on the Automated Detection Data page (without a day link).

Each row in the table corresponds to a nominal 15-minute summary period, and the date/time displayed for a row corresponds to the date/time of the end of the 15-minute period (in local time). This is followed by the number of calls the DMON/LFDCS has classified per species. There is also an "Other" column for those sounds that did not match any calls in the call library. The "Duration" column refers to the duration in the summary period (in seconds); this should typically be 900 seconds (15 minutes) unless pitch tracking was turned off for a glider surfacing (Slocum glider only) or the DMON audio was muted to assess noise conditions and produce a time mark in the audio recording.

The "Tracks" column will show you which summary periods contain pitch track information (noted by a "PT"). Note that a maximum of 8 KB of pitch track data per hour is transmitted to shore via Iridium satellite to minimize cost, so not all summary periods have associated pitch track data available. To evaluate a summary period with pitch tracks, click on the "PT" link; this is further explained in the Using the "Pitch Track" Page section of this document. If there are "Map" and "Latitude/Longitude" columns, those will indicate the position of the glider at that particular point in time.

#### 04/07/22

#### 04/08/22

04/09/22

#### 04/10/22

| Date/time         | Sei<br>whale | Fin<br>whale | Right<br>whale | Humpback<br>whale | Other | Duration | Tracks    |            |         |          |
|-------------------|--------------|--------------|----------------|-------------------|-------|----------|-----------|------------|---------|----------|
| 04/11/22 00:07:44 | 5            | 22           | 15             | 36                | 825   | 900      | <u>PT</u> | <u>Map</u> | 42.4503 | -70.5210 |
| 04/11/22 00:22:44 | 0            | 30           | 10             | 20                | 701   | 900      |           | <u>Map</u> | 42.4503 | -70.5218 |
| 04/11/22 00:32:15 | 0            | 8            | 6              | 13                | 497   | 571      |           | <u>Map</u> | 42.4502 | -70.5224 |
| 04/11/22 00:52:01 | 0            | 0            | 0              | 0                 | 0     | 0        |           | <u>Map</u> | 42.4460 | -70.5225 |
| 04/11/22 00:52:44 | 0            | 0            | 0              | 0                 | 1     | 42       |           | <u>Map</u> | 42.4460 | -70.5225 |
| 04/11/22 01:07:44 | 0            | 25           | 1              | 11                | 399   | 900      | <u>PT</u> | <u>Map</u> | 42.4459 | -70.5242 |
| 04/11/22 01:22:44 | 2            | 30           | 7              | 16                | 481   | 900      |           | <u>Map</u> | 42.4461 | -70.5265 |
| 04/11/22 01:37:44 | 0            | 28           | 0              | 6                 | 599   | 900      |           | <u>Map</u> | 42.4462 | -70.5287 |
| 04/11/22 01:52:44 | 1            | 30           | 6              | 34                | 855   | 900      |           | <u>Map</u> | 42.4464 | -70.5310 |
| 04/11/22 02:07:44 | 0            | 22           | 15             | 39                | 932   | 900      | <u>PT</u> | <u>Map</u> | 42.4466 | -70.5332 |
| 04/11/22 02:22:44 | 4            | 24           | 10             | 29                | 781   | 900      |           | <u>Map</u> | 42.4467 | -70.5355 |
| 04/11/22 02:37:44 | 0            | 26           | 14             | 42                | 756   | 900      |           | <u>Map</u> | 42.4469 | -70.5377 |
| 04/11/22 02:51:13 | 0            | 13           | 2              | 7                 | 517   | 809      |           | <u>Map</u> | 42.4470 | -70.5399 |
| 04/11/22 03:12:29 | 0            | 0            | 0              | 0                 | 0     | 0        |           | <u>Map</u> | 42.4437 | -70.5419 |
| 04/11/22 03:22:44 | 0            | 7            | 3              | 11                | 289   | 614      | <u>PT</u> | <u>Map</u> | 42.4421 | -70.5442 |
| 04/11/22 03:37:44 | 0            | 25           | 4              | 18                | 617   | 900      |           | <u>Map</u> | 42.4425 | -70.5473 |
| 04/11/22 03:52:44 | 0            | 13           | 3              | 18                | 573   | 900      |           | <u>Map</u> | 42.4430 | -70.5504 |
| 04/11/22 04:07:44 | 5            | 17           | 3              | 15                | 603   | 900      | <u>PT</u> | <u>Map</u> | 42.4434 | -70.5535 |
| 04/11/22 04:22:44 | 1            | 18           | 5              | 22                | 698   | 900      |           | <u>Map</u> | 42.4439 | -70.5566 |

Note:

Tallies of classified calls are reported by the DMON every 15 minutes

Pitch tracks of individual calls are reported at a maximum rate of 8 KB per hour

While all detected calls are tallied in the table above, they are not all reported as pitch tracks

Only calls with an average amplitude of 11 dB above background or higher are tallied and reported as pitch tracks Only calls with a Mahalanobis distance less than 3 are tallied

Other indicates all calls/sounds not found in the call library

Listening duration is period over which calls were detected (seconds)

All dates/times in EDT time zone

Figure 58. Daily Tally table on a sample project page on Robots4Whales website.

# **Real-Time Analysis Protocol**

# Using the "Pitch Track" Page

Click on the first "PT" in the tally table. This will bring you to a page that will have pitch tracks for that summary period (previously described in the document as "pitch track tally periods,"

henceforth known as the "Pitch Track" page). The transmission time information and species counts will be displayed at the top of the page (which is identical to the row from the tally table). Next, you should see 15 1-minute figures containing the pitch tracks. There may be dotted vertical lines with a code above that will indicate when pitch tracks are being generated or transmitted by the DMON/LFDCS. The codes and their definitions are as follows:

• MUTEON:

The hydrophone is muted to assess system noise and to provide a time mark in the audio recording.

• MUTEOFF:

The hydrophone is unmuted and normal recording has resumed.

• ADDET\_OFF:

A maximum of 8 KB of pitch track data per hour is transmitted by the glider. The ADDET\_OFF message indicates that this limit has been reached.

• ADDET\_ON:

Transmission of pitch track data has resumed.

• \$ADRUN, 0:

The glider has reached the surface and will begin data transmission home, so pitch tracking is terminated (Slocum glider only).

• \$ADRUN, 3:

The glider has finished data transmission at the surface and is initiating a dive, so pitch tracking has resumed (Slocum glider only).

The pitch tracks will be color coded; cooler colors (blue) represent quieter signals, and warmer colors (red) represent louder signals. Sounds that the DMON/LFDCS classifies as a known call type (from the call library) will have 2 white numbers displayed below the call. The top number represents the species ID, and the bottom number represents the Mahalanobis distance. The latter is not typically used in the evaluation process, but the former is very important. For the northeast United States call library, the species call types are as follows:

- Sei whale downsweep: Call types 1-3
- Fin whale 20-Hz pulse: Call type 4
- Right whale upcall: Call types 5-8
- Humpback whale (various calls): Call types 15-20

Note: Call type 17 is a low-frequency humpback downsweep very similar to a sei whale downsweep.

If you want to know what the species IDs are for your project, go to any Pitch Track page and scroll down to the bottom. Your species IDs and vertical line codes will be recorded there (the bullets previously listed are a common example of what you might see).

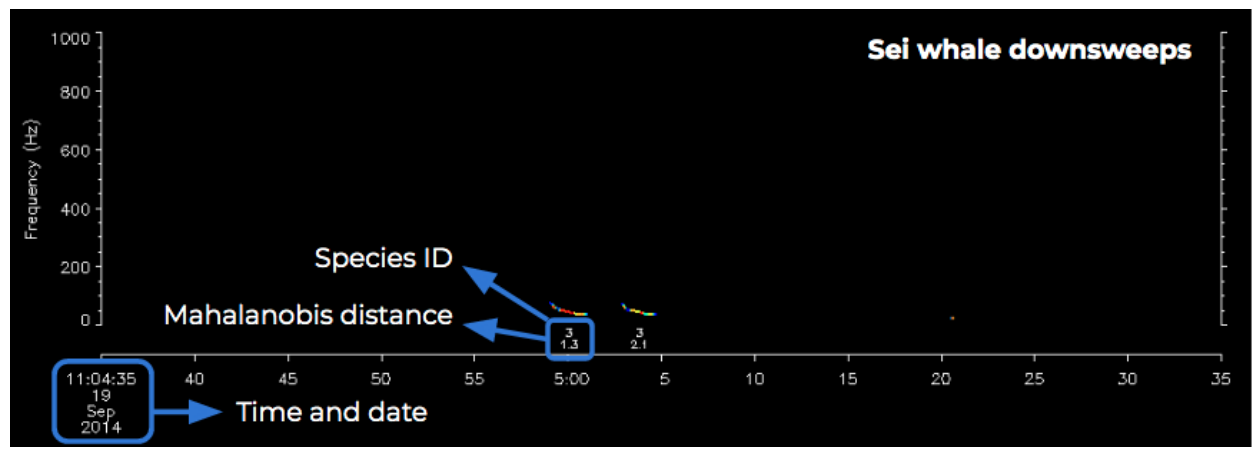

Figure 59. Example of pitch track data with feature labels.

Below the pitch tracks is the form that will be filled out after reviewing the pitch tracks. There are 3 choices per species: "Detected," "Possibly Detected," and "Not Detected" (default). When to assign a category to a species is covered in the Determining Species section of this document. Below the table is a text field ("Notes") where you can enter comments about what you observed. Things to write down include unknown signals that could be of interest, signals that could belong to a species but there was not enough evidence to label as "Possibly Detected," and documentation (evidence) of species presence. Essentially, you would want to have notes of the times of interest such that once the platform is out of the water and the data are back at the lab, you can go through the spectrograms and listen to signals to confirm/reject what you originally thought it was.

Once you have completed the form, click on the "Submit" button. This will prompt you for a username and password. Each analyst will receive their own unique username and password from Mark Baumgartner. You will only be prompted for these credentials once during a session unless you close out of your browser window mid-analysis.

Once the form has been filled out and you click the "Submit" button, the website will bring you to the next Pitch Track page. You can also maneuver between Pitch Track pages by either the "Back" or "Next" buttons at the bottom of the page. If you want to change a previous form submission, just navigate to that Pitch Track's page, re-fill the form, and press "Submit." Selecting the "Back" or "Next" buttons will not save any new notes or species presence scores.

# **Determining Species**

The most important thing to keep in mind is to be conservative when determining the detection of a species. There are 4 main criteria for determining species acoustic presence from pitch track data: amplitude, shape, isolation, and classification. Each species has a different variation of these criteria for it to be considered "Detected," "Possibly Detected," or "Not

Detected." The following sections describe the criteria used for determining the detection score for each species. If you are still in doubt, please refer to the Roseway Basin study to see how Mark Baumgartner has classified those pitch tracks (Baumgartner, n.d.b).

# The Four Main Criteria for Determining Species

- 1. Amplitude of the signal
- 2. Shape of the pitch track
- 3. Isolation from other pitch tracks (context)
- 4. Classification of species based on the detector's call library (species ID)

#### Amplitude

The amplitude of a signal (i.e., how loud or quiet it is) can sometimes be helpful in assessing pitch tracks. Faint (light to dark blue) pitch tracks can be produced either by faint whale calls or, in some circumstances, by noise. For example, spurious pitch tracks can be produced by the low-frequency whooshing sound produced by breaking waves as a Slocum glider nears the surface. On rare occasions, these spurious pitch tracks can resemble actual whale calls. These pitch tracks are often quiet, so quiet calls should always be eyed with some suspicion.

Use the criteria described in the following sections of this document for each species and if the context, pattern, or accompanying calls lead you to believe a quiet call is genuinely produced by a whale, then score it as such. Loud tonal or frequency modulated sounds that are not at the very base of the spectrogram, in contrast, are typically not spurious, and they are usually well pitch-tracked. These should be viewed with much less suspicion. Shape

The shape of a pitch track can be used to assess whether it is a true call or just noise. A call is easier to identify if it has "good shape," meaning it is smooth and/or has a form that is characteristic of the species in question. A pitch track that has poor shape may be broken or jagged. Sometimes the pitch tracks will have straight lines connecting it to other calls or noise. This is because the algorithm that produces the pitch tracks believes that those 2 sounds belong together, even if they do not. When this happens, we use the term "artifact." These artifacts can distort pitch tracks and make it difficult to determine whether the call is real or if it is just noise. Examples of artifacts are shown in the humpback Possibly Detected section of this document. Isolation or Context

The degree of isolation of a call from spurious pitch tracks or calls made by another species can be helpful in determining its source. Usually assessing the 5 seconds before and after the call can clue the analyst into possible noise or biological sources that could have produced a deceiving pitch track. For example, if the call is surrounded by pitch tracks that look relatively similar and appear to be produced by random noise, the analyst should be more skeptical.

In other cases, it may be helpful to assess longer periods of time surrounding the call. Analyzing a full minute before and after a call or occasionally the entire 15-minute period can provide contextual information about other species present in the area that may be producing similar calls. For example, if there is a potential right whale upcall but humpback calling is also observed in the same period, the analyst should be cautious and assess whether the upcall appears to be "in-rhythm" with the humpback song pattern or similar to calls that are in pattern or whether it is sufficiently isolated and dissimilar to be considered as a right whale. This situation is further described in the right whale General section of this document.

# Classification

If the call has been classified by the DMON/LFDCS classification system and assigned a Species ID number (see the Using the "Pitch Track" Page section), that classification can be used to support whether a species is present or not. For sei, fin, and right whales, a summary period can be scored as "Detected" only if there are 1 or more classified calls. If there are no classified calls for these species, then only "Possibly Detected" or "Not Detected" can be scored. This is not true of humpback whales, however, since humpback calls change often and are typically not well represented in the call library. There may be cases when there is clear humpback song in a period but none of the calls are classified as humpback. In these cases, it may be appropriate to still score the period as "Detected" for humpback since the song pattern is easily identified.

# **Right Whale**

Quick Guide

|                      | LFDCS<br>Classified (Y/N) | Pattern | Context                                                                            | Number of calls needed               |
|----------------------|---------------------------|---------|------------------------------------------------------------------------------------|--------------------------------------|
| Detected             | Y                         | None    | If humpbacks<br>present, assess<br>for off-rhythm<br>and/or different<br>amplitude | 3+, 1+ must be<br>classified         |
| Possibly<br>detected | Y/N                       | None    | If humpbacks<br>present, assess<br>for off-rhythm<br>and/or different<br>amplitude | 1-2 classified or<br>3+ unclassified |
| Not detected         | Ν                         | None    | N/A                                                                                | N/A                                  |

#### Table 2. Quick Guide for scoring North Atlantic right whale (*Eubalaena glacialis*) presence.

# General

Right whales produce an upsweep between 50 and 300 Hz called the "upcall." For a detailed description of right whale call characteristics, see Parks et al. 2011 and Clark et al. 2010. In contrast to fin and humpback whale patterned calling (song), the upcall is not produced as often and typically does not occur in any recognizable pattern. The upcall is most often confused with a similar call sometimes produced by humpback whales, so context is particularly important when determining if right whales are present. Any upcalls observed concurrent with humpback-like pitch tracks should be treated with suspicion. Only upcalls that are "off-rhythm" with a humpback song or of different amplitude (e.g., humpback song is loud, upsweep is quiet) might be considered as produced by a right whale. Upcalls in complete isolation (i.e., without any evidence of humpback presence) are much more likely to be produced by right whales. Detected

Right whales can be scored as "Detected" when 3 or more upcalls are detected, 1 or more of which is classified as a right whale upcall by the DMON/LFDCS, and there is no evidence of humpback whale presence. Please refer to the Roseway Basin project if you are unsure.

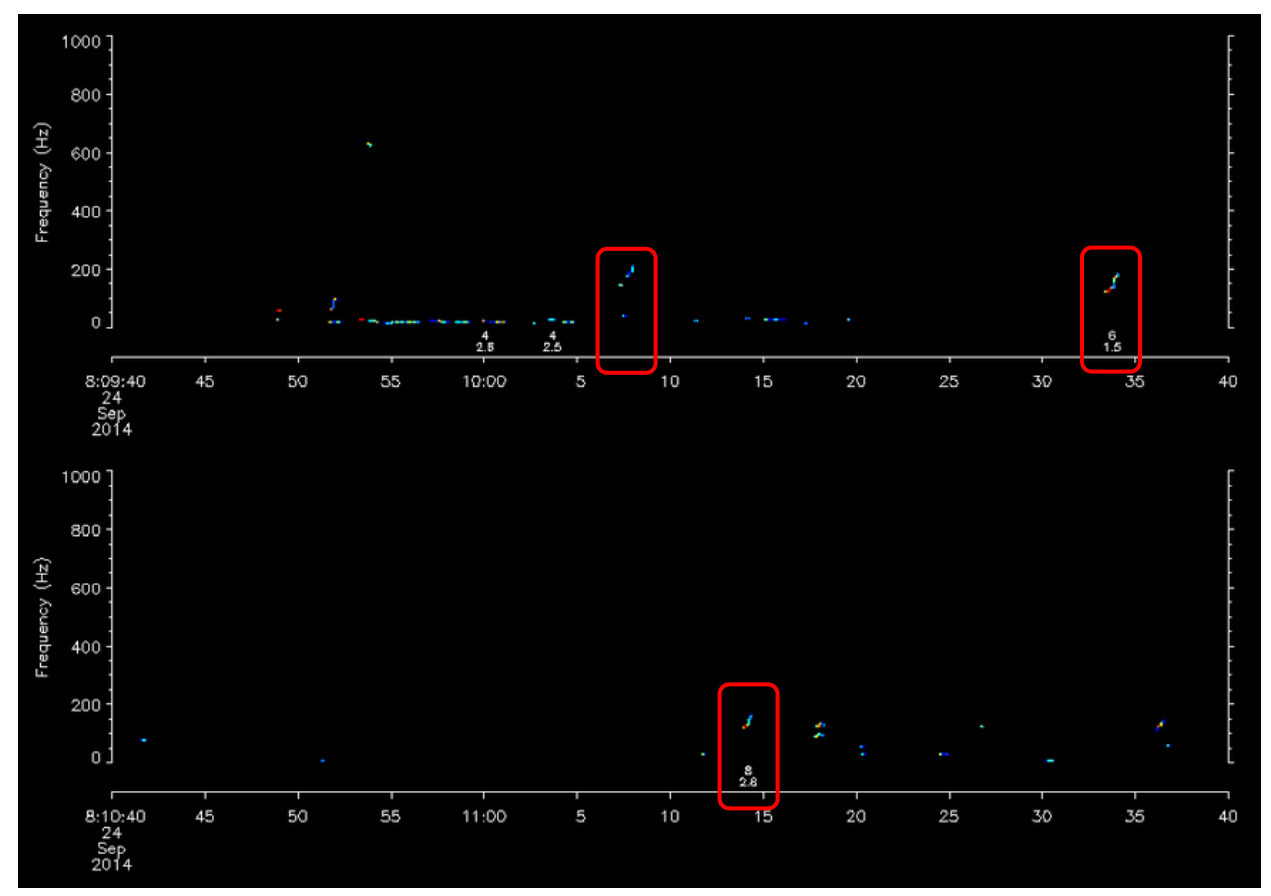

Figure 60. North Atlantic right whale (*Eubalaena glacialis*) "Detected" example 1: Multiple calls are present; no humpback whales (*Megaptera novaeangliae*) are present in the 15-minute summary period; Low-Frequency Detection and Classification System (LFDCS) was able to classify some of the calls.

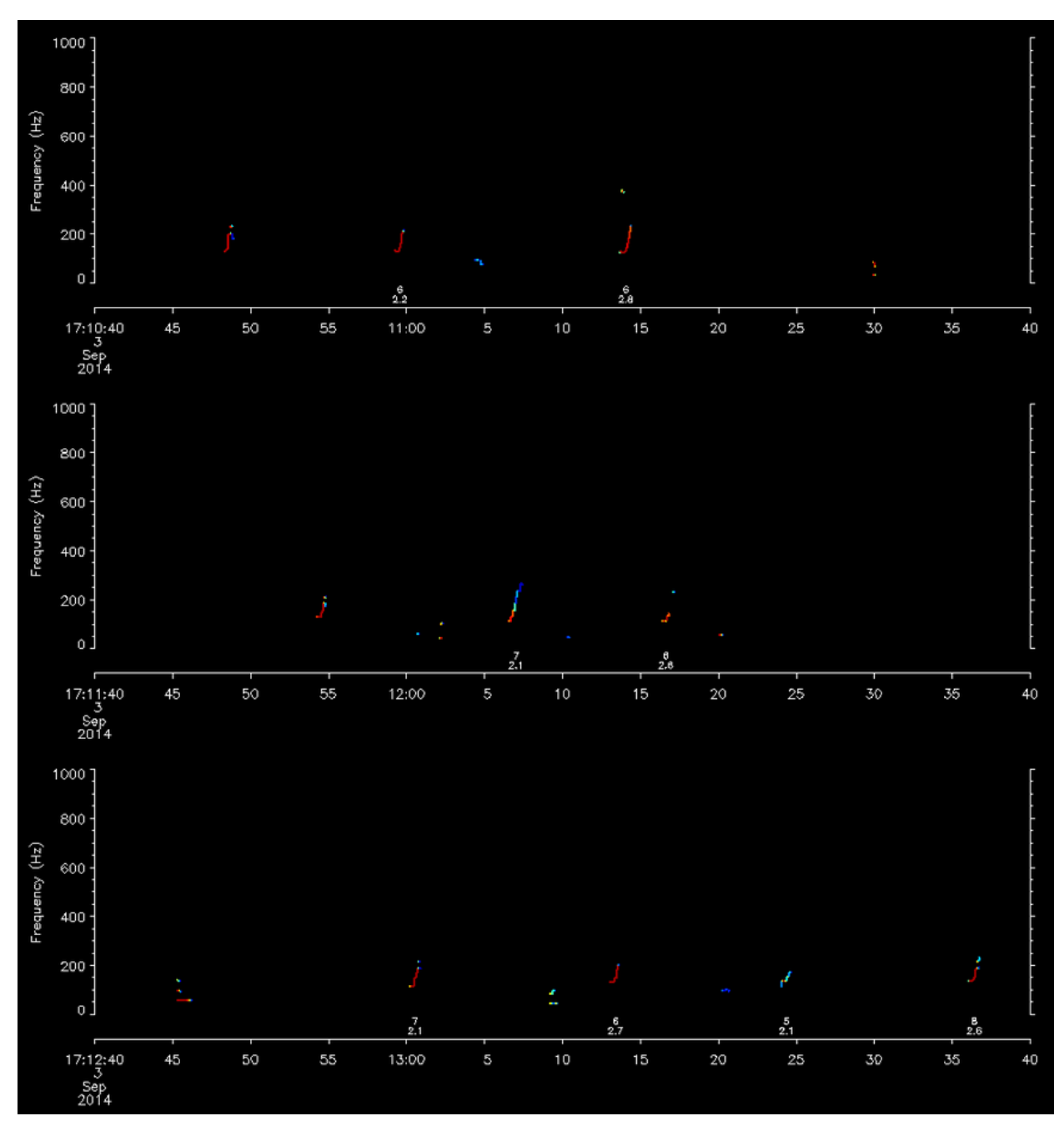

Figure 61. North Atlantic right whale (*Eubalaena glacialis*) "Detected" example 2: Many calls are present, all of which are loud; no humpback whales (*Megaptera novaeangliae*) are present in the 15-minute summary period; Low-Frequency Detection and Classification System (LFDCS) was able to classify almost all calls.

# **Possibly Detected**

If there are only 1 or 2 upcalls in a 15-minute summary period, but they are both classified as right whale upcalls, then score as "Possibly Detected." If there are 3 or more unclassified calls, score as "Possibly Detected."

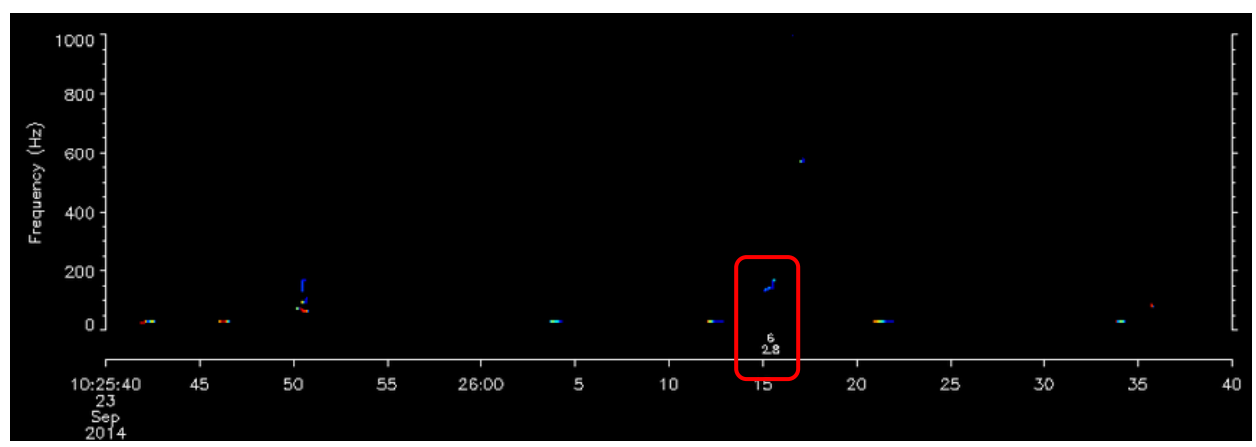

Figure 62. North Atlantic right whale (*Eubalaena glacialis*) "Possibly Detected" example 1: Faint call classified as a right whale is the only upcall in the 15-minute summary period.

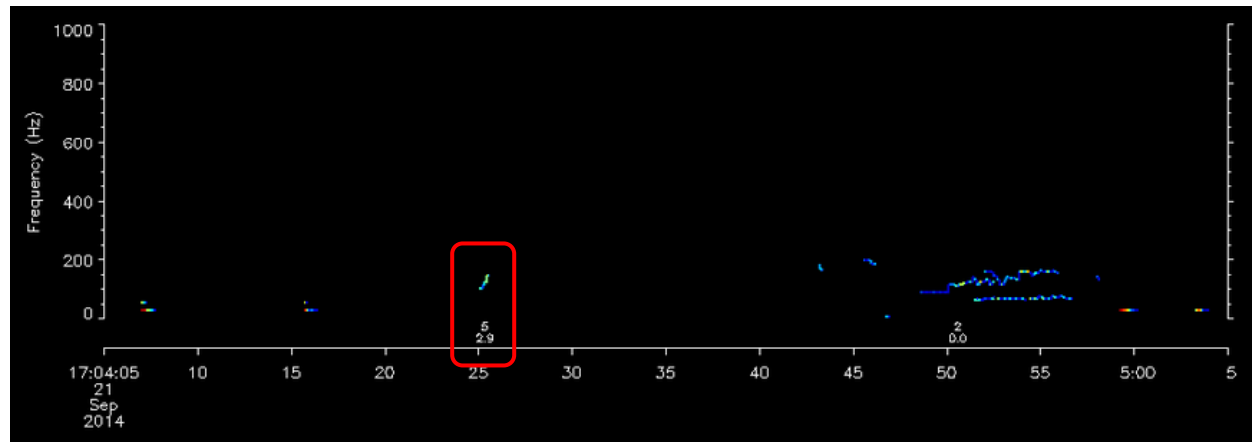

Figure 63. North Atlantic right whale (*Eubalaena glacialis*) "Possibly Detected" example 2: Faint call classified as a right whale is the only upcall in the 15-minute summary period.

# Not Detected

If there are only 1-2 unclassified upcalls, mark the summary period as "Not Detected." If there are singing humpbacks, be cautious. It is helpful to comment in the Notes section of the web form about your suspicions about possible right whale calls.

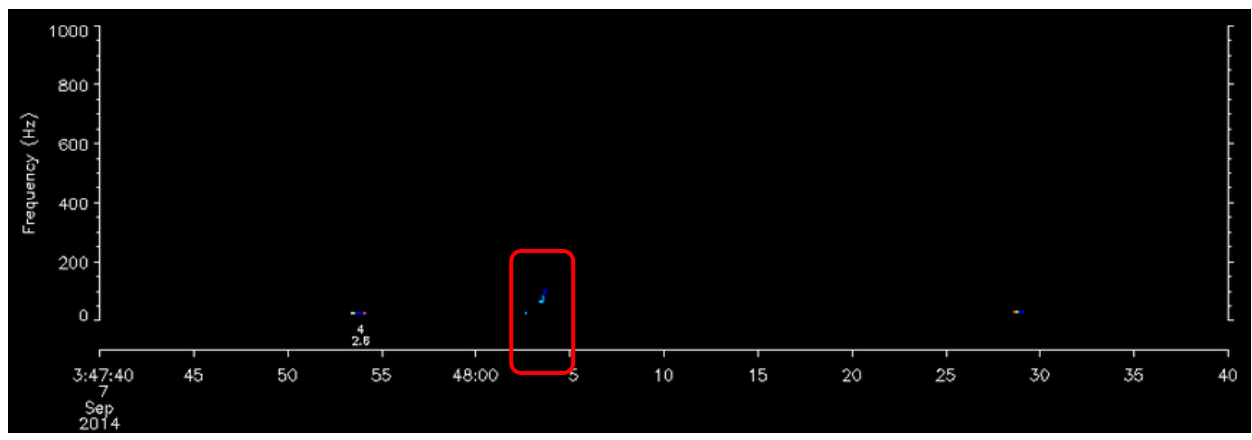

Figure 64. North Atlantic right whale (*Eubalaena glacialis*) "Not Detected" example: Not classified and is very faint; it is the only upcall in the summary period.

#### Sei Whale

**Quick Guide** 

|--|

|                      | LFDCS<br>Classified (Y/N)                                  | Pattern             | Context                                                                | Number of calls needed |
|----------------------|------------------------------------------------------------|---------------------|------------------------------------------------------------------------|------------------------|
| Detected             | Y Doublets/triplets If humpbacks present, exercise caution |                     | 3+ classified<br>singles<br>1+ classified<br>within<br>doublet/triplet |                        |
| Possibly<br>detected | Y                                                          | No observed pattern | If humpbacks<br>present,<br>exercise<br>caution                        | 1-2 classified singles |
| Not detected         | Ν                                                          | N/A                 | N/A                                                                    | N/A                    |

#### General

Sei whales emit downsweeps between 80 and 30 Hz that are produced in singles, doublets, or triplets. For a detailed description of sei whale call characteristics, see Baumgartner et al. 2008. Doublets or triplets are believed to be diagnostic of species presence. Low-frequency downsweeps in singles or singles in uniform succession can also be produced by humpback whales, so care must be exercised in the presence of other humpback whale sounds. However, the presence of clear doublets or triplets that are "out of rhythm" with a humpback whale song can be scored as sei whale downsweeps.

Sei whale downsweeps can have subtle variations in time-frequency characteristics that can be difficult to glean from viewing the pitch tracks. If the DMON/LFDCS has classified the call as a sei whale (call types 1-3), you can be confident that the shape, frequency range, and duration of the call all conform to what is expected for a known sei whale downsweep. This can be helpful, particularly when other low-frequency downsweeps of dubious origin are present. Note that some sei whale downsweeps can be classified as call type 17 (humpback whale low-frequency

downsweep). If calls of call type 17 are present (particularly in doublets or triplets) and there is no evidence of humpback presence, you should consider the possibility that sei whales are producing the calls.

# Detected

To score a summary period as "Detected" for sei whales, several downsweeps should be present. As few as 2 downsweeps can be used to justify a "Detected" score if they are present in a doublet and at least 1 of the calls in the doublet is classified by the DMON/LFDCS as a sei whale call (call types 1-3). If there are many unclassified calls arranged in doublets with no evidence of humpback whale presence, the summary period can be marked as "Detected." Doublets or triplets are diagnostic of species presence; be sure that the calls that comprise doublets or triplets are  $\sim$ 3.5 seconds apart (Baumgartner et al. 2008). Exercise caution when only single calls are present; however, 3 or more classified single calls (not in a regular pattern) can be scored as "Detected."

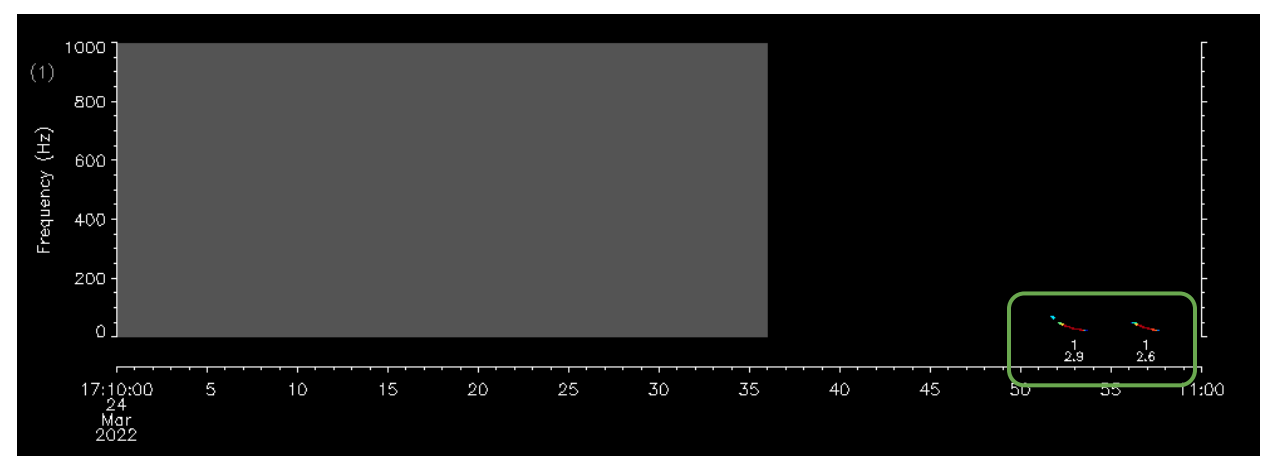

Figure 65. Sei whale (*Balaenoptera borealis*) "Detected" example 1: digital acoustic monitoring (DMON)/ Low-Frequency Detection and Classification System (LFDCS) has classified at least 1 (in this case, both) downsweep within a doublet as "sei," indicated by the small call type "1" underneath each downsweep.
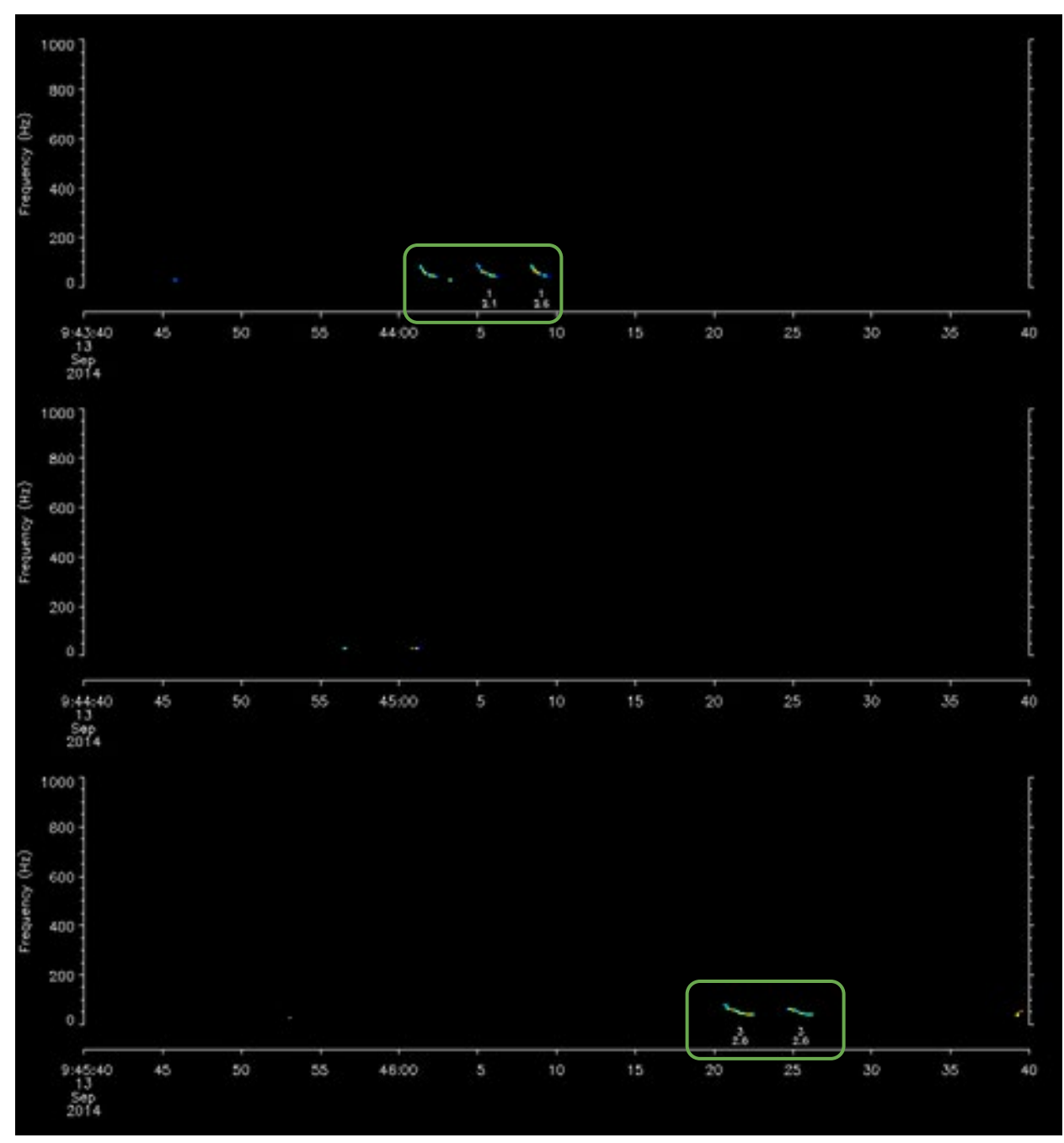

Figure 66. Sei whale (*Balaenoptera borealis*) "Detected" example 2: More than 1 call has been detected in a 15-minute summary period; digital acoustic monitoring (DMON)/ Low-Frequency Detection and Classification System (LFDCS) has classified most of the calls as "sei," and downsweeps are in triplets/doublets.

#### **Possibly Detected**

If 1-2 single calls within the 15-minute summary period have been classified by the LFDCS as "sei," then it can be considered "Possibly Detected" (other unclassified downsweeps could be present). If only a doublet is present but neither of the calls has been classified as sei whale

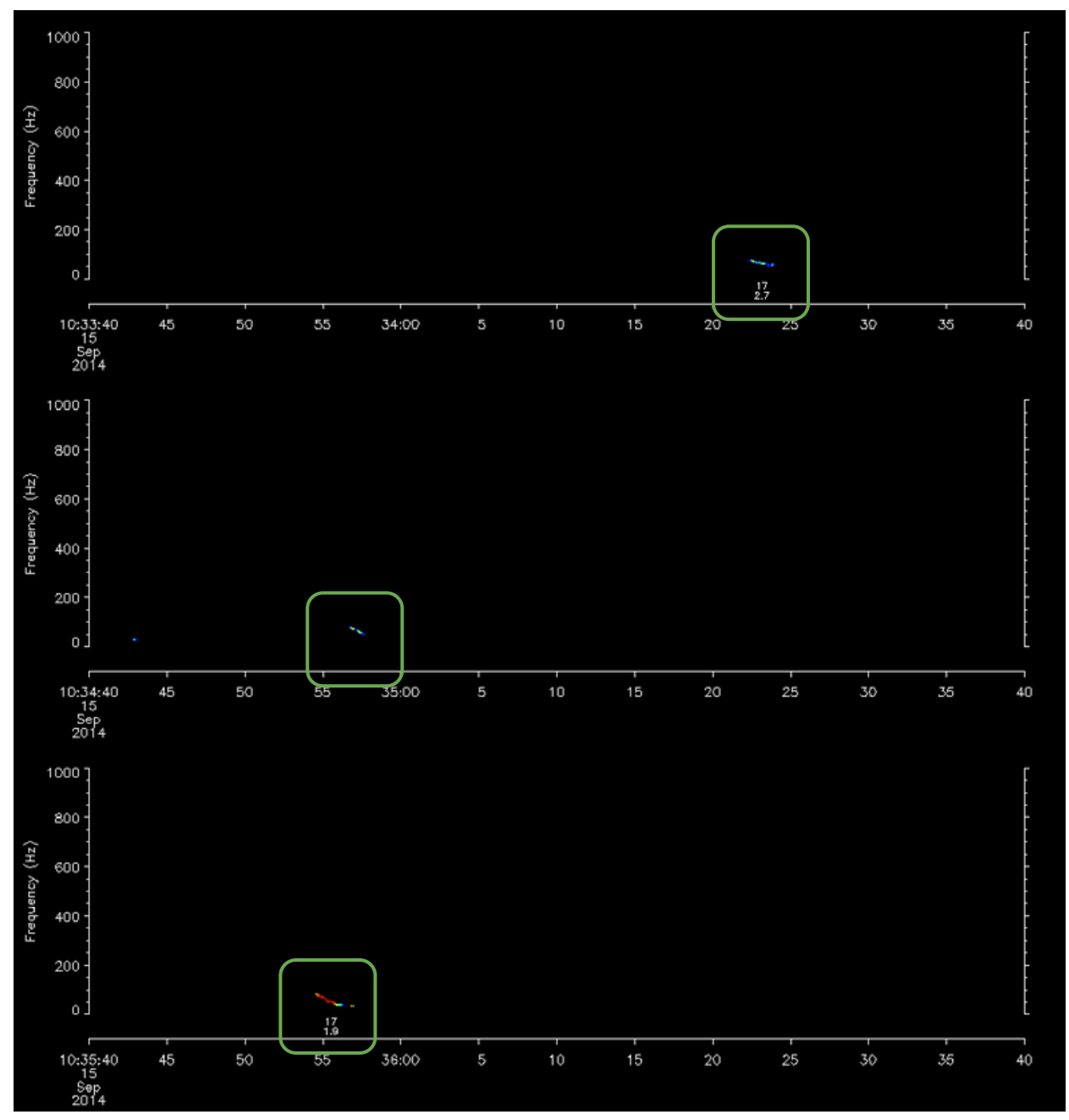

downsweeps, the summary period can be considered "Possibly Detected." If humpbacks are present, exercise caution (see sei whale General section).

Figure 67. Sei whale (*Balaenoptera borealis*) "Possibly Detected" example 1: Low-Frequency Detection and Classification System (LFDCS) has classified these calls as "humpback" (call type 17), but since there are no humpback whale (*Megaptera novaeangliae*) calls in the vicinity, the user can be more confident that these are sei calls; only 2 singlets are classified.

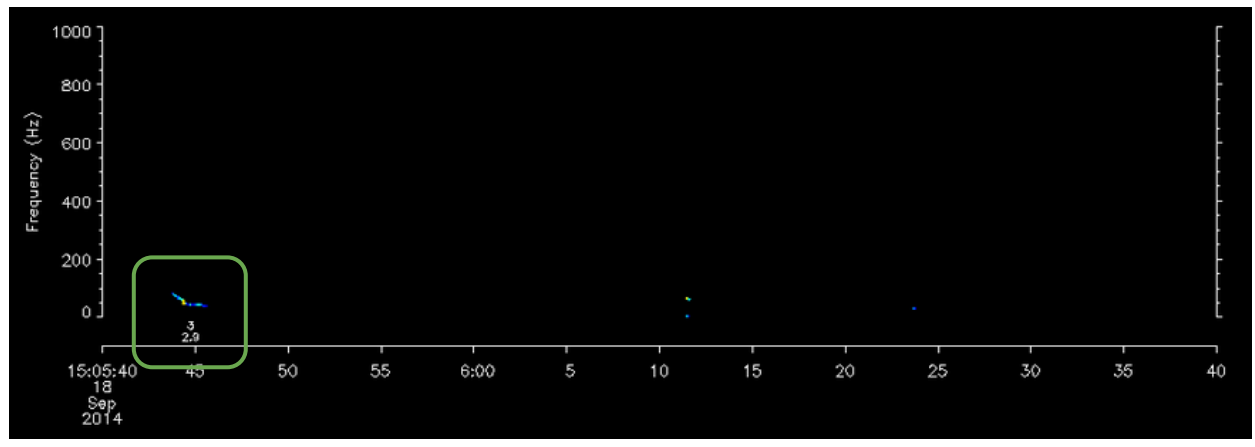

Figure 68. Sei whale (*Balaenoptera borealis*) "Possibly Detected" example 2: Only downsweep in the 15-minute summary period classified by the Low-Frequency Detection and Classification System (LFDCS) as "sei"; no doublet/triplet; faint call.

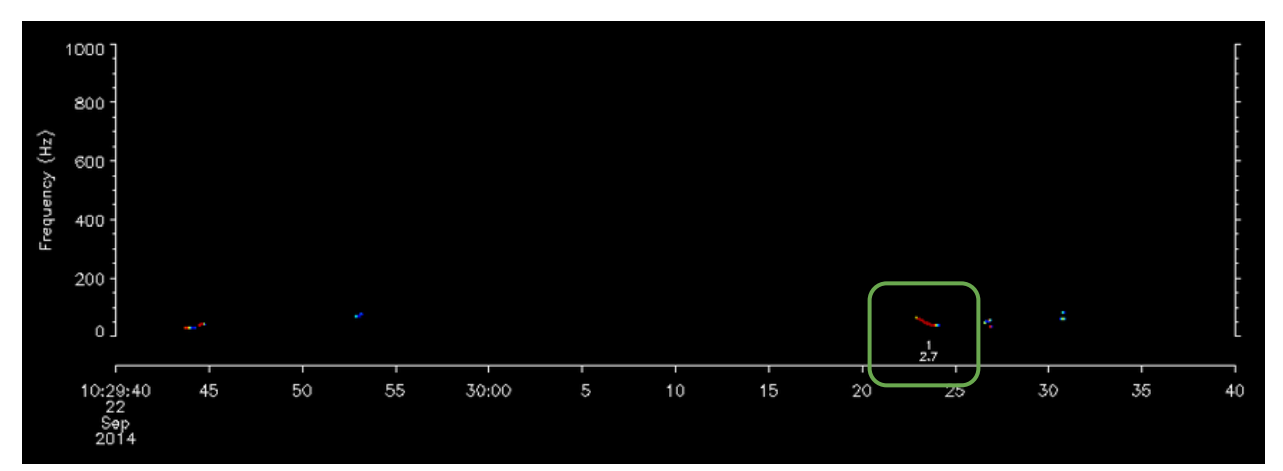

Figure 69. Sei whale (*Balaenoptera borealis*) "Possibly Detected" example 3: Only downsweep in the 15-minute summary period classified by the Low-Frequency Detection and Classification System (LFDCS) as "sei"; no doublet/triplet; loud call.

Not Detected

If there is only one downsweep present within the 15-minute summary period but it is not classified, then it can be considered "Not Detected." If there are unclassified calls that look like they could be sei whales, but they are not in doublets/triplets, too long in duration, or not in the expected frequency band of 30-100 Hz, then score it as "Not Detected." It may be helpful to comment in the notes why you chose "Not Detected" if there are signals present.

### Fin Whale

Quick Guide

|                      | LFDCS<br>Classified (Y/N) | Pattern                                                                                                    | Context | Number of calls needed                                                                                                   |
|----------------------|---------------------------|----------------------------------------------------------------------------------------------------|---------|----------------------------------------------------------------------------------------------------|
| Detected             | Y                         | Repeated with<br>constant 8-16 s<br>interval (do not<br>count missing<br>calls as part of<br>pattern)              | N/A     | 4+ consecutively<br>classified calls with<br>seasonally<br>appropriate<br>internote intervals<br>(Morano et al.<br>2012) |
| Possibly<br>detected | Y                         | 3 calls in<br>pattern with<br>constant 8-16 s<br>interval (do not<br>count missing<br>calls as part of<br>pattern) | N/A     | 3 in pattern (2+<br>must be classified<br>as fin)                                                                        |
| Not detected         | Ν                         | No pattern or<br>irregular<br>pattern                                                                              | N/A     | N/A                                                                                                    |

### Table 4. Quick Guide for scoring fin whale (Balaenoptera physalus) presence.

### General

Fin whales emit 20-Hz pulses (downsweeps, but they often appear as short tonals in the pitch track data) that occur in regular patterns (song). Internote intervals (INIs) can be between 8 and 16 seconds. For a detailed description of fin whale call characteristics, see Delarue et al. 2008 and Morano et al. 2012. The DMON/LFDCS usually does a good job classifying these calls, so if you see a call that looks like a 20-Hz pulse but is not classified as one, be suspicious; it may be in the wrong frequency band, which is hard to judge at the scale you are typically viewing the pitch tracks. Calls comprising pulse trains should have similar amplitudes.

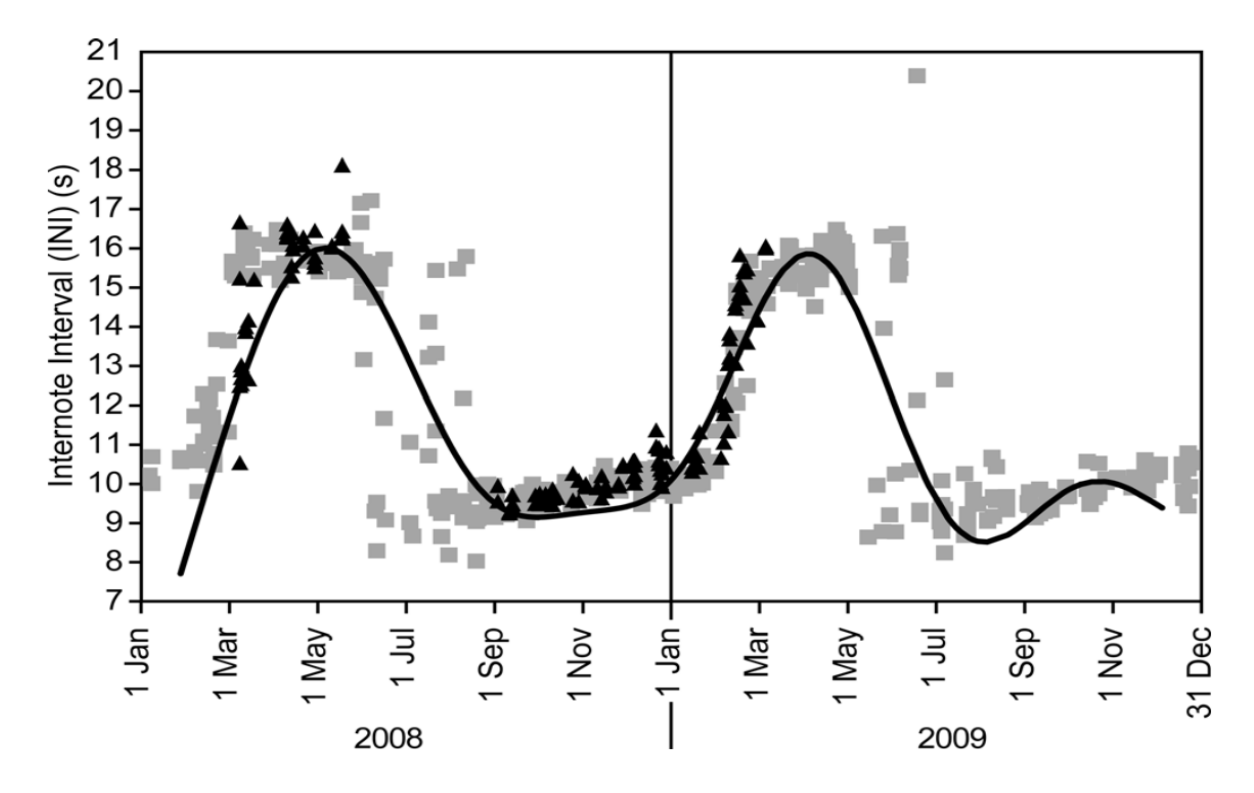

FIG. 3. INI of fin whale 20 Hz song notes measured for 1 January 2008–31 December 2009 in Massachusetts Bay (gray squares, N = 481 songs) and New York Bight (black triangles, N = 129 songs). The generalized additive model (black line) explains the seasonal changes in INI, where the short-INI season occurs in September–January, the long-INI season occurs in March–May, and February and June–August are transitional months.

Figure 70. Morano et al. (2012) figure which describes the seasonal shifts in fin whale (*Balaenoptera physalus*) internote intervals (INIs) in the western North Atlantic. In general, fin whale INIs may be in the longer 15-16 second range from March-May and in the shorter 8-9 second range from September-January. During the "transitional months" of February and June-August, it may be more common to observe variation in the INI duration.

#### Detected

Fin whales can be considered "Detected" if a pulse train comprised of 4 or more consecutively classified 20-Hz pulses with a constant INI of 8-16 seconds occurs in a 15-minute summary period (e.g., 4 pulses between which the INI is equal to 8 seconds, or 4 pulses between which the INI is equal to 12 seconds). Ideally, the INI will follow the trend specified in the Morano et al. 2012 paper. However, there may be some variation, especially in the transitional months.

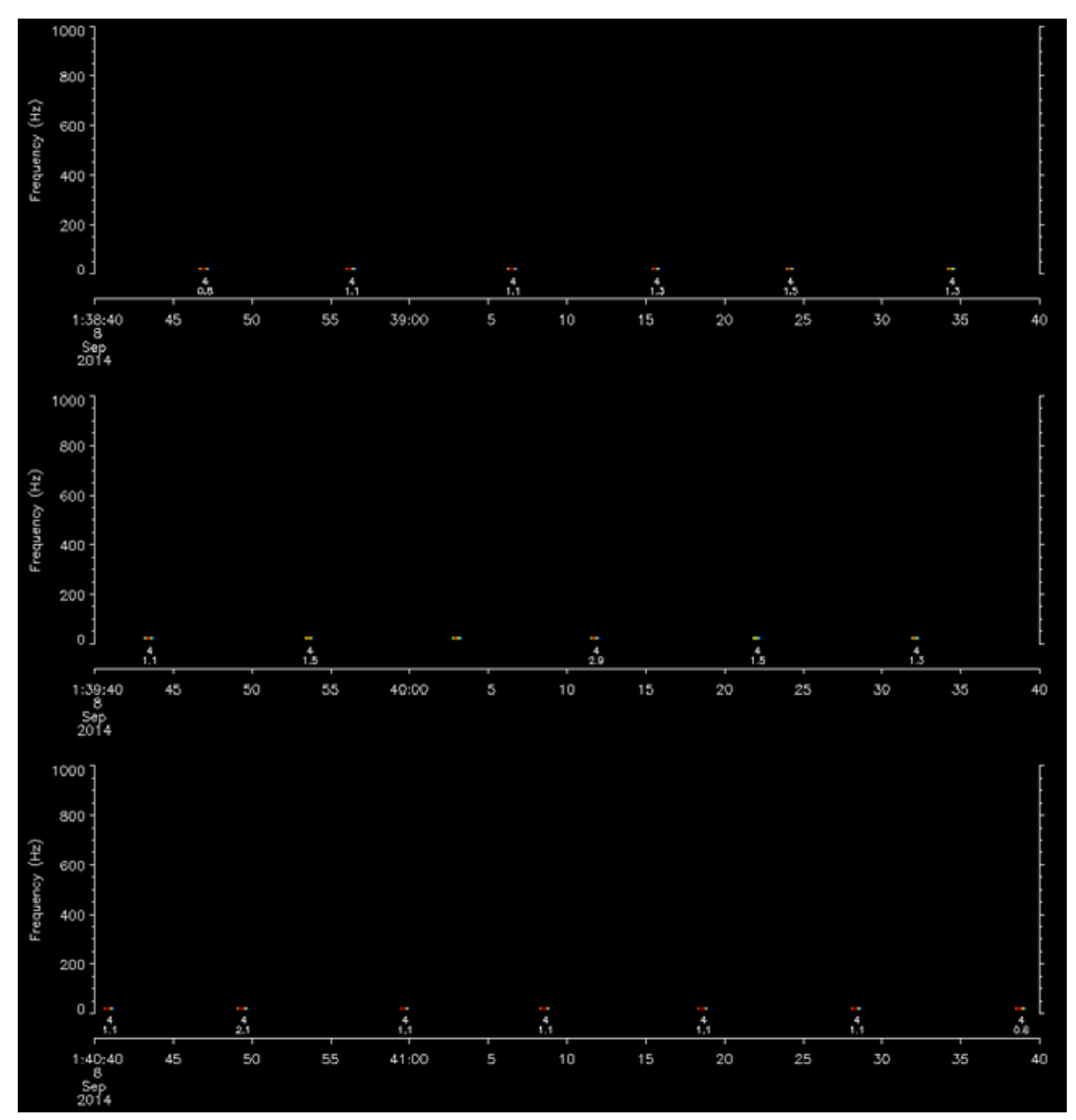

Figure 71. Fin whale (*Balaenoptera physalus*) "Detected" example: Many 20-Hz pulses regularly spaced every 10 seconds; this period was observed in September when fin whales in the western North Atlantic tend to transition down to 8-9 second internote intervals (INIs), so the shorter 10 second INIs make sense here; Low-Frequency Detection and Classification System (LFDCS) classified most pulses.

#### **Possibly Detected**

When there are only 3 pulses in a pattern (2 or more of which have been classified by the LFDCS as a "fin whale") and that is the only pattern of pulses in the 15-minute summary period, then it should be marked as "Possibly Detected." Be careful that song bouts can be "broken," particularly when the calls are faint (i.e., there is a silent period where a pulse should be based on the INI). Do not count missing pulses (i.e., "phantom" pulses) as part of the song bout. Exercise caution when there is an abundance of low-frequency noise that is being pitch tracked; some low-frequency sounds may look like fin whale calls, but it is difficult to discriminate frequencies by eye near the bottom of the spectrogram.

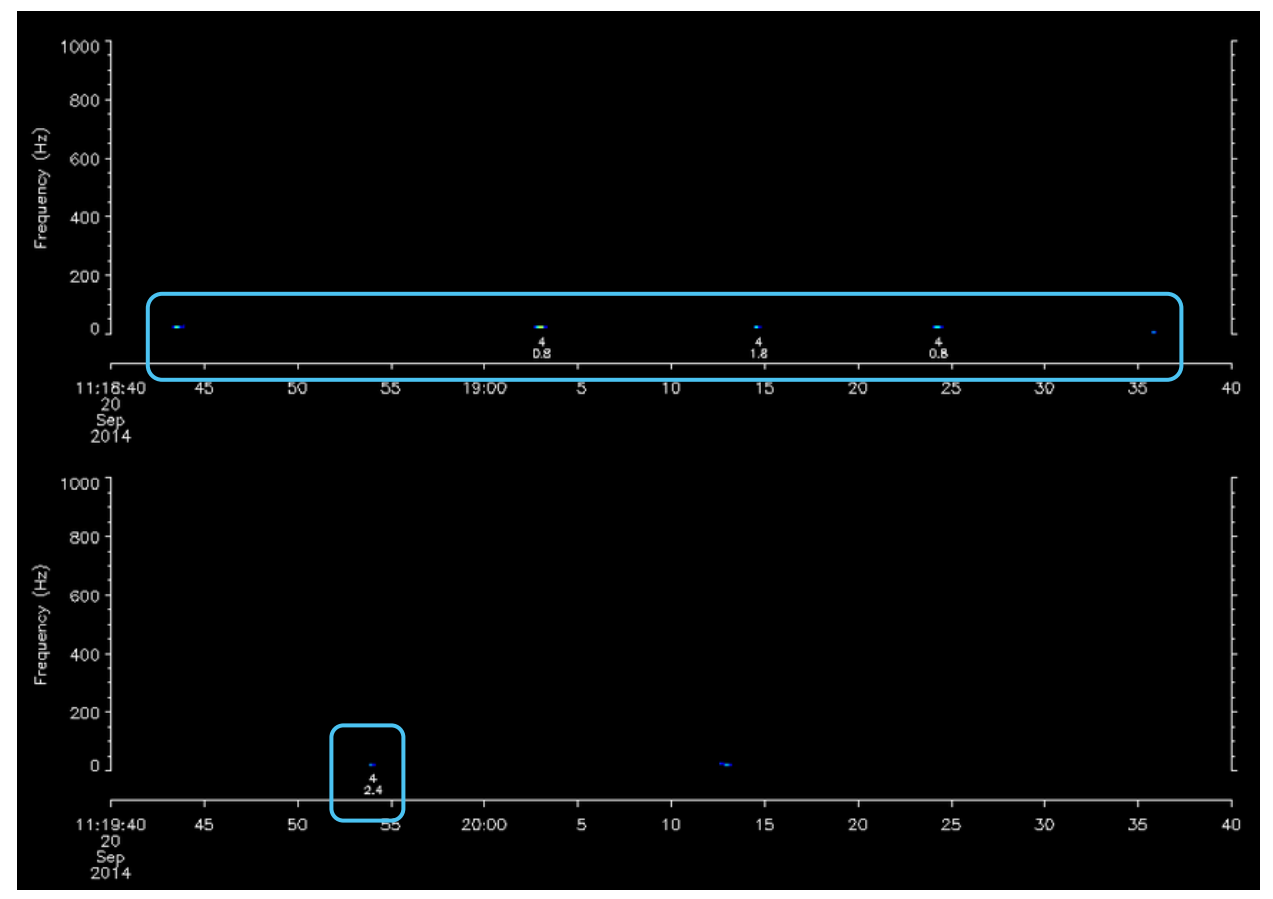

Figure 72. Fin whale (*Balaenoptera physalus*) "Possibly Detected" example 1: Multiple faint 20-Hz pulses showing regular internote intervals (INIs); however, at least 1 pulse is missing; Low-Frequency Detection and Classification System (LFDCS) classified most pulses.

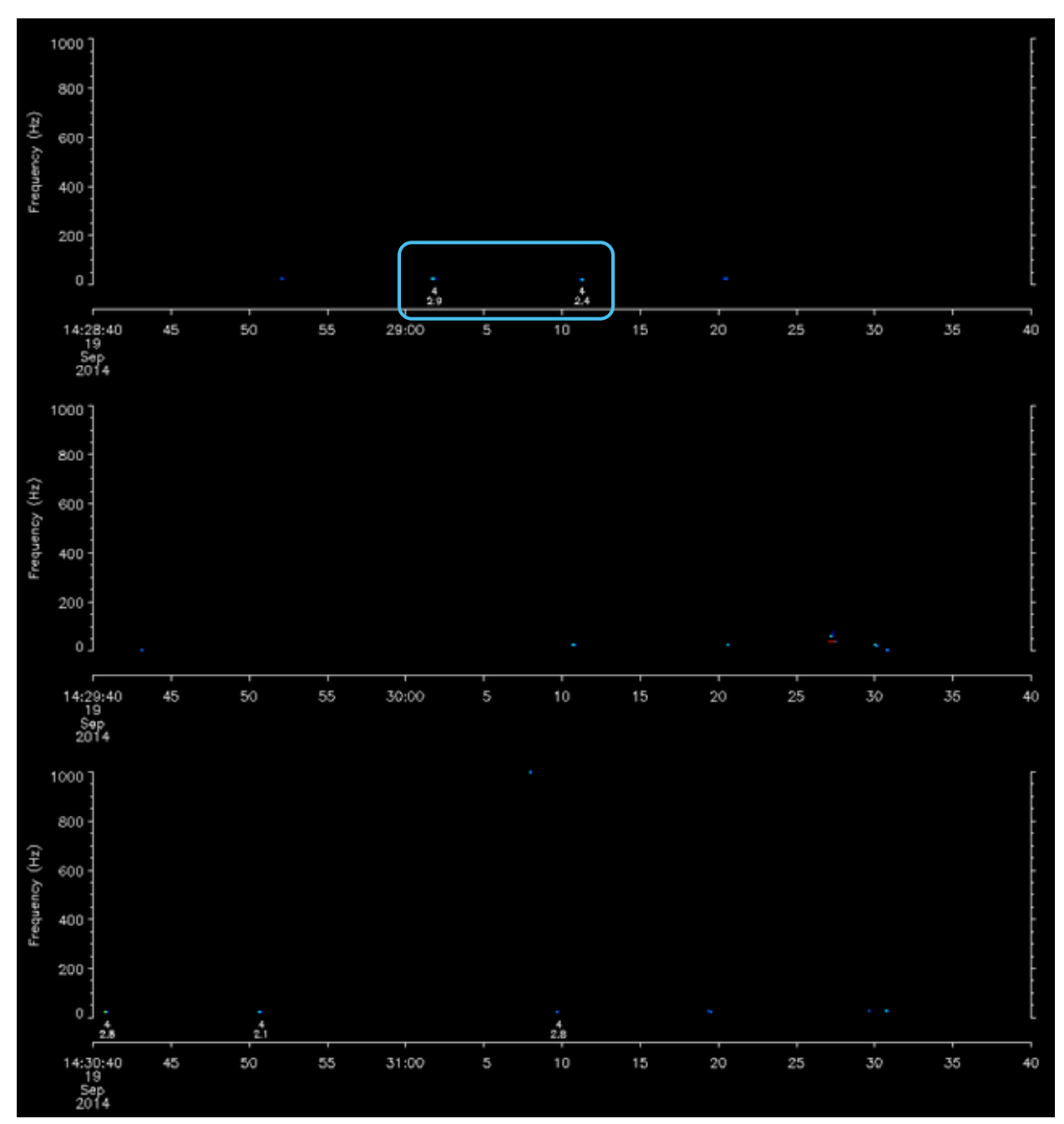

Figure 73. Fin whale (*Balaenoptera physalus*) "Possibly Detected" example 2: Multiple faint pulses with possible unclassified pulses before and after with regular internote intervals (INIs); Low-Frequency Detection and Classification System (LFDCS) classified at least 2 consecutive pulses.

### Not Detected

For patterned pulses to be considered "Not Detected," none of the pitch tracks in the patterned pulses should be classified, the INI should vary, or the INI should not be within the 8-16 second bounds.

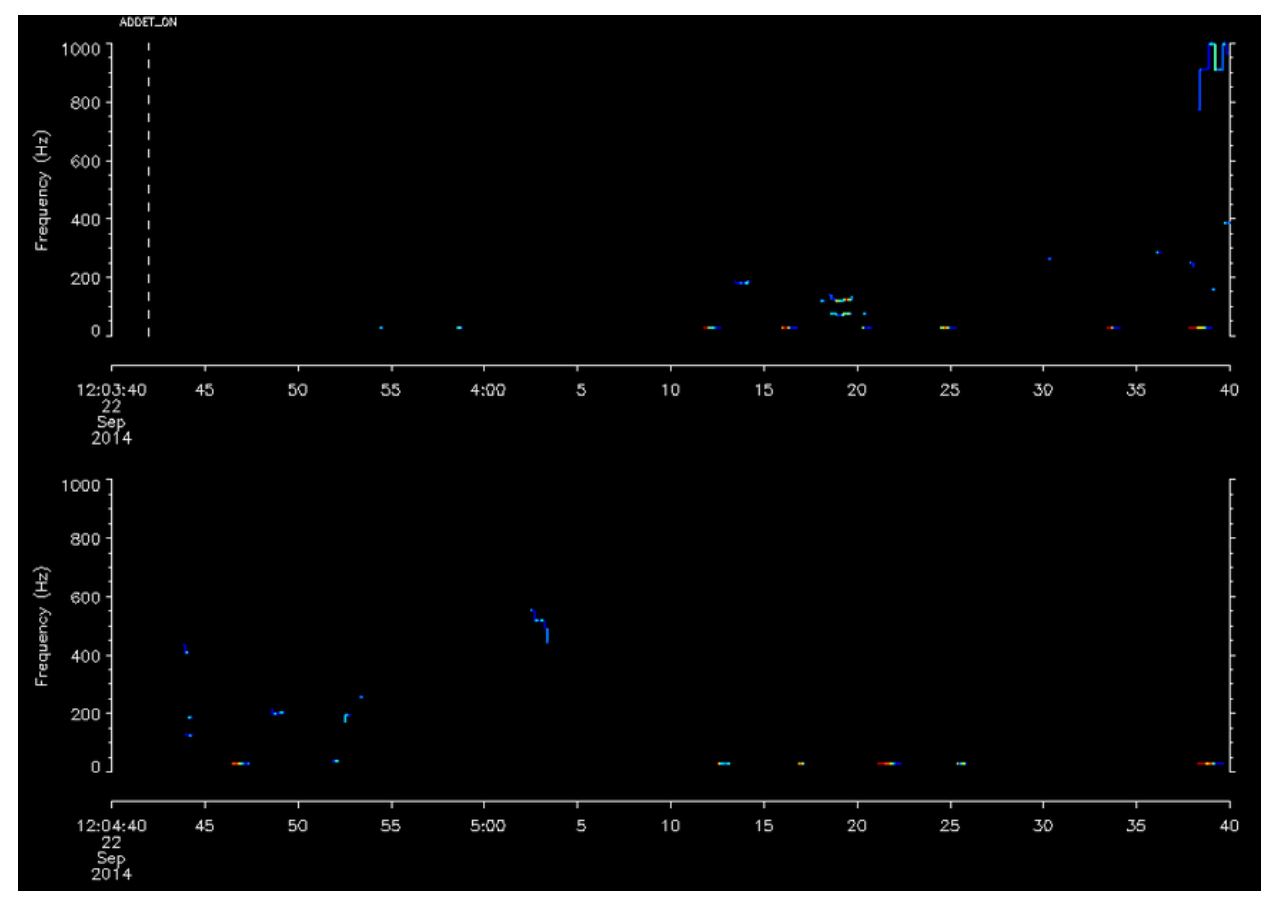

Figure 74. Fin whale (*Balaenoptera physalus*) "Not Detected" example 1: digital acoustic monitoring (DMON)/ Low-Frequency Detection and Classification System (LFDCS) did not classify pulses; internote interval (INI) is irregular (not between 8-16 seconds).

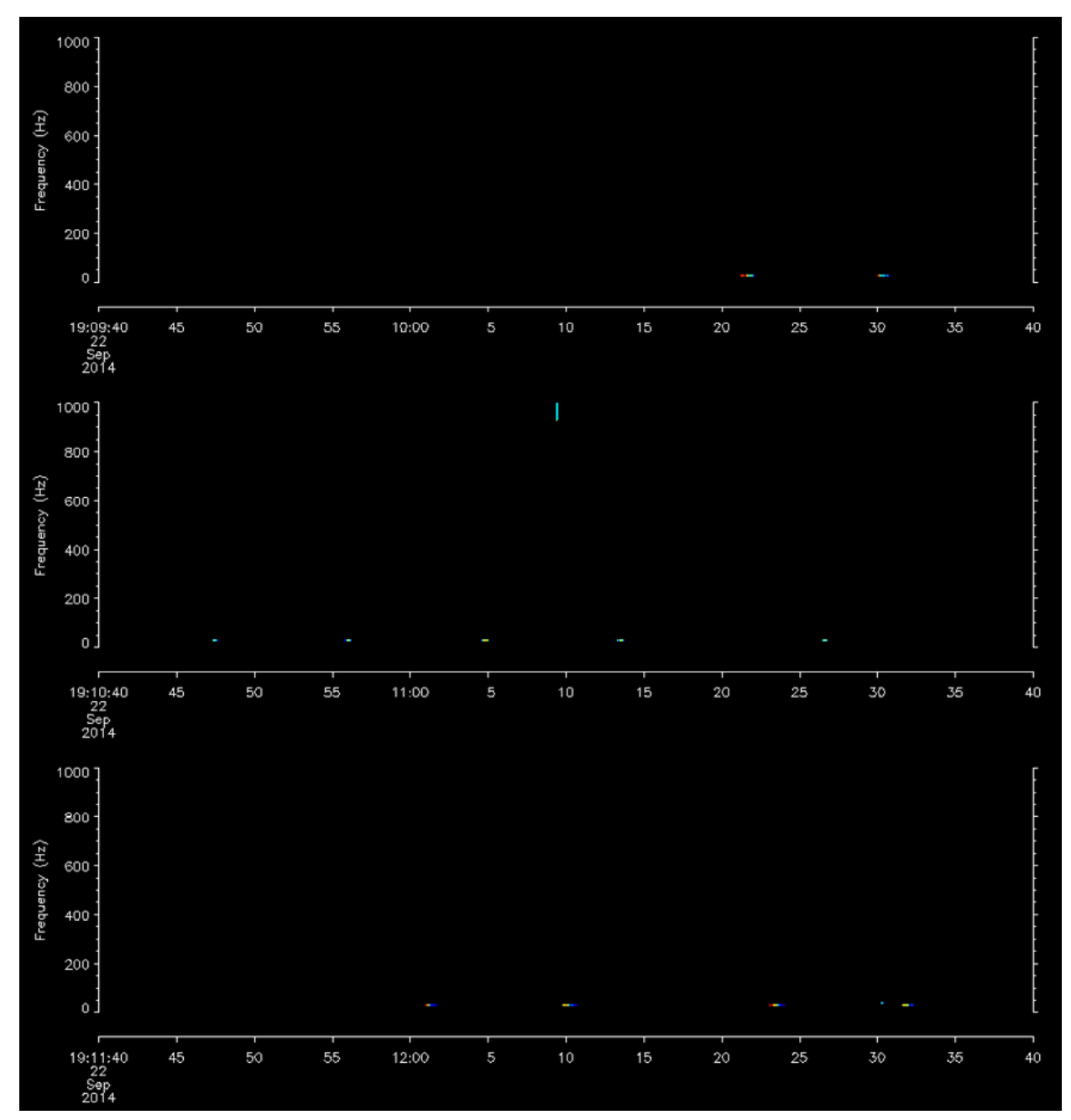

Figure 75. Fin whale (*Balaenoptera physalus*) "Not Detected" example 2: Pulses are regularly spaced, but digital acoustic monitoring (DMON)/ Low-Frequency Detection and Classification System (LFDCS) did not identify the calls as fin whale pulses.

### **Humpback Whale**

**Quick Guide** 

|                      | 0 1                       |                                                           | 5 /1    |                        |
|----------------------|---------------------------|-----------------------------------------------------------|---------|------------------------|
|                      | LFDCS<br>Classified (Y/N) | Pattern                                                   | Context | Number of calls needed |
| Detected             | Y/N                       | Often many calls<br>grouped together<br>that are repeated | None    | Many (5+)              |
| Possibly<br>detected | Y/N                       | Some calls in<br>repetition or no<br>pattern              | None    | Few (1-4)              |
| Not detected         | Ν                         | None                                                      | None    | N/A                    |

### Table 5. Quick Guide for scoring humpback whale (Megaptera novaeangliae) presence.

### General

Humpback whale song is produced in identifiable patterns (unlike humpback social sounds, which have less patterned structure). Individual calls comprising these patterns can have frequencies ranging from 10s to 1000s of Hz. For a detailed description of humpback whale call and song characteristics, see Payne and McVay 1971, Payne and Payne 1985, and Winn and Winn 1978. These patterns are unambiguous in the pitch tracks when they are present and loud. The vast majority of humpback presence will be determined based on the presence of patterned song units, not from DMON/LFDCS classifications. Most humpback whale call types are not represented in the DMON/LFDCS call library, and those that are represented are many years old and may not be applicable to the sounds that humpbacks make today because humpbacks change their song from year to year, and their social sounds are not consistent over time or between populations. Therefore, DMON/LFDCS classification information for humpback whales should not be heavily relied upon (if at all).

Off the U.S. and Canadian eastern seaboards, we often believe that many unknown sounds are produced by humpback whales. While there are little data to back up this belief, it is based upon the idea that humpback whales produce such a high variety of different sounds; so, when an unknown loud tonal sound is encountered, it is assumed to be just another call in the vast humpback whale call repertoire. As such, you may encounter unknown, well pitch-tracked, loud frequencymodulated sounds in isolation (not accompanied by other sounds) that may or may not be produced with irregular intervals. These calls should be scored as "Detected" if you have other corroborating evidence of humpback presence (e.g., humpback singing in the previous 15-minute summary period), "Possibly Detected" if you have other evidence but there is still some doubt, or "Not Detected" if you have no additional evidence for species attribution. Whatever you score, be sure to explain your reasoning in the Notes section for these types of calls. To emphasize again, our overriding principle is to be conservative, so only mark a summary period as "Detected" if you are very sure of that species' presence.

Noise in the upper half of the monitored frequency range can create spurious quiet pitch tracks that sometimes resemble faint humpback calling. Pitch tracks that are in the 500-1000 Hz band, are faint, and change frequency very quickly (making them look almost disjointed) should be viewed with some suspicion.

#### Detected

If you see patterned calling (i.e., song), then mark the summary period as "Detected" for humpback whales. If patterned calling is not present, look for frequency-modulated calls of moderate to high amplitude (loudness) that are not attributable to any other species. Calls will not necessarily have a DMON/LFDCS classification as the system does not recognize all the types of calls a humpback can make. Most of the time, in the tally table, humpback calls will be classified as "Other" because of this reason.

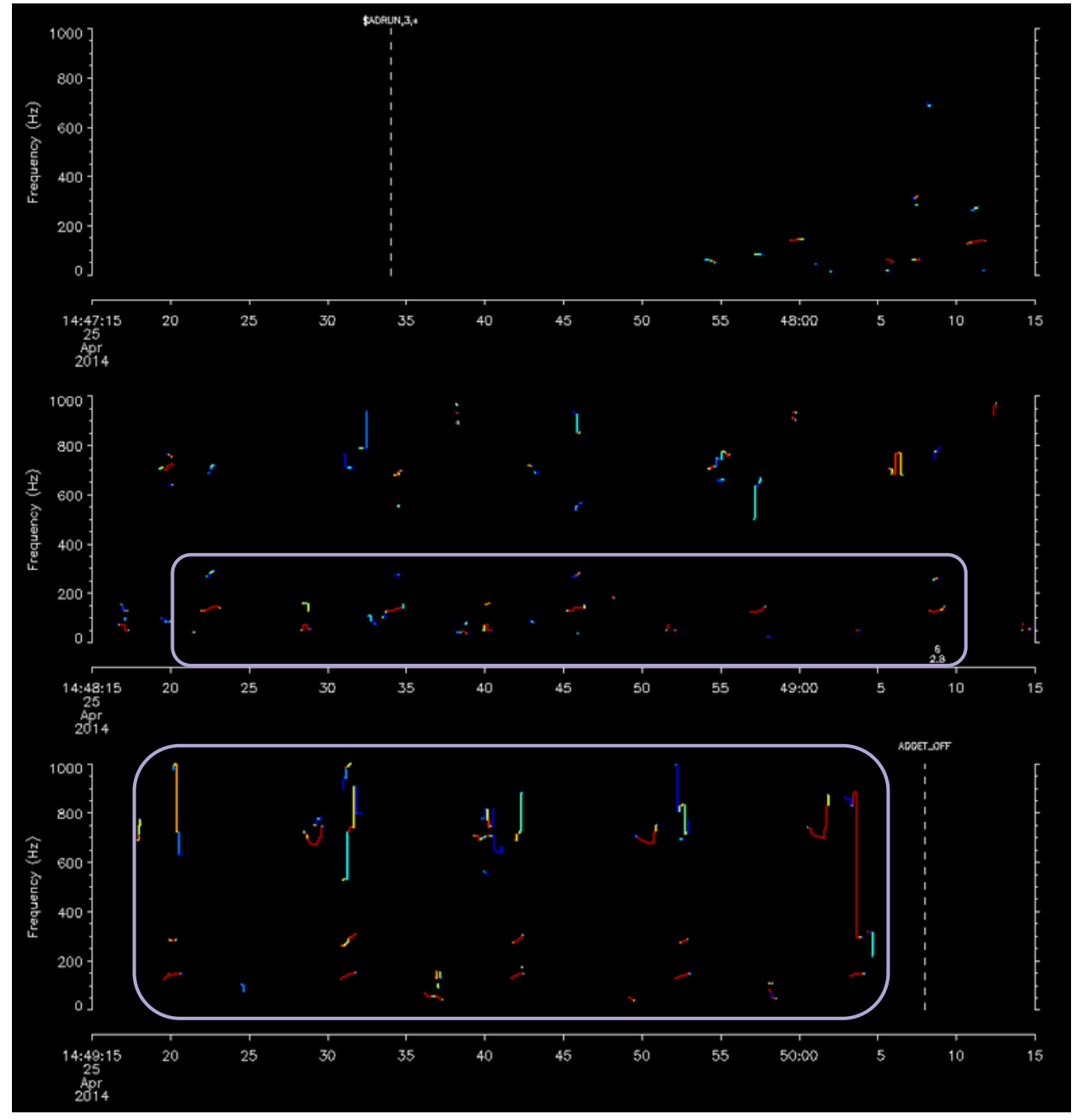

Figure 76. Humpback whale (*Megaptera novaeangliae*) "Detected" example 1: Loud frequencymodulated calls; clear pattern to the calls and classic song behavior; not readily attributable to any other species.

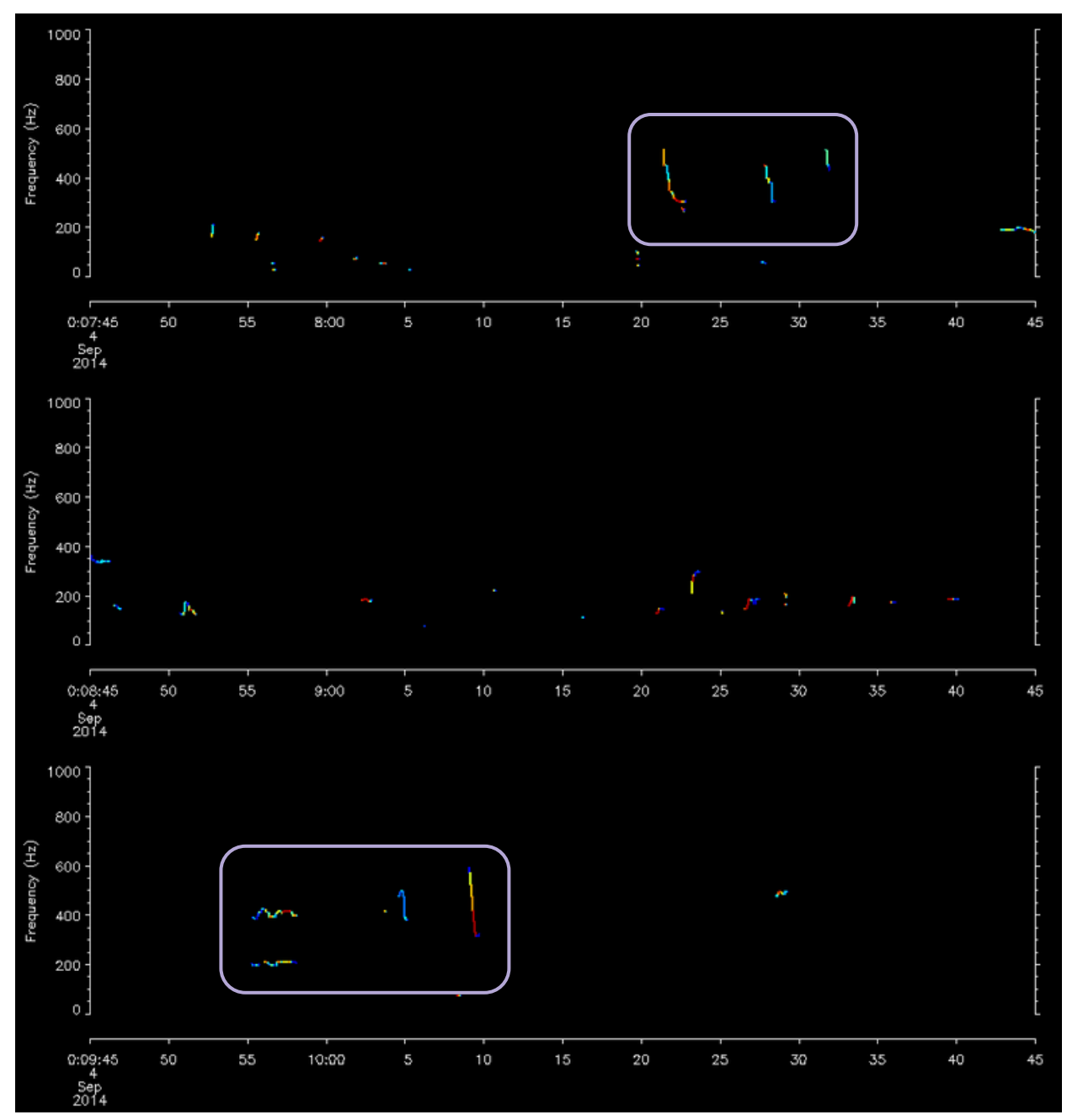

Figure 77. Humpback whale (*Megaptera novaeangliae*) "Detected" example 2: Loud frequency-modulated calls; multiple calls over several minutes; not readily attributable to any other species.

### **Possibly Detected**

Signals that are faint should be marked as "Possibly Detected." Sometimes the pitch tracks will have straight lines connecting calls. This is because the algorithm believes that those 2 calls belong together, even if they do not. When this happens, we will use the term "artifact."

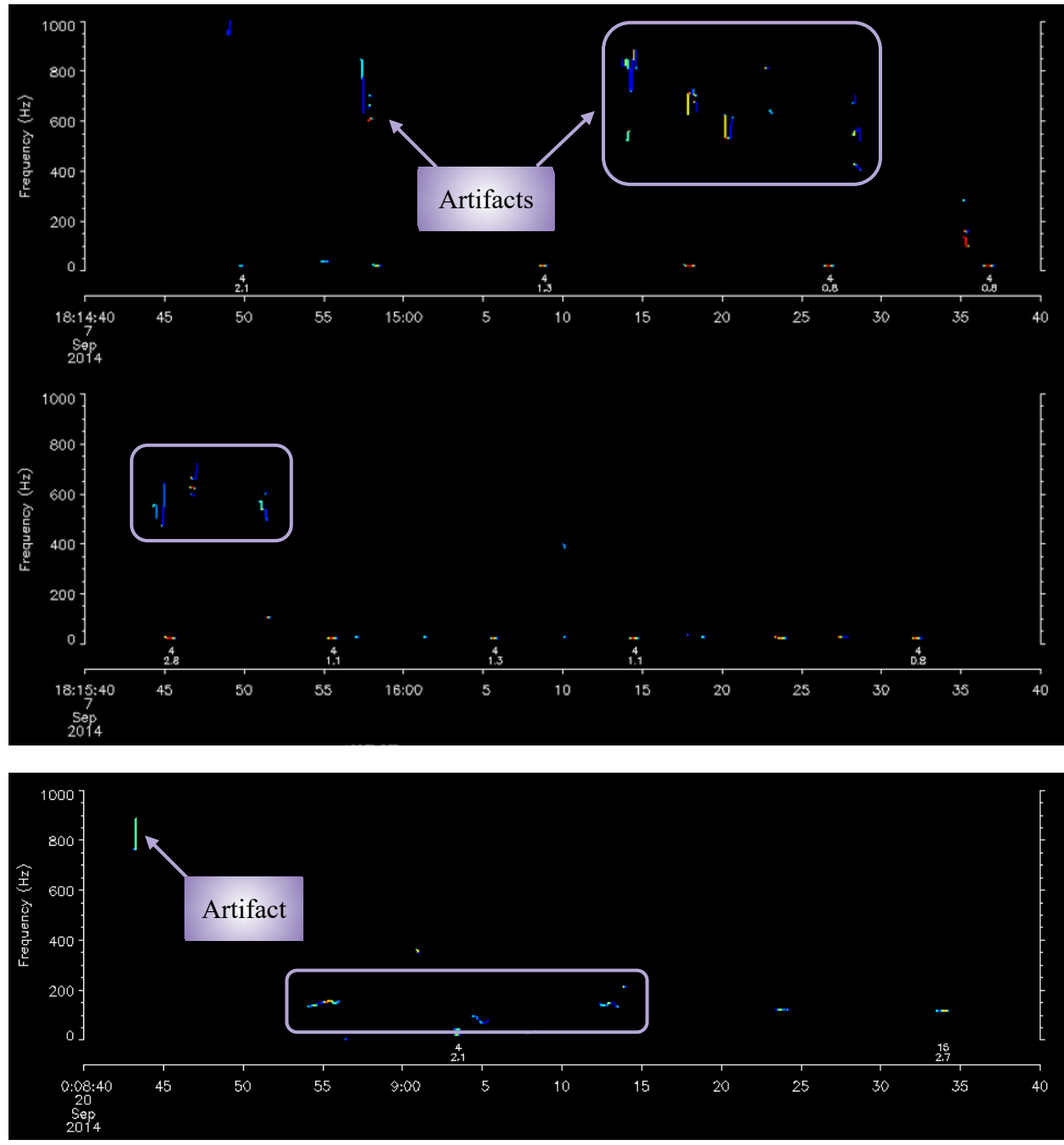

Figure 78. Humpback whale (*Megaptera novaeangliae*) "Possibly Detected" example: Faint calls; multiple calls over multiple minutes possible; some artifacts are present which makes it hard to tell which calls are real and which are distorted.

### Not Detected

When there are only a few faint calls, mark the 15-minute summary period as "Not Detected."

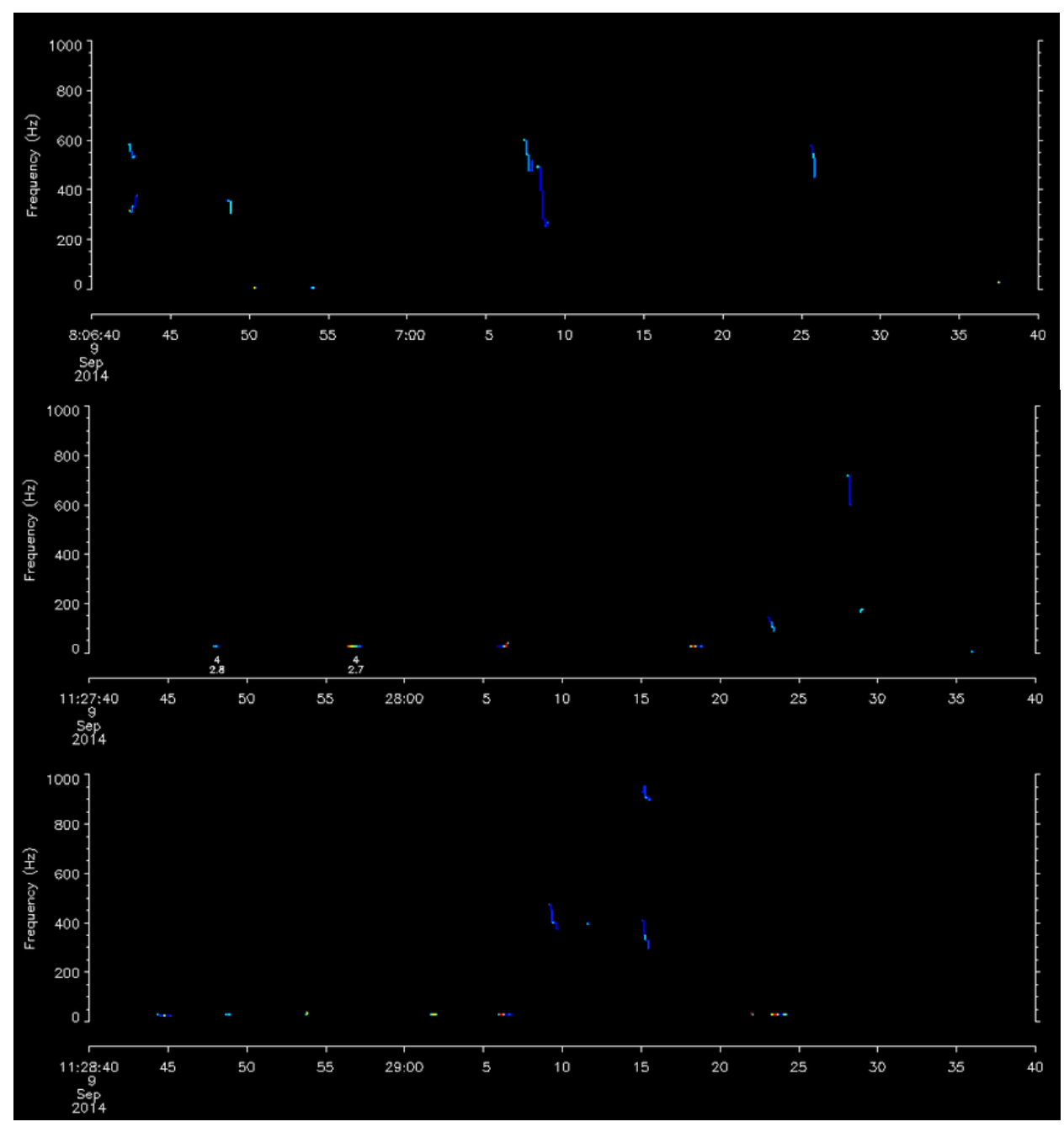

Figure 79. Humpback whale (*Megaptera novaeangliae*) "Not Detected" example: Calls are very faint; very hard to tell if the calls are spurious or actual humpback calls.

## Supplementary Protocol: Identifying Humpback Whale Song

### Understanding Song Structure

### **Identifying Unique Themes**

Humpback whale song has a hierarchical structure which is composed of units or "notes" (singular calls), phrases (short patterned series of units), themes (sections of repeating phrases), and multiple themes which make up a full song. While song patterns generally change from year

to year, unique themes are often continued across years with some variation. Once a number of recognizable themes have been observed in a given year, those patterns can be used to help detect humpback whale presence for the remainder of that season.

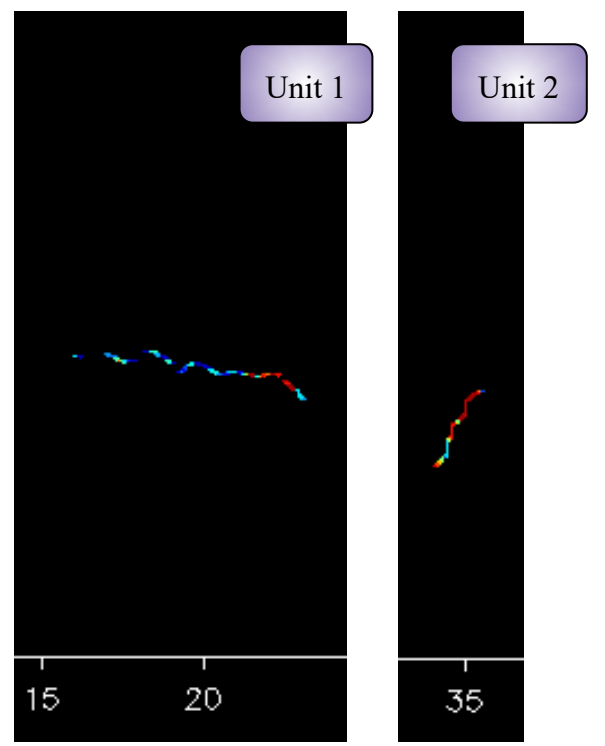

Example of Humpback Song Units

Figure 80. Example of 2 distinct humpback whale (*Megaptera novaeangliae*) song units.

## Example of Humpback Song Phrase

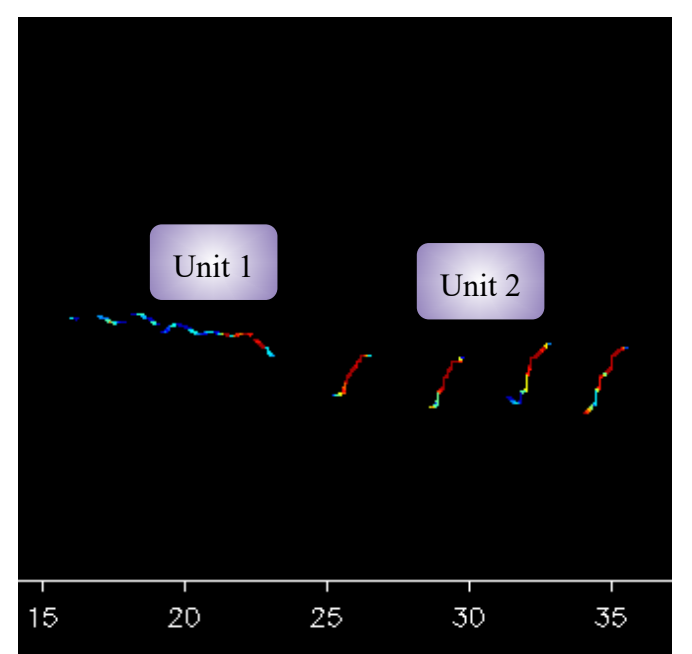

Figure 81. Example of a humpback whale (*Megaptera novaeangliae*) song phrase (patterned series of units).

## Example of Humpback Song Theme

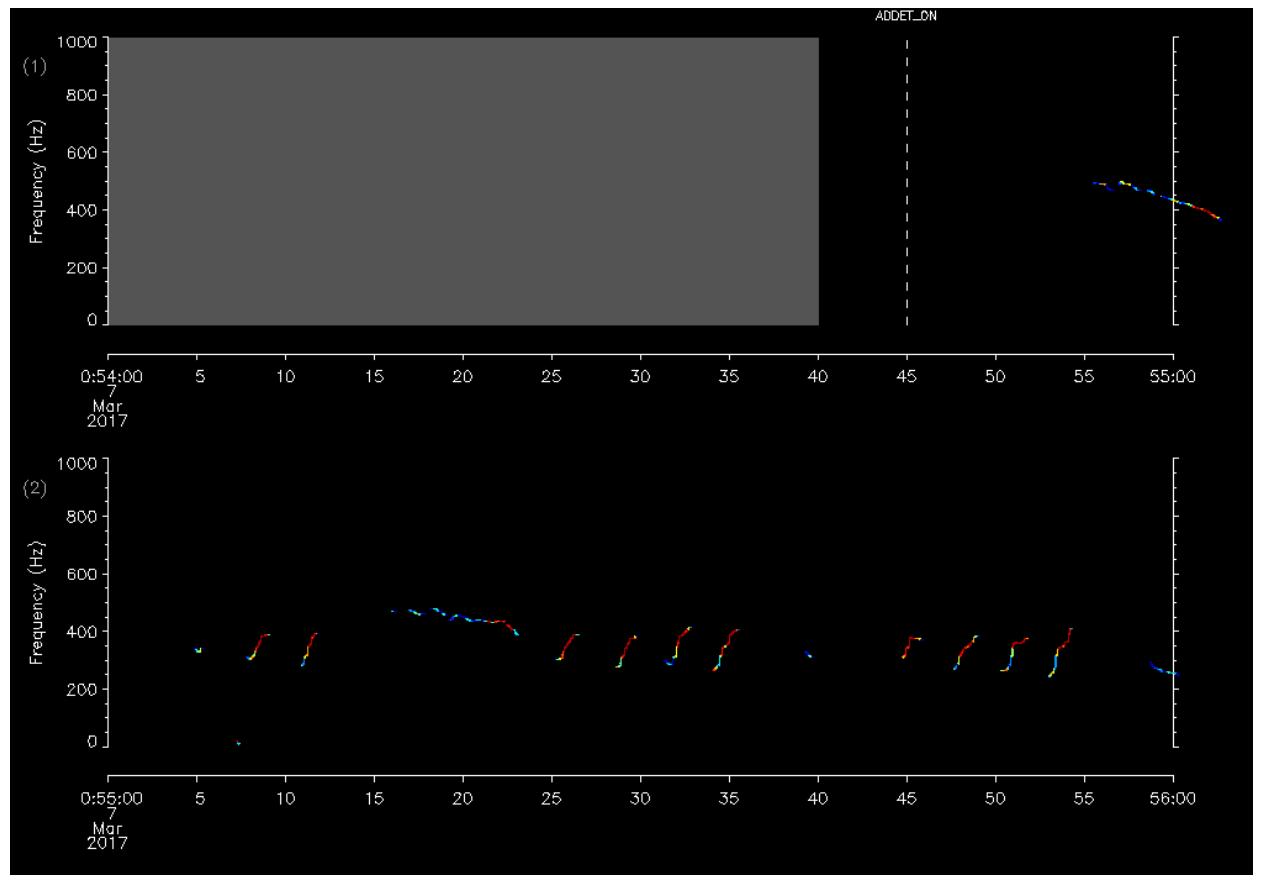

Figure 82. Example of humpback whale (*Megaptera novaeangliae*) song theme (repeating phrases).

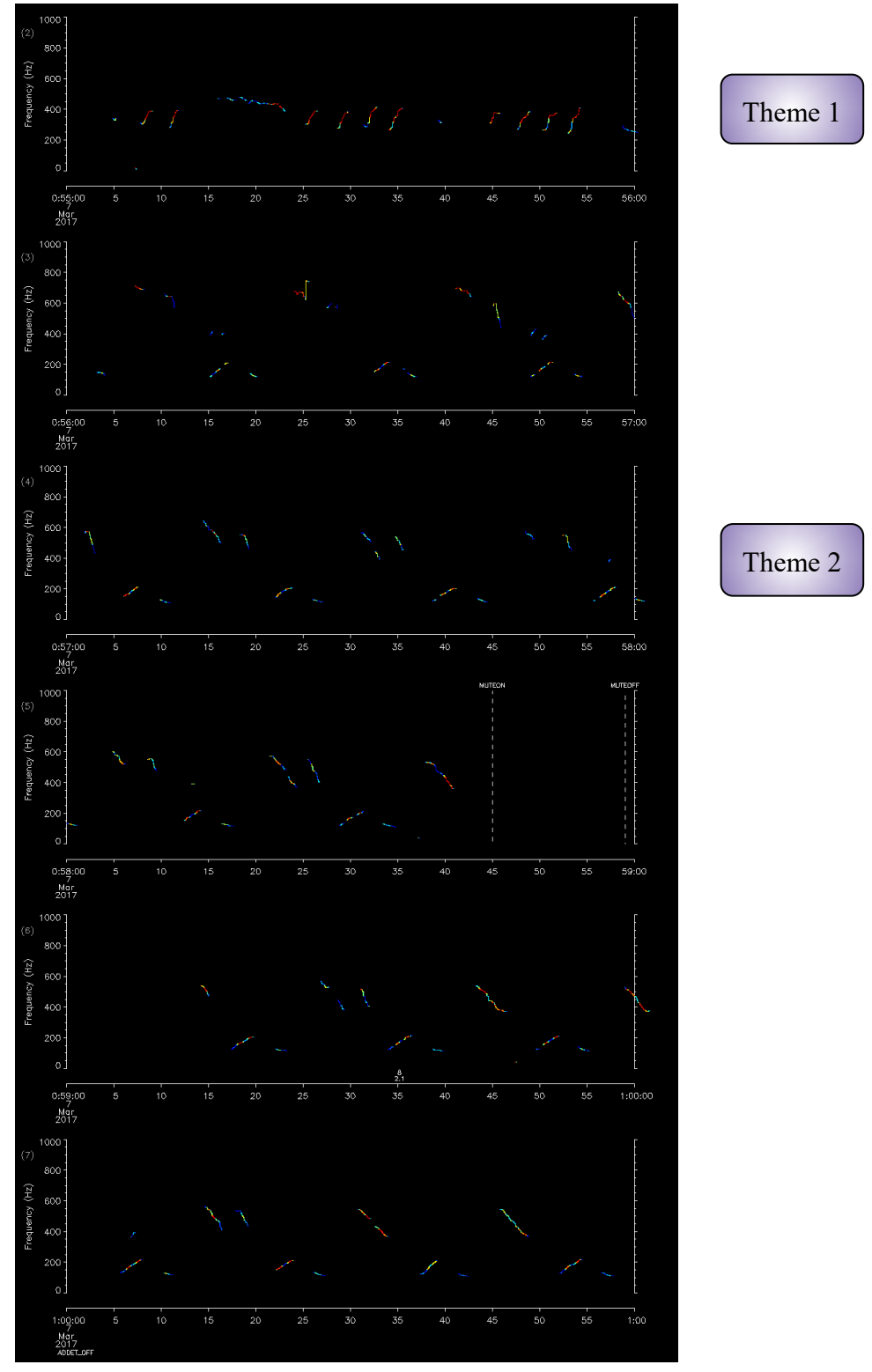

Example of Humpback Song Fragment

Figure 83. Example of humpback whale (*Megaptera novaeangliae*) song fragment, including 2 different themes.

## **APPENDIX A: PARAMETER FILE**

To process a dataset with the LFDCS, you must create a parameter file that contains the metadata and parameters on how to process. This must be created for any processing run on a recorder. The parameter file has 2 main sections; the first half leading up to "CallLibraryFileBB" contains parameters that you may change in order to process your files correctly with the appropriate metadata. The parameters below "CallLibraryFileBB" contain all of the settings that have been tested and selected for the best results for the LFDCS. It is not recommended to change these.

## **Example of Parameter File**

```
Experiment: Stellwagen Bank test dataset

Indir: /Users/psb/Projects/Detectors/lfdcs/test_dataset/raw

Outdir: /Users/psb/Projects/Detectors/lfdcs/test_dataset/processed

StartDate: 01/01/70 00:00:00

PlatformType: moored_buoy

PlatformType: MARU

InstrumentType: MARU

InstrumentType: MARU

InstrumentTD: 6

FileExtension: wav

FileFormat: WAV

FileDateSpec: _YYYYMDD_hhmmss

Originator: Sofie Van Parijs

Location: Stellwagen Bank National Marine Sanctuary

ResampleRate: 2000.0

FileDuration: 1800.0

Frame: 512

Overlap: 0.75

Smooth: 1
```

CallLibraryFile: /Users/psb/Projects/Detectors/lfdcs/call\_library/clnb\_gom7/call\_library\_gom7.nc CallLibraryFileBB: /Users/psb/Projects/Detectors/lfdcs/call\_library/clbb\_gom/call\_library\_broadband\_gom.nc

| DetectionFileDuration:   | 5.0              | ; how many days worth of autodetections to put in each detection file                                                                                                    |
|--------------------------|------------------|----------------------------------------------------------------------------------------------------|
| Scale:<br>Offset:        | 0.0030<br>-100.0 | ; conversion parameters for spectrogram (dB -> unsigned short int)                                                                                                    |
| SpectrogramDuration:     | 30.0             | ; duration of the spectrogram window to be processed (seconds); choose based on how                                                                                                    |
| PitchTrackingWindow:     | 25.0             | ; duration of the window where pitch tracking will occur (seconds)<br>; make a few seconds shorter than SpectrogramDuration because that time is used to<br>; identify and remove transient and persistent broadband signals before a spectrum<br>; can be moved into the spectrogram                                                                                                    |
| NoiseReductionWindow:    | 60.0             | ; duration of the window over which spectrogram equalization will take place (seconds)<br>; equalization occurs by subtracting an exponentially-weighted running mean from each<br>; frequency band in the spectrogram; results are deviations in amplitude from the<br>; background noise                                                                                                    |
| AvgFFTLowThreshold:      | -10.0            | ; minimum level for how quiet the average FFT value can be relative to background to be<br>; included in the exponentially-weighted running means; helps keep very quiet periods out<br>; of the running mean used for spectrogram normalization (really specific to DMON1<br>: bydrophone mute periods)                                                                                                    |
| AvgFFTHighThreshold:     | 10.0             | ; maximum level for how loud the average FFT value can be relative to background to be<br>; included in the exponentially-weighted running means; helps keep very loud broadband<br>: noise out of the running mean used for spectrogram equalization                                                                                                    |
| AvgFFTDurationLimit:     | 300.0            | ; indicates how long to tolerate running mean *not* being updated; after this period,<br>; running mean is forced to reset                                                                                                    |
| BBP_InThreshold:         | 5.0              | ; minimum level in spectrogram to indicate a persistent broadband sound - defines "loud"<br>; broadband sound (dB)                                                                                                    |
| BBP_InDuration:          | 1.5              | ; minimum duration of loud sound before ending pitch tracking (seconds)                                                                                                    |
| BBP_OutThreshold:        | 5.0              | ; maximum level of spectrogram to indicate quiet after a persistent broadband sound (dB)                                                                                                    |
| BBP_OutDuration:         | 4.0              | ; minimum duration of quiet period after a persistent broad sound to resume pitch ; tracking (seconds)                                                                                                    |
| BBP_MaxDuration:         | 300.0            | ; maximum duration of a persistent broadband sound - after this duration, the running mean<br>; is reset and the persistent sound is considered part of the background                                                                                                    |
| BB DetectionThreshold:   | 9.6              | ; minimum level in spectrogram to trigger transient broadband detection (dB)                                                                                                    |
| BB_MinSegmentSpan:       | 150.0            | ; minimum frequency range of a transient broadband segment (Hz)                                                                                                    |
| BB_MinTotalSpan:         | 200.0            | ; minimum accumulated frequency range of all transient broadband segments of a broadband<br>; signal (Hz)                                                                                                    |
| BB_MinBroadbandDuration: | 0.125            | ; minimum duration of a transient broadband signal (seconds); min and max frequency of each<br>; broadband segment is saved, then lowest min and the highest max are used to box out entire<br>; transient broadband sound                                                                                                    |
| DetectionThreshold:      | 10.0             | ; minimum amplitude in a spectrogram to trigger the DCS/pitch tracking (dB)<br>; pitch track forward to locate the end of the call and pitch track backwards to identify<br>; the start of the call (backward pitch track is final pitch track)<br>; do it this way because the call will likely start earlier in time than when it is first<br>; detected with the amplitude threshold (call ramps up at beginning and ramps down at end) |
| CostGradientThreshold:   | 15.0             | ; used to decide when to stop pitch tracking (i.e., to identify the start or end of the ; call) (dB)                                                                                                    |
| DistanceWeighting:       | 20.0             | ; weight associated with "jumping" an octave in frequency in successive time slices (dB)                                                                                                    |
| MinCallDuration:         | 0.25             | ; minimum duration of a pich track to be kept as a legitimate call (seconds)                                                                                                    |
| MinAvgAmplitude:         | 10.0             | ; minimum average amplitude of the pitch track to be kept as a legitimate call (dB)                                                                                                    |
| BlankingTime:            | 0.25             | ; time before and after a time slice in the pitch track to be blanked or set to zero (seconds)                                                                                                    |
| BlankingFreq:            | 20.0             | ; frequency above and below a time slice in the pitch track to be blanked or set to zero (Hz)                                                                                                    |

Figure 84. Example of a parameter file that a user would build prior to processing a new dataset in Low-Frequency Detection and Classification System (LFDCS). See Processing Datasets section for more detail.

## Parameters (In Order as They Appear in Parameter File)

Note: Parameters that have "(metadata)" after the explanation indicate parameters that contain text to help you identify information about the dataset being processed and do not have any effect on how the detector is run.

• Experiment:

A description of the study from which the recorder data comes (metadata).

• Indir:

Input directory where all raw audio data resides.

• Outdir:

Output directory in which subdirectories "specaudio" and "lfdcs" will be created and into which all output NetCDF files will be placed.

• StartDate:

Reference date in MM/DD/YY HH:MM:SS text format giving date/time from which all times will be measured. It is recommended to use a generic start date such as "01/01/70 00:00:00". You may use any time that predates the recordings, but it is best to stay consistent.

• PlatformType:

The type of platform from which the data come (e.g., mooring, glider; metadata).

• PlatformID:

An identifier for the specific platform used (metadata).

• InstrumentID:

An identifier for the channel to read. For multichannel data, this directs which channel to process (e.g., "5" in multichannel data will process the 5th channel). For single channel data, this can be set to "1".

• InstrumentType:

The type of instrument with which the data was collected (e.g., Haruphone [HARU], Autonomous Multichannel Acoustic Recorder [AMAR], Autonomous Underwater Recorder for Acoustic Listening [AURAL],

digital acoustic monitoring [DMON] instrument, Marine Autonomous Recording Unit [MARU]). For the instrument types listed, this tells LFDCS how to read the audio format, and you do not need to include the FileExtension, FileFormat, or FileDateSpec parameters below. If you have a generic wave or aiff file, use the following 3 parameters. This parameter is primarily for legacy recorders such as the ones listed above. This can be considered metadata if the FileExtension, FileFormat, and FileDateSpec parameters are specified.

• FileExtension:

The file extension listed for the raw audio being read (e.g., if raw audio files end with ".wav," then set FileExtension to wav).

• FileFormat:

The format of the raw audio files. These are specific to file formats and identify which audio reader file LFDCS should use. In most cases, possibilities are: WAV (for 16-bit wave files), AIF (for aiff files), WAV24 (for 24-bit wave files), WAV32 (for 32-bit wave files), or NETCDF (for specaudio files). If you have additional formatted audio files that are unable to be processed, get in touch with Mark Baumgartner to see if he can create a custom script to read your files.

• FileDateSpec:

A string indicating the format of the date/time encoded in the raw audio filenames; see list below for values. For special characters or any leading numeric/alphabetic characters to ignore, use an asterisk (\*). You may include any separating digits such as a period, underscore, or dash (as it appears in the sound file name) to help direct lfdcs to the correct character stream; see examples of file names below. A string may contain any of the following values:

- Y: year
- M: month
- D: day
- $\circ$  h: hour
- o m: minute
- $\circ$  s: second
- f: fractions of seconds expressed in milliseconds
- u: fractions of seconds expressed in microseconds
- N: abbreviated month name (e.g., Jan, Feb, Mar)
- S: seconds since midnight, January 1, 1970
- X: any single character
- x: any single character

• \*: any group of characters

20, 2015 at 13:15:00.

Example:

For raw audio files that are in WAV format and have a filename that looks like this: audio\_012015\_131500-gom.wav, use the following: FileExtension: wav FileFormat: WAV FileDateSpec: \_MMDDYY\_HHMMSS-The date/time in the filename above would be interpreted as January

Example:

For raw audio files that are in 24-bit WAV format and have a filename that looks like this: audio\$jan20-2015-1315\$gom.wav, use the following: FileExtension: wav FileFormat: WAV24 FileDateSpec: \$NNNDD-YYYY-HHMM\$ The date/time in the filename above would be interpreted as January 20, 2015 at 13:15:00.

• Originator:

Person providing/collecting the data (metadata).

• Location:

Location of the study. Should not contain any commas (,) or special characters as this might produce an error in the processing (metadata).

• TimeZone:

Time zone in which date/times encoded in raw audio filenames are reported (e.g., UTC; metadata).

• ResampleRate (optional; samples per second):

Specify resample rate if desired. Original sample rate is taken from the input audio files. A low-pass anti-alias filter is also used when resampling.

• FileDuration (seconds):

Duration of a single NetCDF file audio/spectrogram file in the specaudio subdirectory. If original recorder files are longer than this, they will be

broken up into smaller NetCDF files. Will not allow small raw files to be compiled into larger NetCDF files.

• Frame:

Number of samples over which a single Fast Fourier Transform (FFT) will be calculated. See examples in paramfiles/Davis\_etal folder for best settings found for the \_2kHz and \_LF processing.

• Overlap:

Fraction of overlap of audio data between each successive FFT. See examples in paramfiles/Davis\_etal folder for best settings found for the \_2kHz and \_LF processing.

• Smooth:

Set to "1" to use 3'3 smoothing operator on each spectrogram; otherwise, set to 0. See examples in paramfiles/Davisetal folder for best settings found for the \_2kHz and \_LF processing.

• CallLibraryFile:

Input NetCDF file containing narrowband call library.

• CallLibraryFileBB:

Input NetCDF file containing broadband call library.

• DetectionFileDuration (days):

Number of days' worth of autodetection information to be stored in a single NetCDF file in the "lfdcs" subdirectory.

• Scale:

Scale for converting the floating point spectrogram (units of dB) to unsigned short integer (default = 0.003).

• Offset:

Offset for converting the floating point spectrogram (units of dB) to unsigned short integer (default = -100.0).

• SpectrogramDuration (seconds):

Duration of spectrogram that is saved in memory. This should be many seconds greater than the longest anticipated call.

• PitchTrackingWindow (seconds):

Duration of "window" over which pitch tracking is conducted. This should be many seconds greater than the longest anticipated call. Typically just a few seconds shorter than SpectrogramDuration.

• NoiseReductionWindow (seconds):

Time scale over which exponentially weighted running mean is calculated to reduce tonal noise in each FFT frequency band (T in section IIB of Baumgartner and Mussoline [2011]; note  $e = 1 - \exp(\ln(0.02)\text{Dt/T})$  in LFDCS – value 0.15 changed to 0.02 from equation 5 in Baumgartner and Mussoline [2011]).

• AvgFFTLowThreshold (dB):

Minimum value of the average FFT relative to background that can be included in the exponentially-weighted running means. This parameter is included to keep unusually quiet periods out of the running mean used for spectrogram equalization (e.g., during DMON hydrophone shut-off).

• AvgFFTHighThreshold (dB):

Maximum value of the average FFT relative to background that can be included in the exponentially-weighted running means. This parameter is included to keep unusually loud periods out of the running mean used for spectrogram equalization.

• AvgFFTDurationLimit (seconds):

If the running mean is not updated for a period of time specified with this parameter, the running mean is forced to reset.

• BBP\_InThreshold (dB):

Minimum level of the average FFT to indicate the start of a persistent broadband sound. This parameter defines how loud the average FFT must be to consider it potentially the start of a persistent broadband sound.

• BBP\_InDuration (seconds):

Minimum duration of a loud broadband sound (i.e., average FFT > BBP InThreshold) before considering it a persistent broadband sound.

• BBP OutThreshold (dB):

Maximum level of the average FFT to indicate the end of a persistent broadband sound. This parameter defines how quiet the average FFT must be to consider it potentially the end of a persistent broadband sound.

• BBP\_OutDuration (seconds):

Minimum duration of quiet period after a persistent broad sound (i.e., average  $FFT < BBP_OutThreshold$ ) to consider a persistent broadband sound is over.

• BBP\_MaxDuration (seconds):

Maximum duration of a persistent broadband sound. After this duration, the running mean is forced to reset, and the persistent sound is considered part of the background.

• BB DetectionThreshold (dB):

Minimum amplitude of an element in the spectrogram to trigger broadband sound processing (abb in section IIC of Baumgartner and Mussoline [2011]).

• BB MinSegmentSpan (Hz):

Minimum span of over-threshold elements in a single FFT to be considered a segment of a broadband sound (f<sub>bbseg</sub> in section IIC of Baumgartner and Mussoline [2011]).

• BB\_MinTotalSpan (Hz):

Minimum total span of all segments combined in a single FFT to consider the FFT potentially "inside" a broadband sound (fS<sub>bbseg</sub> in section IIC of Baumgartner and Mussoline [2011]).

• BB\_MinBroadbandDuration (seconds):

Minimum duration of sound to be considered a broadband sound ( $t_{bb}$  in section IIC of Baumgartner and Mussoline [2011]).

• DetectionThreshold (dB):

Minimum amplitude of an element in the spectrogram to trigger pitch tracking ( $a_{pt}$  in section IID of Baumgartner and Mussoline [2011]; default = 10.0).

• CostGradientThreshold (dB):

Minimum gradient of cost function over 3 spectrogram time steps to end pitch tracking (g in section IID of Baumgartner and Mussoline [2011]; default = 15.0).

• DistanceWeighting (dB):

Penalty in cost function applied for a frequency "jump" of 1 octave over 1 spectrogram time step (w in section IID of Baumgartner and Mussoline [2011]; default = 20.0).

• MinCallDuration (seconds):

Minimum duration a pitch-tracked sound can last to be considered a legitimate call.

• MinAvgAmplitude (dB):

Minimum average amplitude a sound can have to be considered a legitimate call.

• BlankingTime (seconds):

Time before and after a time step in the pitch track to be blanked or set to 0.

• BlankingFreq (Hz):

Frequency band above and below a time step in the pitch track to be blanked or set to 0.

# **APPENDIX B: TIPS, TRICKS & COMMON ERRORS**

# **Code Tips**

- Prepare a code document (.txt file) on your desktop with all the commands necessary for your analysis for a quick guide and to help eliminate errors when typing in the terminal (so you can copy and paste). This can also be a place to enter the time and date where you left off in your analysis to save your place.
- Only use straight quotation marks (' not ') in the code. If you copy and paste from another document, some code may paste with curved quotation marks which will need to be corrected in the terminal before running the code (otherwise, they will produce an error).
- File and folder names should not have any spaces or special characters; dashes "-" and underscores "\_" may be used for separation of text.
- For FileDateSpec in the parameter file, if there are characters that may change or vary in front or after a date, use "\*". The asterisk means "any combination of 1 or more alphanumeric characters."
- Typing "cd ~" in the terminal brings you to your home directory, which should be /Users/Username. To check what folder you are currently in, type "pwd" in the terminal (for "path working directory").
- You may get this message (which can be ignored as it has no effect) anytime you open IDL in the terminal:

% Program caused arithmetic error: Floating overflow

## **Desktop Window Tips**

Hover cursor over any button in the LFDCS window and scroll forward or back to select that button. This function can be used (rather than repeatedly clicking the mouse or touchpad on the computer) to scroll or page through the detections more easily.

# **APPENDIX C: KNOWN IDIOSYNCRASIES**

# Artifacts of the Pitch Tracking Algorithm

This has been explained with examples in the humpback Possibly detected section. It is important to note that not just humpbacks are susceptible to artifacts, as well as right whale upcalls.

## Web Page Updates

If there is a "Daily analyst review" table in your project, it is important to note that after you have reviewed a pitch track (or multiple pitch tracks), it will take 5-10 minutes for your classifications to be shown on that table. This is also generally true for filling out forms; if you go back to review a recently modified form, you may see that the form has not been filled out. That is not true but rather that the web browser has not automatically refreshed the page. Simply click the "Reload" or "Refresh" button on your browser and the data that you entered into the form will be visible.

## **REFERENCES CITED**

- Baumgartner MF, Fratantoni DM, Hurst TP, Brown MW, Cole TVN, Van Parijs SM, Johnson M. 2013. Real-time reporting of baleen whale passive acoustic detections from ocean gliders. J Acoust Soc Am. 134:1814-1823.
- Baumgartner MF, Bonnell J, Corkeron PJ, Van Parijs SM, Hotchkin C, Hodges BA, Bort Thornton J, Mensi BL, Bruner SM. 2020. Slocum gliders provide accurate near real-time estimates of baleen whale presence from human-reviewed passive acoustic detection information. Front Mar Sci. 7:100.
- Baumgartner MF, Bonnell J, Van Parijs SM, Corkeron PJ, Hotchkin C, Ball K, Pelletier L-P, Partan J, Peters D, Kemp J, et al. 2019. Persistent near real-time passive acoustic monitoring for baleen whales from a moored buoy: system description and evaluation. Methods Ecol Evol. 10:1476-1489.
- Baumgartner MF, Ball K, Partan J, Pelletier L-P, Bonnell J, Hotchkin C, Corkeron PJ, Van Parijs SM. 2021. Near real-time detection of low-frequency baleen whale calls from an autonomous surface vehicle: Implementation, evaluation, and remaining challenges. J Acoust Soc Am. 149:2950-2962.
- Baumgartner MF and Mussoline SE. 2011. A generalized baleen whale call detection and classification system. J Acoust Soc Am. 129:2889-2902.
- Baumgartner MF. Robots4Whales: Autonomous Real-Time Marine Mammal Detections. Retrieved January 12, 2023 from http://robots4whales.whoi.edu/
- Baumgartner MF. Roseway Basin, Southwestern Scotian Shelf, Canada, Summer 2014. Robots4Whales: Autonomous Real-Time Marine Mammal Detections. Retrieved January 12, 2023 from http://robots4whales.whoi.edu/rb0914/rb0914.shtml
- Baumgartner MF. Stellwagen Bank National Marine Sanctuary, Spring 2022. Robots4Whales: Autonomous Real-Time Marine Mammal Detections. Retrieved January 12, 2023 from http://robots4whales.whoi.edu/sbnms0322/sbnms0322\_we15.shtml
- Baumgartner MF, Van Parijs SM, Wenzel FW, Tremblay CJ, Esch HC, Warde AM. 2008. Low frequency vocalizations attributed to sei whales (*Balaenoptera borealis*). J Acoust Soc Am. 124:1339-1349.
- Clark CW, Brown MW, Corkeron P. 2010. Visual and acoustic surveys for North Atlantic right whales, *Eubalaena glacialis*, in Cape Cod Bay, Massachusetts, 2001-2005: management implications. Mar Mamm Sci. 26(4):837-854.
- Davis GE, Baumgartner MF, Bonnell JM, Bell J, Berchok C, Bort Thornton J, Brault S, Buchanan G, Charif RA, Cholewiak D, et al. 2017. Long-term passive acoustic recordings track the changing distribution of North Atlantic right whales (*Eubalaena glacialis*) from 2004 to 2014. Sci Rep. 7:13460.

- Davis GE, Baumgartner MF, Corkeron PJ, Bell J, Berchok C, Bonnell JM, Bort Thornton J, Brault S, Buchanan GA, Cholewiak DM, et al. 2020. Exploring movement patterns and changing distributions of baleen whales in the western North Atlantic using a decade of passive acoustic data. Glob Chang Biol. 00:1-29.
- Delarue J, Todd SK, Van Parijs SM, Di Iorio L. 2009. Geographic variation in Northwest Atlantic fin whale (*Balaenoptera physalus*) song: implications for stock structure assessment. J Acoust Soc Am. 125:1774.
- L3Harris Geospatial Solutions, Inc. 2023. IDL Software. L3Harris: Fast. Forward. https://www.l3harrisgeospatial.com/Software-Technology/IDL
- McKay KJ. XQuartz. Retrieved January 12, 2023 from https://www.xquartz.org/
- Morano JL, Salisbury DP, Rice AN, Conklin KL, Falk KL, Clark CW. 2012. Seasonal and geographical patterns of fin whale song in the western North Atlantic Ocean. J Acoust Soc Am. 132:1207.
- Parks SE, Searby A, Célérier A, Johnson MP, Nowacek DP, Tyack PL. 2011. Sound production behavior of individual North Atlantic right whales: implications for passive acoustic monitoring. Endanger Species Res. 15:63-76.

Payne RS and McVay S. 1971. Songs of humpback whales. Science. 173:3997.

- Payne K and Payne R. 1985. Large scale changes over 19 years in songs of humpback whales in Bermuda. Ethology. 68:2.
- Van Parijs SM, Baker K, Carduner J, Daly J, Davis G, Esch C, Guan S, Scholik-Schlomer A, Sisson NB, Staaterman E. 2021. NOAA and BOEM minimum recommendations for use of passive acoustic listening systems in offshore wind energy development monitoring and mitigation programs. Front Mar Sci. 8:760840.
- Winn HE and Winn LK. 1978. The song of the humpback whale *Megaptera novaeangliae* in the West Indies. Mar Biol. 47:97-114.

### Procedures for Issuing Manuscripts in the Northeast Fisheries Science Center Reference Document (CRD) and the Technical Memorandum (TM) Series

The mission of NOAA's National Marine Fisheries Service (NMFS) is "stewardship of the nation's ocean resources and their habitat." As the research arm of the NMFS's Greater Atlantic Region, the Northeast Fisheries Science Center (NEFSC) supports the NMFS's mission by "conducting ecosystem-based research and assessments of living marine resources, with a focus on the Northeast Shelf, to promote the recovery and long-term sustainability of these resources and to generate social and economic opportunities and benefits from their use." Results of NEFSC research are largely reported in primary scientific media (e.g., anonymously peer-reviewed scientific journals). However, to assist itself in providing data, information, and advice to its constituents, the NEFSC occasionally releases its results in its own series.

*NOAA Technical Memorandum NMFS-NE* – This series is issued irregularly. The series typically includes: data reports of long-term field or lab studies of important species or habitats; synthesis reports for important species or habitats; annual reports of overall assessment or monitoring programs; manuals describing program-wide surveying or experimental techniques; literature surveys of important species or habitat topics; proceedings and collected papers of scientific meetings; and indexed and/or annotated bibliographies. All issues receive internal scientific review, and most issues receive technical and copy editing.

*Northeast Fisheries Science Center Reference Document* – This series is issued irregularly. The series typically includes: data reports on field and lab studies; progress reports on experiments, monitoring, and assessments; background papers for, collected abstracts of, and/or summary reports of scientific meetings; and simple bibliographies. Issues receive internal scientific review, and most issues receive copy editing.

# CLEARANCE

All manuscripts submitted for issuance as CRDs must have cleared the NEFSC's manuscript/abstract/webpage review process. If your manuscript includes material from another work which has been copyrighted, you will need to work with the NEFSC's Editorial Office to arrange for permission to use that material by securing release signatures on the "NEFSC Use-of-Copyrighted-Work Permission Form."

For more information, NEFSC authors should see the NEFSC's online publication policy manual, "Manuscript/Abstract/Webpage Preparation, Review, & Dissemination: NEFSC Author's Guide to Policy, Process, and Procedure."

# STYLE

The CRD series is obligated to conform with the style contained in the current edition of the United States Government Printing Office Style Manual; however, that style manual is silent on many

aspects of scientific manuscripts. The CRD series relies more on the CSE Style Manual. Manuscripts should be prepared to conform with both of these style manuals.

The CRD series uses the Integrated Taxonomic Information System, the American Fisheries Society's guides, and the Society for Marine Mammalogy's guide for verifying scientific species names.

For in-text citations, use the name-date system. A special effort should be made to ensure all necessary bibliographic information is included in the list of references cited. Personal communications must include the date, full name, and full mailing address of the contact.

## PREPARATION

Once your document has cleared the review process, the Editorial Office will contact you with publication needs—for example, revised text (if necessary) and separate digital figures and tables if they are embedded in the document. Materials may be submitted to the Editorial Office as email attachments or intranet downloads. Text files should be in Microsoft Word, tables may be in Word or Excel, and graphics files may be in a variety of formats (JPG, GIF, Excel, PowerPoint, etc.).

# **PRODUCTION AND DISTRIBUTION**

The Editorial Office will perform a copy edit of the document and may request further revisions. The Editorial Office will develop the inside and outside front covers, the inside and outside back covers, and the title and bibliographic control pages of the document.

Once the CRD is ready, the Editorial Office will contact you to review it and submit corrections or changes before the document is posted online. A number of organizations and individuals in the Northeast Region will be notified by e-mail of the availability of the document online.